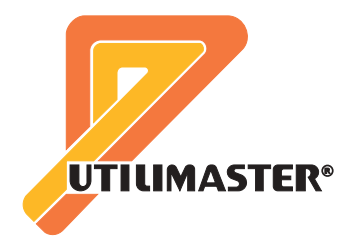

# Operation & Service Manual

# Vehicle Access Control System for

Utilimaster Walk-In Vans

# **Revision Control**

# Revision

# **Print Date**

Initial Release Revision B Revision C Revision D Revision E September 1999 June 2000 March 2001 October 2003 June 2006

For updates and additional information, browse **www.utilimaster.com/vacs**/. From there, this manual can be downloaded in Adobe Acrobat format.

# **Important Notices**

©2006, Utilimaster.®

Printed in U.S.A.

Title: *Vehicle Access Control System for Utilimaster Walk-In Vans Operation and Service Manual* Utilimaster Corporation attempts to provide information that is accurate, complete, and useful. All information contained in this manual is based on the latest product information available at the time of publication. However, because of the Utilimaster policy of continual product improvement, Utilimaster reserves the right to amend the information in this document at any time without prior notice. Should you find inadequacies in the text, please send your comments to the following address:

Utilimaster

Attn: Designer of Technical Publications 65906 State Road 19, P.O. Box 585 Wakarusa, Indiana, 46573–0585 U.S.A. 574–862–4561, FAX 574–862–3961

This material is confidential and the property of Utilimaster. It is shared with your company for the sole purpose of helping you with the operation of the described equipment. The information contained in this document is subject to change without notice.

Utilimaster makes no warranty of any kind with regard to this material, including, but not limited to, the implied warranties of merchantability and fitness for a particular purpose. Utilimaster shall not be liable for errors contained herein or for incidental or consequential damages in connection with the furnishing, performance, or use of this material.

Utilimaster expressly disclaims all responsibility and liability for the installation, use, performance, maintenance, and support of third-party products. Customers are advised to make their independent evaluation of such products.

No part of this document may be photocopied, reproduced, or translated to another language without the prior written consent of Utilimaster.

Utilimaster<sup>®</sup> is a registered trademark of Utilimaster Corporation. All other trademarks are products of their respective companies.

Browse the web site www.utilimaster.com for more information about Utilimaster and its products.

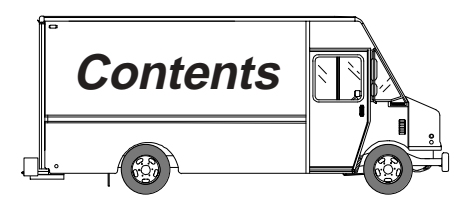

| VIN       8         Body Serial Number       8         Introduction       8         Work Order Number       9         Recommend Tools       9         Notes, Cautions, and Warnings       10         Operation and Service Information       11         1.0 Overview       11         1.1 Definitions       11         1.2 Part Numbers       11         1.3 Types of Master Programming Cards       12         1.4 Receiving New Vehicles (Fleets)       12         1.5 Receiving New Vehicles (Covners/Operators)       12         1.6 Replacing Control Modules       12         2.0 Fuses       13         3.0 Vehicle Access Control System (VACS) - Operation       14         3.1 Unlock From Outside       14         3.1.1 Unlock From Outside       14         3.1.2 Unlock From Unside       14         3.1.3 Unlock From Unside       14         3.1.4 Unterior Lights       15         3.2.2 Starting and Stopping Vehicle.       15         3.2.1 Activating Accessories       15         3.2.2 Starting Engine       15         3.3.3 Uperating Modes       16         3.3.3 Operating Modes       16         3.3.3 Operating Mode                                    | Vehicle Identification Number (VIN), Body Serial Number, and Work Order Number | ers 8 |
|----------------------------------------------------------------------------------------------------|--------------------------------------------------------------------------------|-------|
| Body Serial Number       8         Introduction       8         Work Order Number       9         Recommend Tools       9         Notes, Cautions, and Warnings       10         Operation and Service Information       11         1.0 Overview       11         1.1 Definitions       11         1.2 Part Numbers       11         1.3 Types of Master Programming Cards       12         1.4 Receiving New Vehicles (Fleets)       12         1.5 Receiving New Vehicles (Owners/Operators)       12         1.6 Replacing Control Modules       12         2.0 Fuses       13         3.0 Vehicle Access Control System (VACS) - Operation       14         3.1.1 Unlock From Outside       14         3.1.2 Unlock From Inside       14         3.1.3 Unlock From Unside       14         3.1.4 Unterior Lights       15         3.2 Starting and Stopping Vehicle.       15         3.2 Starting Engine       16         3.3.3 Ubick Eccurity       16         3.3.4 Ubick Security       16         3.3.3 Operating Modes       16         3.3.3 Operating Modes       16         3.3.3 Operating Modes       16         3.3.4 Transponder                                    | VIN                                                                            | 8     |
| Introduction       8         Work Order Number       9         Recommend Tools       9         Notes, Cautions, and Warnings       10         Operation and Service Information       11         1.0 Overview       11         1.1 Definitions       11         1.2 Part Numbers       11         1.3 Types of Master Programming Cards       12         1.4 Receiving New Vehicles (Fleets)       12         1.5 Receiving New Vehicles (Owners/Operators)       12         1.6 Replacing Control Modules       12         2.0 Fuses       13         3.0 Vehicle Access Control System (VACS) - Operation       14         3.1 Unlock From Ouside       14         3.1.2 Unlock From Unside       14         3.1.3 Unlock From Unside       14         3.1.4 Unlock From Unside       14         3.1.2 Starting and Stopping Vehicle       15         3.2.1 Activating Accessories       15         3.2.2 Starting Engine       16         3.3.1 Operating Modes       16         3.3.2 Changing Security Mode       16         3.3.3 Disarming/Deactivation of Alarm       17         3.4 Transponder Programming       17         3.4 Transponder Programming       17<          | Body Serial Number                                                             | 8     |
| Work Order Number9Recommend Tools9Notes, Cautions, and Warnings10Operation and Service Information111.0 Overview111.1 Definitions111.2 Part Numbers111.3 Types of Master Programming Cards121.4 Receiving New Vehicles (Fleets)121.5 Receiving New Vehicles (Owners/Operators)121.6 Replacing Control Modules122.0 Fuses133.0 Vehicle Access Control System (VACS) - Operation143.1 Waking Up and Unlocking System143.1.2 Unlock From Outside143.1.3 Emergency Entrance and Exit143.1.4 Interior Lights153.2 Starting and Stopping Vehicle153.2.1 Activating Accessories153.2.2 Starting Engine163.3.1 Operating Modes163.3.1 Operating Modes163.3.2 Changing Security Mode163.3.1 Operating Modes163.3.2 Changing Security Mode163.3.3 Disarming/Deactivation of Alarm173.4 Transponder Programming173.4 Transponder Programming173.4 Programming via Access Reader173.4 Programming via Ingition Reader193.5 ECC Environment Certification19                                                                                                    | Introduction                                                                   | 8     |
| Recommend Tools       9         Notes, Cautions, and Warnings       10         Operation and Service Information       11         1.0 Overview       11         1.1 Definitions       11         1.2 Part Numbers       11         1.3 Types of Master Programming Cards       12         1.4 Receiving New Vehicles (Fleets)       12         1.5 Receiving New Vehicles (Owners/Operators)       12         1.6 Replacing Control Modules       12         2.0 Fuses       13         3.0 Vehicle Access Control System (VACS) - Operation       14         3.1.1 Unlock From Outside       14         3.1.2 Unlock From Unside       14         3.1.3 Emergency Entrance and Exit       14         3.1.4 Interior Lights       15         3.2 Starting and Stopping Vehicle       15         3.2 Starting Engine       16         3.3.1 Operating Modes       16         3.3.2 Changing Security Mode       16         3.3.3 Disarming/Deactivation of Alarm       17         3.4 Transponder Programming       17         3.4 Transponder Programming       17         3.4 Programming via Access Reader       17         3.4 Programming via Access Reader       17         3.4 | Work Order Number                                                              | 9     |
| Notes, Cautions, and Warnings       10         Operation and Service Information       11         1.0 Overview       11         1.1 Definitions       11         1.2 Part Numbers       11         1.3 Types of Master Programming Cards       12         1.4 Receiving New Vehicles (Fleets)       12         1.5 Receiving New Vehicles (Owners/Operators)       12         1.6 Replacing Control Modules       12         2.0 Fuses       13         3.0 Vehicle Access Control System (VACS) - Operation       14         3.1.1 Unlock From Outside       14         3.1.2 Unlock From Inside       14         3.1.3 Emergency Entrance and Exit       14         3.1.4 Interior Lights       15         3.2.2 Starting Accessories       15         3.2.3 Stopping Engine       15         3.2.1 Activating Accessories       16         3.3.1 Operating Modes       16         3.3.2 Changing Security Mode       16         3.3.3 Disarming/Deactivation of Alarm       17         3.4 Transponder Programming       17         3.4 Transponder Programming       17         3.4 Programming via Access Reader       17         3.4 Programming via Reader       19         3 | Recommend Tools                                                                | 9     |
| Operation and Service Information       11         1.0 Overview       11         1.1 Definitions       11         1.2 Part Numbers       11         1.3 Types of Master Programming Cards       12         1.4 Receiving New Vehicles (Fleets)       12         1.5 Receiving New Vehicles (Owners/Operators)       12         1.6 Replacing Control Modules       12         2.0 Fuses       13         3.0 Vehicle Access Control System (VACS) - Operation       14         3.1 Waking Up and Unlocking System       14         3.1.2 Unlock From Outside       14         3.1.3 Emergency Entrance and Exit       14         3.1.4 Interior Lights       15         3.2 Starting and Stopping Vehicle       15         3.2.1 Activating Accessories       15         3.2.2 Starting Engine       16         3.3.3 Uperating Modes       16         3.3.4 Uperating Modes       16         3.3.3 Disarming/Deactivation of Alarm       17         3.4.1 Programming via Access Reader       17         3.4.2 Programming via Access Reader       17         3.4.2 Programming via Lightion Reader       19         3.5 EGC Equinoment Certification       19                      | Notes, Cautions, and Warnings                                                  | 10    |
| 1.0 Overview       11         1.1 Definitions       11         1.2 Part Numbers       11         1.3 Types of Master Programming Cards       12         1.4 Receiving New Vehicles (Fleets)       12         1.5 Receiving New Vehicles (Owners/Operators)       12         1.6 Replacing Control Modules       12         2.0 Fuses       13         3.0 Vehicle Access Control System (VACS) - Operation       14         3.1 Waking Up and Unlocking System       14         3.1.2 Unlock From Outside       14         3.1.3 Emergency Entrance and Exit       14         3.1.4 Interior Lights       15         3.2 Starting Accessories       15         3.2.1 Activating Accessories       15         3.2.2 Starting Engine       16         3.3.1 Operating Modes       16         3.3.2 Changing Security Mode       16         3.3.3 Disarming/Deactivation of Alarm       17         3.4.1 Programming via Access Reader       17         3.4.2 Programming via Access Reader       17         3.4.2 Programming via Bignition Reader       19         3.5 EGC Equinoment Certification       19                                                                          | Operation and Service Information                                              | 11    |
| 1.1 Definitions       11         1.2 Part Numbers       11         1.3 Types of Master Programming Cards       12         1.4 Receiving New Vehicles (Fleets)       12         1.5 Receiving New Vehicles (Owners/Operators)       12         1.6 Replacing Control Modules       12         2.0 Fuses       13         3.0 Vehicle Access Control System (VACS) - Operation       14         3.1 Waking Up and Unlocking System       14         3.1.1 Unlock From Outside       14         3.1.2 Unlock From Inside       14         3.1.3 Emergency Entrance and Exit       14         3.1.4 Interior Lights       15         3.2 Starting and Stopping Vehicle       15         3.2.1 Activating Accessories       15         3.2.2 Starting Engine       16         3.3.1 Operating Modes       16         3.3.2 Changing Security Mode       16         3.3.3 Disarming/Deactivation of Alarm       17         3.4 Transponder Programming       17         3.4.2 Programming via Lightion Reader       19         3.5 EGC Equipment Certification       19                                                                                                    | 1.0 Overview                                                                   | 11    |
| 1.2 Part Numbers       11         1.3 Types of Master Programming Cards       12         1.4 Receiving New Vehicles (Fleets)       12         1.5 Receiving New Vehicles (Owners/Operators)       12         1.6 Replacing Control Modules       12         2.0 Fuses       13         3.0 Vehicle Access Control System (VACS) - Operation       14         3.1 Waking Up and Unlocking System       14         3.1.1 Unlock From Outside       14         3.1.2 Unlock From Inside       14         3.1.3 Emergency Entrance and Exit       14         3.1.4 Interior Lights       15         3.2 Starting and Stopping Vehicle       15         3.2.1 Activating Accessories       15         3.2.2 Starting Regine       16         3.3.1 Operating Modes       16         3.3.2 Changing Security       16         3.3.3 Disarming/Deactivation of Alarm       17         3.4 Transponder Programming       17         3.4.2 Programming via Access Reader       17         3.4.2 Programming via Access Reader       19         3.5 ECC Fauimment Certification       19                                                                                                    | 1.1 Definitions                                                                |       |
| 1.3 Types of Master Programming Cards       12         1.4 Receiving New Vehicles (Fleets)       12         1.5 Receiving New Vehicles (Owners/Operators)       12         1.6 Replacing Control Modules       12         2.0 Fuses       13         3.0 Vehicle Access Control System (VACS) - Operation       14         3.1 Waking Up and Unlocking System       14         3.1.1 Unlock From Outside       14         3.1.2 Unlock From Inside       14         3.1.3 Emergency Entrance and Exit       14         3.1.4 Interior Lights       15         3.2.2 Starting and Stopping Vehicle       15         3.2.1 Activating Accessories       15         3.2.2 Starting Engine       16         3.3.1 Operating Modes       16         3.3.1 Operating Modes       16         3.3.2 Changing Security Mode       16         3.3.3 Disarming/Deactivation of Alarm       17         3.4 Transponder Programming       17         3.4.1 Programming via Access Reader       17         3.4.2 Programming via lgnition Reader       19         3.5 ECC Equivament Certification       19                                                                                        | 1.2 Part Numbers                                                               | 11    |
| 1.4 Receiving New Vehicles (Fleets)       12         1.5 Receiving New Vehicles (Owners/Operators)       12         1.6 Replacing Control Modules       12         2.0 Fuses       13         3.0 Vehicle Access Control System (VACS) - Operation       14         3.1 Waking Up and Unlocking System       14         3.1.1 Unlock From Outside       14         3.1.2 Unlock From Inside       14         3.1.3 Emergency Entrance and Exit       14         3.1.4 Interior Lights       15         3.2.2 Starting and Stopping Vehicle       15         3.2.2 Starting Engine       15         3.2.3 Stopping Engine       16         3.3.1 Operating Modes       16         3.3.2 Changing Security       16         3.3.3 Disarming/Deactivation of Alarm       17         3.4.1 Programming via Access Reader       17         3.4.2 Programming via Access Reader       19         3.5 ECC Equipment Certification       19                                                                                                    | 1.3 Types of Master Programming Cards                                          | 12    |
| 1.5 Receiving New Vehicles (Owners/Operators)       12         1.6 Replacing Control Modules       12         2.0 Fuses       13         3.0 Vehicle Access Control System (VACS) - Operation       14         3.1 Waking Up and Unlocking System       14         3.1.1 Unlock From Outside       14         3.1.2 Unlock From Inside       14         3.1.3 Emergency Entrance and Exit       14         3.1.4 Interior Lights       15         3.2 Starting and Stopping Vehicle       15         3.2.1 Activating Accessories       15         3.2.2 Starting Engine       16         3.3.1 Operating Modes       16         3.3.2 Changing Security Mode       16         3.3.3 Disarming/Deactivation of Alarm       17         3.4 Transponder Programming       17         3.4.1 Programming via Ignition Reader       19         3.5 ECC Equipment Certification       19                                                                                                    | 1.4 Receiving New Vehicles (Fleets)                                            | 12    |
| 1.6 Replacing Control Modules122.0 Fuses133.0 Vehicle Access Control System (VACS) - Operation143.1 Waking Up and Unlocking System143.1.1 Unlock From Outside143.1.2 Unlock From Inside143.1.3 Emergency Entrance and Exit143.1.4 Interior Lights153.2 Starting and Stopping Vehicle153.2.1 Activating Accessories153.2.2 Starting Engine163.3 Vehicle Security163.3.1 Operating Modes163.3.2 Changing Security Mode163.3.3 Disarming/Deactivation of Alarm173.4 Transponder Programming173.4.1 Programming via Ignition Reader193.5 ECC Equipment Certification19                                                                                                    | 1.5 Receiving New Vehicles (Owners/Operators)                                  | 12    |
| 2.0 Fuses133.0 Vehicle Access Control System (VACS) - Operation143.1 Waking Up and Unlocking System143.1.1 Unlock From Outside143.1.2 Unlock From Inside143.1.3 Emergency Entrance and Exit143.1.4 Interior Lights153.2 Starting and Stopping Vehicle153.2.1 Activating Accessories153.2.2 Starting Engine163.3 Vehicle Security163.3.1 Operating Modes163.3.2 Changing Security Mode163.3.3 Disarming/Deactivation of Alarm173.4 Transponder Programming173.4.1 Programming via Access Reader173.5 ECC Equipment Certification19                                                                                                    | 1.6 Replacing Control Modules                                                  | 12    |
| 3.0 Vehicle Access Control System (VACS) - Operation       14         3.1 Waking Up and Unlocking System       14         3.1.1 Unlock From Outside       14         3.1.2 Unlock From Inside       14         3.1.3 Emergency Entrance and Exit       14         3.1.4 Interior Lights       15         3.2 Starting and Stopping Vehicle       15         3.2.1 Activating Accessories       15         3.2.2 Starting Engine       16         3.3 Vehicle Security       16         3.3.1 Operating Modes       16         3.3.2 Changing Security Mode       16         3.3.3 Disarming/Deactivation of Alarm       17         3.4 Transponder Programming       17         3.4.1 Programming via lgnition Reader       19         3.5 ECC Equipment Certification       19                                                                                                    | 2.0 Fuses                                                                      | 13    |
| 3.1 Waking Up and Unlocking System       14         3.1.1 Unlock From Outside       14         3.1.2 Unlock From Inside       14         3.1.2 Unlock From Inside       14         3.1.3 Emergency Entrance and Exit       14         3.1.4 Interior Lights       15         3.2 Starting and Stopping Vehicle       15         3.2.1 Activating Accessories       15         3.2.2 Starting Engine       15         3.2.3 Stopping Engine       16         3.3 Vehicle Security       16         3.3.1 Operating Modes       16         3.3.2 Changing Security Mode       16         3.3.3 Disarming/Deactivation of Alarm       17         3.4 Transponder Programming       17         3.4.1 Programming via Access Reader       17         3.4.2 Programming via Ignition Reader       19         3.5 ECC Equipment Certification       19                                                                                                    | 3.0 Vehicle Access Control System (VACS) - Operation                           | 14    |
| 3.1.1 Unlock From Outside143.1.2 Unlock From Inside143.1.3 Emergency Entrance and Exit143.1.4 Interior Lights153.2 Starting and Stopping Vehicle153.2.1 Activating Accessories153.2.2 Starting Engine153.2.3 Stopping Engine163.3 Vehicle Security163.3.1 Operating Modes163.3.2 Changing Security Mode163.3.3 Disarming/Deactivation of Alarm173.4 Transponder Programming173.4.1 Programming via Ignition Reader193.5 ECC Equipment Certification19                                                                                                    | 3.1 Waking Up and Unlocking System                                             | 14    |
| 3.1.2 Unlock From Inside143.1.3 Emergency Entrance and Exit143.1.4 Interior Lights153.2 Starting and Stopping Vehicle153.2.1 Activating Accessories153.2.2 Starting Engine153.2.3 Stopping Engine163.3 Vehicle Security163.3.1 Operating Modes163.3.2 Changing Security Mode163.3.3 Disarming/Deactivation of Alarm173.4 Transponder Programming173.4.1 Programming via Access Reader173.4.2 Programming via Ignition Reader193.5 ECC Equipment Certification19                                                                                                    | 3.1.1 Unlock From Outside                                                      | 14    |
| 3.1.3 Emergency Entrance and Exit143.1.4 Interior Lights153.2 Starting and Stopping Vehicle153.2.1 Activating Accessories153.2.2 Starting Engine153.2.3 Stopping Engine163.3 Vehicle Security163.3.1 Operating Modes163.3.2 Changing Security Mode163.3.3 Disarming/Deactivation of Alarm173.4 Transponder Programming173.4.1 Programming via Access Reader173.4.2 Programming via Ignition Reader193.5 ECC Equipment Certification19                                                                                                    | 3.1.2 Unlock From Inside                                                       | 14    |
| 3.1.4 Interior Lights153.2 Starting and Stopping Vehicle153.2.1 Activating Accessories153.2.2 Starting Engine153.2.3 Stopping Engine163.3 Vehicle Security163.3.1 Operating Modes163.3.2 Changing Security Mode163.3.3 Disarming/Deactivation of Alarm173.4 Transponder Programming173.4.1 Programming via Access Reader173.4.2 Programming via Ignition Reader193.5 ECC Equipment Certification19                                                                                                    | 3.1.3 Emergency Entrance and Exit                                              | 14    |
| 3.2 Starting and Stopping Vehicle153.2.1 Activating Accessories153.2.2 Starting Engine153.2.3 Stopping Engine163.3 Vehicle Security163.3.1 Operating Modes163.3.2 Changing Security Mode163.3.3 Disarming/Deactivation of Alarm173.4 Transponder Programming173.4.1 Programming via Access Reader173.4.2 Programming via Ignition Reader193.5 ECC Equipment Certification19                                                                                                    | 3.1.4 Interior Lights                                                          | 15    |
| 3.2.1 Activating Accessories153.2.2 Starting Engine153.2.3 Stopping Engine163.3 Vehicle Security163.3.1 Operating Modes163.3.2 Changing Security Mode163.3.3 Disarming/Deactivation of Alarm173.4 Transponder Programming173.4.1 Programming via Access Reader173.4.2 Programming via Ignition Reader193.5 ECC Equipment Certification19                                                                                                    | 3.2 Starting and Stopping Vehicle                                              | 15    |
| 3.2.2 Starting Engine153.2.3 Stopping Engine163.3 Vehicle Security163.3.1 Operating Modes163.3.2 Changing Security Mode163.3.3 Disarming/Deactivation of Alarm173.4 Transponder Programming173.4.1 Programming via Access Reader173.4.2 Programming via Ignition Reader193.5 ECC Equipment Certification19                                                                                                    | 3.2.1 Activating Accessories                                                   | 15    |
| 3.2.3 Stopping Engine163.3 Vehicle Security163.3.1 Operating Modes163.3.2 Changing Security Mode163.3.3 Disarming/Deactivation of Alarm173.4 Transponder Programming173.4.1 Programming via Access Reader173.4.2 Programming via Ignition Reader193.5 ECC Equipment Certification19                                                                                                    | 3.2.2 Starting Engine                                                          | 15    |
| 3.3 Vehicle Security163.3.1 Operating Modes163.3.2 Changing Security Mode163.3.3 Disarming/Deactivation of Alarm173.4 Transponder Programming173.4.1 Programming via Access Reader173.4.2 Programming via Ignition Reader193.5 ECC Equipment Certification19                                                                                                    | 3.2.3 Stopping Engine                                                          | 16    |
| 3.3.1 Operating Modes163.3.2 Changing Security Mode163.3.3 Disarming/Deactivation of Alarm173.4 Transponder Programming173.4.1 Programming via Access Reader173.4.2 Programming via Ignition Reader193.5 ECC Equipment Certification19                                                                                                    | 3.3 Vehicle Security                                                           | 16    |
| <ul> <li>3.3.2 Changing Security Mode</li></ul>                                                                                                    | 3.3.1 Operating Modes                                                          | 16    |
| <ul> <li>3.3.3 Disarming/Deactivation of Alarm</li></ul>                                                                                                    | 3.3.2 Changing Security Mode                                                   |       |
| 3.4 Transponder Programming       17         3.4.1 Programming via Access Reader       17         3.4.2 Programming via Ignition Reader       19         3.5 ECC Equipment Certification       19                                                                                                    | 3.3.3 Disarming/Deactivation of Alarm                                          | 17    |
| 3.4.1 Programming via Access Reader                                                                                                    | 3.4 Transponder Programming                                                    | 17    |
| 3.4.2 Programming via Ignition Reader                                                                                                    | 3.4.1 Programming via Access Reader                                            |       |
| 3.5 ECC Equipment Certification 19                                                                                                    | 3.4.2 Programming via Ignition Reader                                          | 19    |
|                                                                                                    | 3.5 FCC Equipment Certification                                                | 19    |

| 4.0 VACS - Troubleshooting                                                          |    |
|-------------------------------------------------------------------------------------|----|
| 4.1 Troubleshooting Access Problems                                                 | 19 |
| 4.1.1 Checking Control Module Harness Voltage                                       | 22 |
| 4.1.2 Checking Push-button Switch Continuity                                        | 22 |
| 4.1.3 Checking Access Reader Limits                                                 | 22 |
| 4.1.4 Checking Latch Activation Voltage                                             | 23 |
| 4.1.5 Checking Latch Resistance                                                     | 23 |
| 4.1.6 Replacing Access Control Module                                               | 24 |
| 4.2 Troubleshooting Ignition Problems                                               | 25 |
| 4.2.1 Ignition Control Module Connector Identification                              | 26 |
| 4.2.2 Checking Ignition Reader Antenna Limits - J2                                  | 27 |
| 4.2.3 Checking Ignition Reader Switches - J2                                        | 27 |
| 4.2.4 Checking Ignition Reader LEDs - J2                                            | 28 |
| 4.2.5 Checking Ignition Control Module J1 Harness Connector Parameters              | 28 |
| 4.2.6 Checking Door Sensor Switches via Harness Connector J3                        | 28 |
| 4.2.7 Checking Interior Lights Relay and Horn Relay Coil via Harness Connector - J3 | 29 |
| 4.2.8 Checking Motion Sensor Harness via connector J3                               | 29 |
| 4.2.9 Replacing Ignition Control Module                                             |    |
| 4.2.10 Adjusting the Motion Sensor                                                  |    |
| 4.3 Problems Caused by High Voltage on the Communication Bus                        | 31 |
| 4.3.1 Overview                                                                      | 31 |
| 4.3.2 Symptoms                                                                      | 31 |
| 4.3.3 Diagnosis                                                                     | 31 |
| 4.3.4 Resolution                                                                    | 31 |
| 4.4 Problems After Changing Master Programming Card                                 | 33 |
| 4.4.1 Situation                                                                     |    |
| 4.4.2 Affected Units                                                                |    |
| 4.4.3 Resolution                                                                    |    |
| 4.5 Replace a Lost Master Programming Code                                          | 34 |
| 5.0 Service and Maintenance of VACS Components                                      |    |
| 5.1 Latch and Catch Maintenance                                                     | 36 |
| 5.2 General Maintenance                                                             | 37 |
| 5.2.1 Access Readers                                                                |    |
| 5.2.2 Harness Connectors                                                            |    |
| 5.2.3 Door Dead Bolts                                                               |    |
| 5.2.4 Door Access Modules                                                           |    |

| 6.0 Wiring Diagrams                                   | 39 |
|-------------------------------------------------------|----|
| 6.1 Model Year 1999–May 2001                          |    |
| 6.1.1 Wiring Diagram Overview                         |    |
| 6.1.2 Connectors                                      |    |
| 6.1.3 RH Quarter Post                                 |    |
| 6.1.4 LH Quarter Post                                 |    |
| 6.1.5 Entry Door Switch                               |    |
| 6.1.6 Dash                                            |    |
| 6.1.7 Roof                                            |    |
| 6.1.8 Rear Jumper                                     |    |
| 6.2 Model Year May 2001–2003                          | 43 |
| 6.2.1 Wiring Diagram Overview                         |    |
| 6.2.2 Connectors                                      |    |
| 6.2.3 RH Quarter Post                                 |    |
| 6.2.4 LH Quarter Post                                 |    |
| 6.2.5 Entry Door Switch                               |    |
| 6.2.6 Power Feed                                      |    |
| 6.2.7 Dash                                            |    |
| 6.2.8 Roof                                            |    |
| 6.2.9 Rear Jumper                                     |    |
| 6.3 Model Year 2003 and Later                         |    |
| 6.3.1 Wiring Diagram Overview                         |    |
| 6.3.2 Connectors                                      |    |
| 6.3.3 RH Quarter Post                                 | 51 |
| 6.3.4 Entry Door Switch                               | 51 |
| 6.3.5 Power Feed                                      | 51 |
| 6.3.6 Dash Passenger Door Override                    |    |
| 6.3.7 Roof                                            |    |
| 6.3.8 Rear Jumper                                     |    |
| 6.4 Schematic Overview                                | 55 |
| 6.4.1 Model Year 2000–2001                            |    |
| 6.4.2 Model Year 2001½–2003                           |    |
| 6.4.3 Model Year 2003 and Later                       |    |
| 6.5 Chassis to Body Wiring Interface                  | 58 |
| 6.5.1 Horn Interface (Freightliner)                   |    |
| 6.5.2 Ignition Interface (Freightliner)               |    |
| 6.5.3 Chassis Interface (1999–2001 Freightliner)      |    |
| 6.5.4 Chassis Interface (2001–2003 Freightliner)      |    |
| 6.5.5 Chassis Interface (2003 and Later Freightliner) |    |
| 6.5.6 Chassis Interface (Navistar International)      | 61 |
| 6.6 Circuit Number Identification                     |    |

| 7.0 Recessing the Rear Access Reader          | 63 |
|-----------------------------------------------|----|
| 7.1 Overview                                  | 63 |
| 7.2 Exploded Parts List                       | 63 |
| 7.3 Procedure                                 | 64 |
| 8.0 Assembly Drawings                         |    |
| 8.1 Side Door                                 | 67 |
| 8.2 Bulkhead Door                             | 68 |
| 8.3 Rear Door                                 | 69 |
| 8.4 Ignition Module                           | 70 |
| 8.4.1 (Model Year 1999–2001)                  |    |
| 8.4.2 (Model Year May 2001–2003)              | 71 |
| Appendixes                                    |    |
| VACS Operator's Guide                         |    |
| VACS Programming Guide                        | 74 |
| Filing Warranty Claims                        |    |
| Ordering Parts                                |    |
| How to Order                                  | 77 |
| Returns                                       | 77 |
| Parts Order Form                              |    |
| Reporting Safety Defects                      |    |
| United States Only                            |    |
| Canada Only                                   |    |
| Towing and Emergency Repairs                  |    |
| More Information                              | 80 |
| Download Files                                | 80 |
| Utilimaster Quick Reference Parts Guide       | 80 |
| Utilimaster Detailed Parts and Wiring Manuals | 80 |
| Contact Utilimaster                           | 80 |
| Index                                         |    |

# Introduction

This manual lists operation, service, and maintenance procedures for Vehicle Access Control System (VACS) in Utilimaster walk-in van bodies. It contains drawings and procedures to aid in servicing the vehicle. This manual covers only those assemblies manufactured by or installed by Utilimaster<sup>®</sup> Corporation. Items such as chassis and drive train components or certain interior furnishings are covered by separate manufacturer-supplied information.

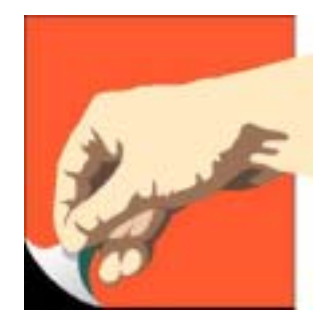

NOTE: This service information is generic. Details in illustrations and procedures may differ from the VACS installation in your vehicle. Use this information as a guideline where it applies.

All information, specifications, and illustrations contained in this manual are based on the latest product information available at the time of publication. Utilimaster reserves the right to amend the information in this document at any time without prior notice.

# Vehicle Identification Number (VIN), Body Serial Number, and Work Order Numbers

## VIN

The 17-digit chassis **Vehicle Identification Number (VIN)** is the legal identifier for this vehicle and is the number recorded in the license plate registration. The VIN appears on a label on the dash cowl extrusion on the driver's side. You can read the VIN if you look through the quarter-panel window. (See Illustrations LA–10 and LA–12.) The number is also recorded on the Federal Certification Label. (See Illustration LA–20.)

# **Body Serial Number**

LA–10 Vehicle Identification Number

The 15-digit **Utilimaster Body (or Unit) Serial Number** is recorded on the **Federal Certification Label**. This label is a plastic decal (about 11" long and 2" high) that contains a variety of manufacturing information (including the VIN). This label is found between the quarter window and door. (See Illustrations LA–15 and LA–20).

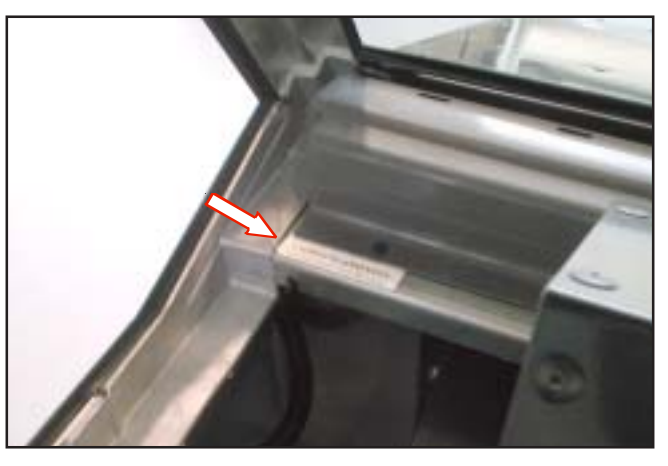

LA–12 Vehicle Identification Number Beside Dash

# Work Order Number

A 7-digit **Work Order Number** appears below the Unit Serial Number on the Federal Certification Label. (See Illustration LA–20.)

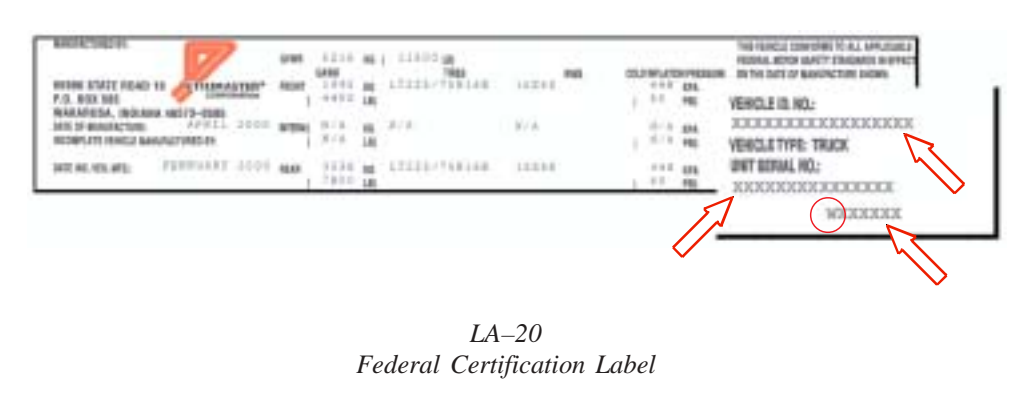

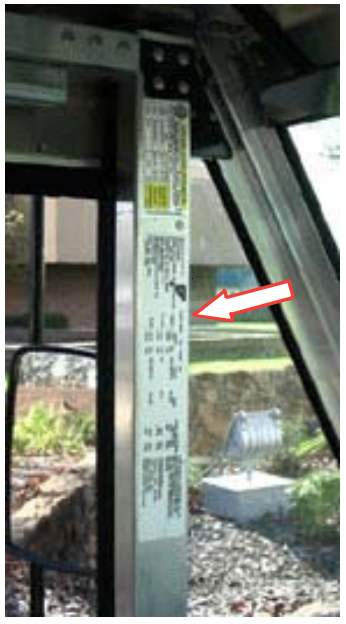

LA–15 Federal Certification Label on Door Post

# **Recommend Tools**

Below are some tools that may also be required in addition to the more commonly used hand tools (drills, wrenches, etc.) in vehicle body repair.

- Torque wrenches (any quality sets with in•lb and ft•lb [or N•m] measurements)
- DVOM (Digital Voltmeter)
- Terminal tool kit (Snap-On TT600 recommended)
- Terminal extraction tool (Mini-Fit<sup>™</sup> 11-03-0044 recommended)
- Memory saver

# Notes, Cautions, and Warnings

As you read through the procedures, you will come across NOTES, CAUTIONS, and WARNINGS. Each one is there for a specific purpose.

- **NOTES** give you additional information that will help you to complete the procedure.
- **CAUTIONS** warn you against making an error that could damage the vehicle.
- WARNINGS remind you to be careful when there is a risk of personal injury.

Below are some basic WARNINGS that you should heed when you work on the vehicle's body. They are not all inclusive, however, and common sense must be used when servicing vehicles.

- Always read and understand all the instructions before starting the repair
- Always wear safety glasses and wear other proper protective equipment (gloves, steel-toed shoes, face shields, knee pads, hearing protection) as appropriate to the process.
- Use safety stands and/or wheel blocks whenever you are underneath the vehicle.
- Put the transmission in Park and set the parking brake before working on the vehicle.
- Be sure that the ignition switch is Off unless otherwise required by the procedure.
- Operate engines only in well-ventilated areas.
- Keep yourself and your clothing away from the radiator fan, belts, and any moving parts when the engine is running.

- Keep hands and other objects clear of the radiator fan blades. The electric fan can start at any time even though the ignition is Off. Disconnect the fan when working under the hood.
- Avoid contact with hot metal parts, such as the radiator or exhaust system.
- Always remove rings, watches, hanging jewelry, and loose clothing before working on a vehicle. Tie long hair securely behind your head.
- Become familiar with all warning labels.
- Use only tools that are in good condition, and use them only in the appropriate manner.
- If at any time you are not confident that perform the described repairs or operate the needed tools safely and correctly, STOP! Call your local dealer or Utilimaster representative.

NOTE: This service information is generic. Details in illustrations and procedures may differ from your vehicle. Use this information as a guideline where it applies.

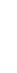

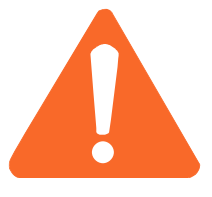

# **Operation and Service Information**

# 1.0 Overview

#### 1.1 Definitions

VACS is a combined vehicle access, control, and security system which utilizes Radio Frequency Identification (RFID) technology. This system allows a driver to enter and start a vehicle without a mechanical key while maintaining a high level of security. The system is composed of the following components:

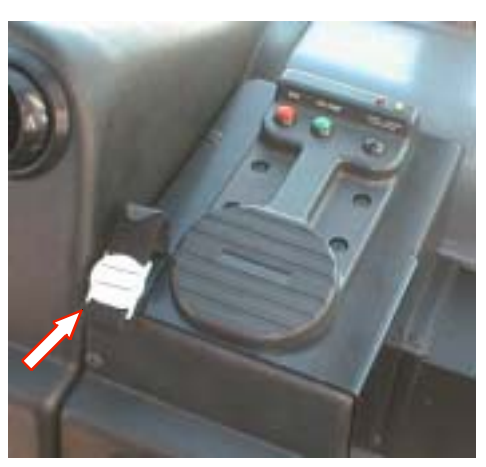

Wristband Transponder (arrow) and (optional) Ignition Reader

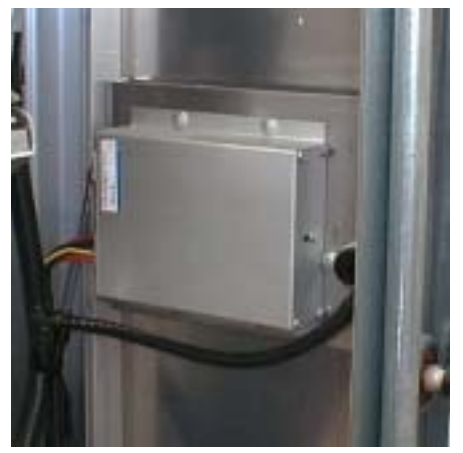

Control Module

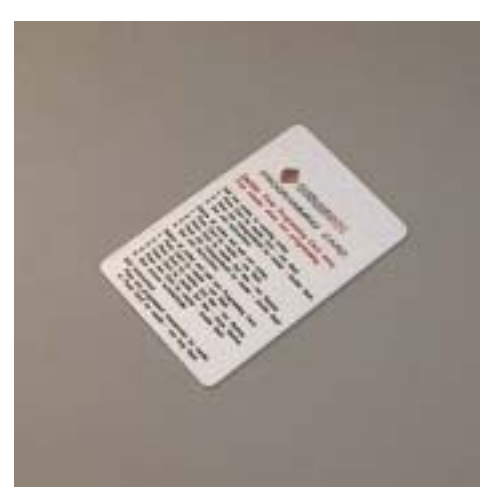

Master Programming Card

#### 1.2 Part Numbers

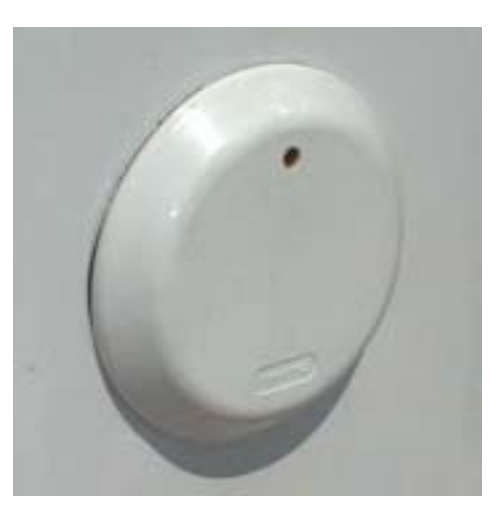

Access Reader

| Actuator, LH side and bulkhead door | P/N 08610834 |
|-------------------------------------|--------------|
| Actuator, RH side door              | P/N 08610835 |
| Actuator, rear roll-up door         | P/N 08610836 |
| Control module                      | P/N 16512776 |
| Reader                              | P/N 16512777 |
| Transponder with wristband          | P/N 16512627 |
| Wristband only (12")                | P/N 21000525 |
|                                     |              |

#### **1.3 Types of Master Programming Cards**

| Card Features                           | T1000 Transport Card Depot (or Station) Card                                 |                                                                        |  |
|-----------------------------------------|------------------------------------------------------------------------------|------------------------------------------------------------------------|--|
| Label (on back)                         | T1000                                                                        | A different 5-digit numeric code                                       |  |
| Codes                                   | Universal (all the same)                                                     | Unique for location/unit                                               |  |
| Function ( <i>fleets</i> )              | <ul><li>Delivery of new vehicles</li><li>Replacing control modules</li></ul> | <ul><li>Normal programming</li><li>Replacing control modules</li></ul> |  |
| Function<br>( <i>owners/operators</i> ) | Replacing control modules                                                    | <ul><li>Normal programming</li><li>Replacing control modules</li></ul> |  |

#### 1.4 Receiving New Vehicles (Fleets)

When new VACS-equipped vehicles are shipped from Utilimaster, their VACS systems are usually programmed to recognize the universal **T1000 transport programming card**. When the fleet customer receives the vehicle, that vehicle's system should be reprogrammed to recognize the customer's unique **depot** (or station) programming card. For this procedure, see Section 3.4.1.3 of this manual or Mode 3 on the *VACS Programming Guide* (included as an appendix in this manual).

After reprogramming the system, keep the T1000 card in a safe place in case a control module ever needs replacing.

#### 1.5 Receiving New Vehicles (Owners/Operators)

When new VACS-equipped vehicles are shipped from Utilimaster to owner/operators, their VACS systems are usually already programmed to recognize the customer's unique (unit) programming card. However, they still receive a T1000 card in case a control module ever needs replacing.

#### **1.6 Replacing Control Modules**

After an Access Control Module (see Section 4.1.5) or Ignition Control Module (see Section 4.2.9) is replaced, the new module must be resynchronized with the other modules. Both a T1000 transport programming card and the customer's unique depot programming card are required for this procedure.

# 2.0 Fuses

In addition to the chassis fuses (that vary per manufacturer) there are two replaceable blade fuses on the body. One is located at the vehicle batteries (Illustration VA–02) and one outside the horn box (Illustration VA–04).

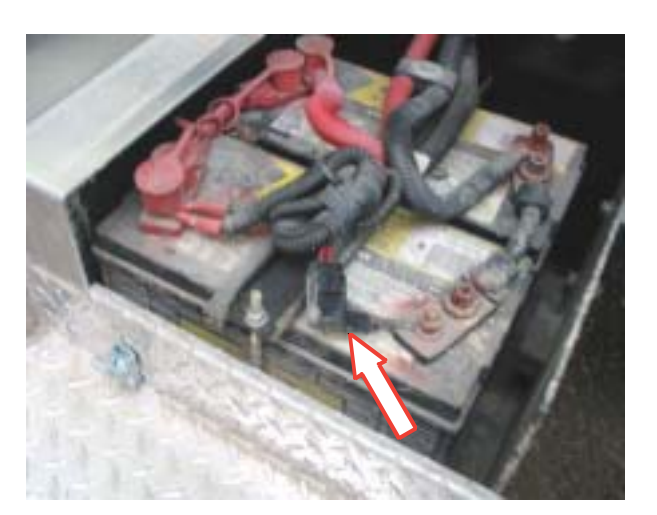

Illustration VA–02 Fuse at battery

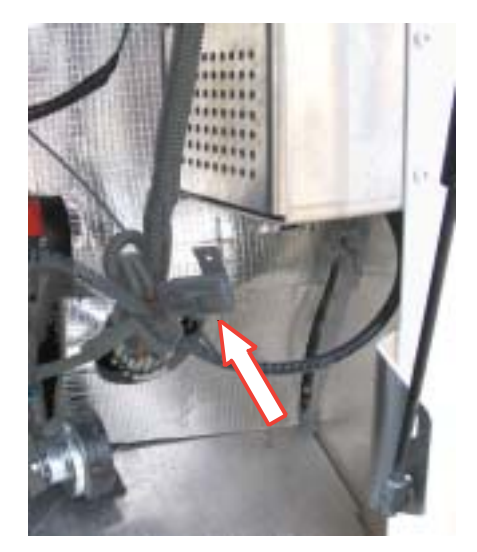

Illustration VA–04 Fuse by horn box

NOTE: This service information is generic. Details in illustrations and procedures may differ from your vehicle. Use this information as a guideline where it applies.

# 3.0 Vehicle Access Control System (VACS) - Operation

#### 3.1 Waking Up and Unlocking System

NOTE: The door latches may be electronically activated a maximum of 3 times per minute. If this rate is exceeded, then the red LED on the Access Reader will flash and the reader will be inoperative until the rate limit has been met.

NOTE: For optimum performance, hold a wristband or key fob transponder 3–6 inches from the Access Reader.

If the vehicle is unused for greater than an hour, then it is necessary to wake up the system using one of the following methods:

- Hold the transponder in position by any Access Reader for up to 5 seconds.
- Pressing an interior door release switch.
- Starting the engine

#### 3.1.1 Unlock From Outside

• To unlock a cab exterior door from the outside, the rear door from the outside, or the bulkhead door from the cab side, slowly pass the transponder in front of the access reader. This will unlock the door for 5 seconds.

#### 3.1.2 Unlock From Inside

#### NOTE: A transponder is not required to open a door from the inside.

- To open a cab door from inside the cab, press the door unlock switch (mounted on the dash). This will unlock the door for 5 seconds.
- To open the bulkhead door from inside the cargo area, press the button mounted beside the bulkhead door. This will unlock the door for 5 seconds.
- To open the rear door from inside the cargo area, press the button mounted beside the rear door. This will unlock the door for 5 seconds.
- The side and bulkhead doors may be unlocked *manually* by pushing the tab on the locking mechanism and pulling the door at the same time.
- The rear roll-up door may be unlocked *manually* by pushing the tab which is located on the bottom of the locking mechanism while unlatching and pulling the door up.

#### 3.1.3 Emergency Entrance and Exit

- In the event of a dead battery, the vehicle may be entered with a key via the rear roll-up door. Remove the reflective decal if present to allow key insertion.
- Each door deadbolt can be manually operated from the interior.

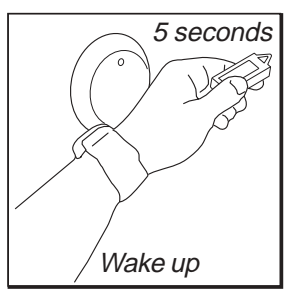

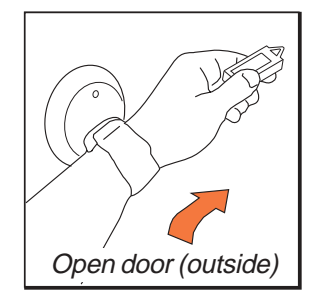

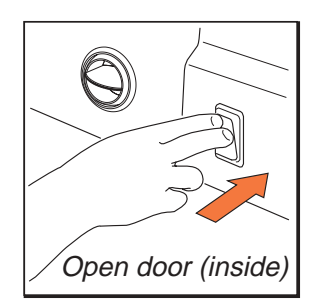

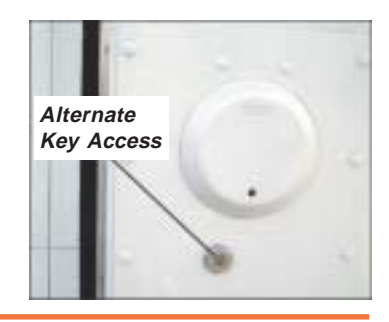

#### 3.1.4 Interior Lights

The interior lights will turn on when:

- A transponder is read by one of the Access Readers.
- One of the doors is opened.
- The ignition is shut off

The interior lights will turn off again after 10–60 seconds.

- If no doors are opened after the interior lights are activated, the lights will extinguish after 10 seconds.
- If a door is opened, the lights will extinguish 10 seconds after the door is closed.
- If a door is left open, the interior lights will extinguish after 60 seconds.

#### 3.2 Starting and Stopping Vehicle

NOTE: Vehicle will not respond unless it reads a programmed transponder.

*NOTE:* For optimum performance, hold transponder 3–6 inches from the Ignition Reader.

NOTE: All doors (including the bulkhead door) must be closed to start the vehicle in normal operation.

NOTE: A Red LED on the Ignition Control Reader will flash when the *Green Start Switch is pressed indicating that a door is ajar.* 

#### 3.2.1 Activating Accessories

• Place the hand with the transponder strapped to the wrist above the Ignition Control Reader and press the Green Start Switch for less than 1/2 second. This will activate the accessories.

#### 3.2.2 Starting Engine

- On **gas** engines, place hand with the transponder above ignition control reader, and press the green start switch until engine starts.
- On **diesel** engines, place hand with the transponder above ignition control reader, and press the green start switch for less than 1/2 second or until the instrument panel lights turn on. After the "Wait to Start" light goes off, press the green start switch until engine starts.

NOTE: You have 10 seconds after the start switch is released to try and restart the vehicle. If this time has expired, the red stop switch has to be pressed, and then the green start switch has to be pressed again to start the engine.

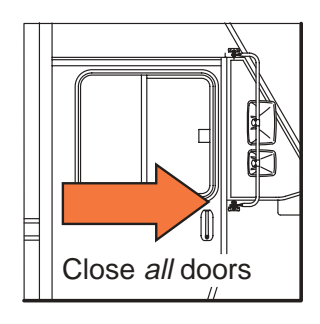

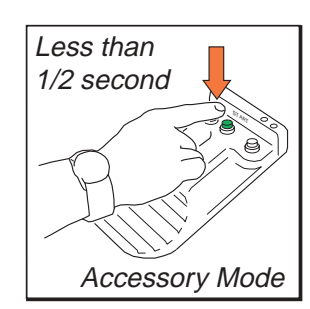

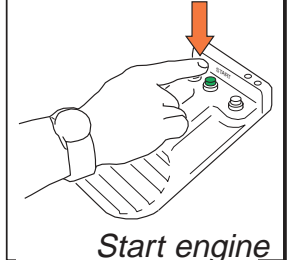

#### 3.2.3 Stopping Engine

#### NOTE: No transponder is needed to shut off the accessories or the engine.

• Press the Red Stop Switch for more than 1/4 second. The engine will stop, and interior lights will activate for 10 seconds.

#### 3.3 Vehicle Security

NOTE: All doors must be closed to start vehicle in normal operation.

#### 3.3.1 Operating Modes

*NOTE:* If the alarm is disarmed/deactivated and the vehicle is not started or in accessory mode, the system will arm itself after 10 seconds.

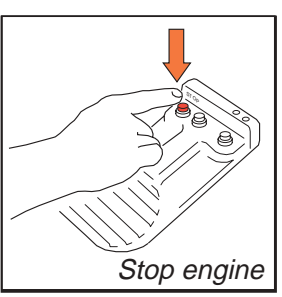

VACS has two operating modes. To toggle between modes (while in accessory mode or when engine is running), press the black mode button.

- **Door Opened** (Red LED): The security system will be armed 10 seconds after any exterior door is opened.
- **Door Closed** (Yellow LED): The security system will be armed 10 seconds after all exterior doors are closed.
- Maintenance (No LED–Available only through programming card: The security system will not activate. The vehicle may be started with open doors.

#### 3.3.2 Changing Security Mode

*NOTE:* Starting the engine with a Programming Card will automatically place the vehicle in maintenance mode.

NOTE: Maintenance mode cannot be entered with a wrist band.

- 1. Place ignition in either Accessories On or Engine Run mode using a Wristband Transponder or Programming Card.
- 2. Using either a Wristband Transponder or Programming Card, press the Black Alarm Control Switch.

When using the Programming Card, modes will cycle between:

- Door Open–Red LED illuminated.
- Door Closed–Yellow LED illuminated.
- Maintenance–No LED illuminated.

When using a Wristband Transponder, modes will cycle between:

- Door Open–Red LED illuminated.
- Door Closed-Yellow LED illuminated.

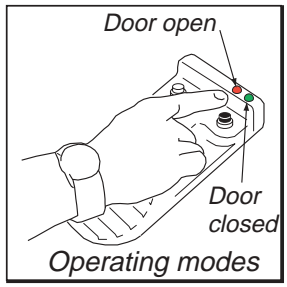

#### 3.3.3 Disarming/Deactivation of Alarm

The Alarm can be deactivated by any of the following methods:

- A valid transponder code is read by an Access Reader.
- Starting the vehicle with a valid transponder or Programming Card.
- Placing the vehicle in Programming mode via the Ignition Switch Module.
- Alarm will cease after three minutes of continuous activation.

NOTE: If the alarm is disarmed/deactivated and the vehicle is not started or put in accessory mode, the system will arm itself after 10 seconds.

#### 3.4 Transponder Programming

*NOTE:* See also the **VACS Programming Guide** (*P/N* 03102519-RY01EN), which is a single laminated sheet for easy reference (and reproduced as an appendix in the back of this manual).

- Programming can be conducted at any of the readers on the vehicle. (See Section 3.4.2 for Ignition Reader programming.) All system modules will receive the new codes via a communications bus.
- The system can hold up to 10 unique codes.
- All Access Readers which are not the source of programming will be inactive while in programming mode. This state is indicated by constant illumination of the Red LED.
- The system provides three programming functions.
  - Add new transponder codes to an existing bank of codes in memory (10 maximum).
  - **Delete** existing transponder codes in memory and add new codes.
  - Change Programming Card and delete existing transponder codes in memory.

#### 3.4.1 Programming via Access Reader

3.4.1.1 Add New Transponder Codes to an Existing Bank of Codes in Memory

- 1. Slowly pass the Programming Card by the Access Reader and observe that the red LED in the Access Reader will flash once. This indicates that the system is in the add mode of operation.
- 2. Slowly pass a non-programmed transponder by the Access Reader and observe that the red LED will quickly flash twice. This indicates that the transponder has been added to the system's memory.
- 3. You may continue to add codes to the system's memory by simply passing non-programmed transponders by the Access Reader.

There are four methods of exiting this mode of operation.

- Pass a programmed transponder by the reader (for example, the transponder that was just added).
- Pass the Programming Card by the reader.
- Programming mode will be exited automatically after 10 codes have been stored.
- Programming mode will be exited automatically after 5 minutes of inactivity.

*NOTE: The Red LED will illuminate for approximately 1 second to indicate that the operator has exited the programming mode.* 

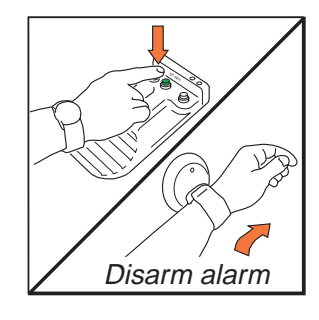

#### 3.4.1.2 Delete Current Transponder Codes in Memory and Add New Codes

- 1. Slowly pass the Programming Card by the Access Reader once, and then pass it by the reader a second time. The red LED in the Access Reader will flash once and then twice. This indicates that the system is in the delete mode of operation.
- 2. Slowly pass a transponder by the Access Reader. The Red LED will quickly flash twice. This indicates that all existing codes in memory have now been deleted and the current transponder has been added to the system's memory.
- 3. You may continue to add codes to the system's memory by simply passing non-programmed transponders by the Access Reader.

There are four methods of exiting this mode of operation.

- Pass a programmed transponder by the reader.
- Pass the Programming Card by the reader.
- Programming mode will be exited automatically after 10 codes have been stored.
- Programming mode will be exited automatically after 5 minutes of inactivity.

*NOTE: The Red LED will flash once to indicate that the operator has exited the programming mode.* 

3.4.1.3 Add a New Programming Card and Delete Existing Transponder Codes in Memory

1. Slowly pass the Programming Card by the Access Reader once, twice, and again a third time while observing that the Red LED in the Access Reader will flash once, and then twice, and then three times. This indicates that the system is in the Add New Programming Card mode of operation.

NOTE: If the existing Programming Card is passed by the Access Reader a fourth time, the red LED will flash once indicating that the operator has exited the programming mode with no changes made to the stored codes.

2. Slowly pass the desired Programming Card by the Access Reader three consecutive times. Each time the new card is passed, the red LED indicator will flash once for each time the card has been passed. After the third pass the system will save the new Programming Card, delete all existing user codes, and exit the programming mode automatically.

*NOTE: The red LED will illuminate for approximately one second to indicate that the operator has exited the programming mode.* 

*NOTE:* If the new Programming Card is not presented three consecutive times (i.e., any other code is entered after the new Programing Card has been presented at least once), then the programming mode will be exited immediately and no changes will occur.

*NOTE: To add codes to the system, use the new Programming Card and enter the Add Codes mode of operation.* 

#### 3.4.2 Programming via Ignition Reader

#### NOTE: Programming Modes can only be entered when the vehicle is off. NOTE: The vehicle is not allowed to start if programming from the Ignition Control Reader.

Instructions for Access Readers apply with the following additions/exceptions:

- Hold the Programming Card above the Ignition Reader and press the Black Alarm Control Switch in order to activate programming mode.
- Press the Black Alarm Control Switch in order to add and delete codes while holding the new transponder above the Ignition Reader.
- Pressing the Black Control Switch while holding a programmed transponder will not result in any action.
- Press the Red Stop Switch to exit programming mode.
- Black Alarm Control Switch is pressed to simulate passing the programming card by an Access Reader.

#### **3.5 FCC Equipment Certification**

This device complies with FCC rules Part 15. Operation is subject to the following two conditions:

- 1. This device may not cause harmful interference.
- 2. This device must accept any interference received, including that causing undesired operation.

#### 4.0 VACS - Troubleshooting

#### 4.1 Troubleshooting Access Problems

Perform the following steps then refer to Table 1.

- 1. Verify that both connectors at the Access Control Module are fully inserted.
- 2. Press the release switch and note the status of the Reader LED and the latch.
- 3. Use a wristband transponder and note the status of the reader LED and the latch.

| Problem                                                                                                    | <b>Probable Cause</b>                                 | <b>Recommended Action</b>                                                                                                    |
|----------------------------------------------------------------------------------------------------|-------------------------------------------------------|----------------------------------------------------------------------------------------------------|
| Neither the release switch<br>nor the transponder activate<br>the Door Latch and the<br>Reader LED.              | Defective wire harness. No voltage at control module. | <ol> <li>Check voltage at control module connector. If<br/>voltage is within limits per section 4.1.1 then<br/>investigate the next probable cause.</li> <li>If voltage is not present then troubleshoot and<br/>replace or repair harness.</li> </ol>                                                                                                    |
|                                                                                                    | Access Control Module.                                | <ol> <li>Disconnect the 10-pin connector from the control module (if not done so from the previous step) and leave disconnected for approximately 1 minute.</li> <li>Reconnect the 10-pin connector. The red indicator on the Access Reader will flash from 1 to 16 times. While the indicator is flashing, the control module will not respond to inputs.</li> <li>Check the operation of the latch with the release switch and via the reader with a known valid transponder. If both fail to activate the latch then replace the control module per section 4.1.5.</li> <li>If either the release switch or the transponder causes the latch to activate then investigate the next probable cause prior to replacing the control module.</li> </ol> |
|                                                                                                    | Access Reader and Push-<br>button switch.             | 7. Verify that both the release switch and the reader assembly are functional and within specifications per sections 4.1.2 and 4.1.3.                                                                                                    |
| Door Latch does not respond<br>to push-button switch. (Does<br>respond to Transponder.)                          | Defective Push-button<br>Switch or switch wiring.     | <ol> <li>Check continuity of switch at control module<br/>connector per section 4.1.2. If continuity is<br/>present then investigate the next probable cause.</li> <li>If no continuity is present then check at switch.<br/>Replace switch or repair wiring as necessary.</li> </ol>                                                                                                    |
|                                                                                                    | Access Control Module.                                | 3. Replace control module per section 4.1.5.                                                                                                    |
| Door reader (Latch) does not<br>respond to a programmed<br>Transponder. (Does respond<br>to the release switch.) | Transponder defective or not programmed in system.    | <ol> <li>Check transponder at another door reader or on<br/>another vehicle.</li> <li>If transponder is functional then try<br/>reprogramming it in the non-responding reader.<br/>If it does not program into the system or there is<br/>no activity at the reader then investigate the next<br/>probable cause.</li> </ol>                                                                                                    |
|                                                                                                    | Access Reader.                                        | 3. Check reader per section 4.1.3. If measurements are within limits then investigate next probable cause.                                                                                                    |
|                                                                                                    |                                                       | 4. Replace control module per section 4.1.5.                                                                                                    |

Table 1a Access Troubleshooting

| Problem                                                                                                    | Probable Cause                                      | Recommended Action                                                                                                    |
|----------------------------------------------------------------------------------------------------|-----------------------------------------------------|----------------------------------------------------------------------------------------------------|
| Red LED illuminates but Latch does not activate.                                                                                                    | Defective Latch.                                    | 1. Check latch activation voltage at connector per section 4.1.4. If voltage is within limits then replace latch. If voltage is <b>not</b> within limits then investigate the next probable cause. |
|                                                                                                    | Access Control Module.                              | 2. Replace control module per section 4.1.5.                                                                                                    |
| Latch activates but red LED does not illuminate.                                                                                                    | Access Reader.                                      | 1. Check reader per section 4.1.3. If measurements are within limits then investigate next probable cause.                                                                                         |
|                                                                                                    | Access Control Module.                              | 2. Replace control module per section 4.1.5.                                                                                                    |
| <ul> <li>(In order of probability:)</li> <li>A solenoid activated door latch cycles too fast (does not stay open for 5 seconds)</li> <li>The engine will not start with the VACS, the red LED indicates a door is open although all doors are closed.</li> <li>The engine will not shut off with the VACS.</li> <li>When programming the VACS, not ALL door reader LEDs light up.</li> <li>The VACS alarm sounds when opening an exterior door with a valid transponder.</li> </ul> | High voltage situation at<br>the communication bus. | <ol> <li>Check the voltage at J1 connector. (See Section 4.3.)</li> <li>Diagnosis and isolate the module.</li> <li>Replace the defective module.</li> </ol>                                        |
| When attempting to start the<br>engine, the cargo/dome lights<br>blink in sequence with the red<br>LED on the ignition reader.                                                                                                    |                                                     |                                                                                                    |

Table 1b Access Troubleshooting

#### 4.1.1 Checking Control Module Harness Voltage

Measure the voltage between terminals 10 and 5 with a DVM.

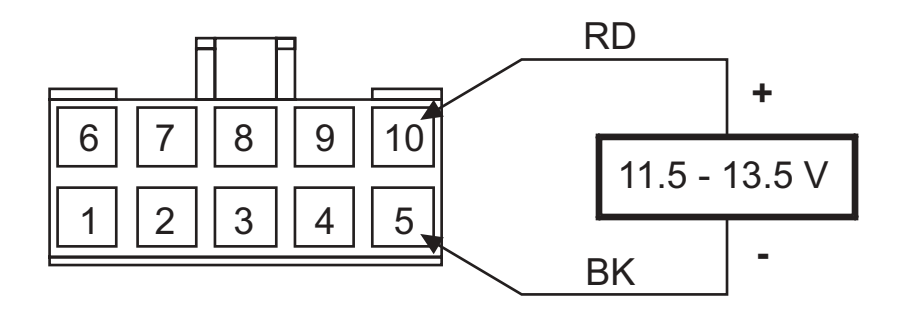

#### 4.1.2 Checking Push-button Switch Continuity

- 1. Measure the resistance between terminals 3 and 7 with a DVM.
- 2. With the Push-button pressed the measurement should be  $< 10 \Omega$ .
- 3. With the Push-button released the measurement should be  $> 100 \text{K} \Omega$ .

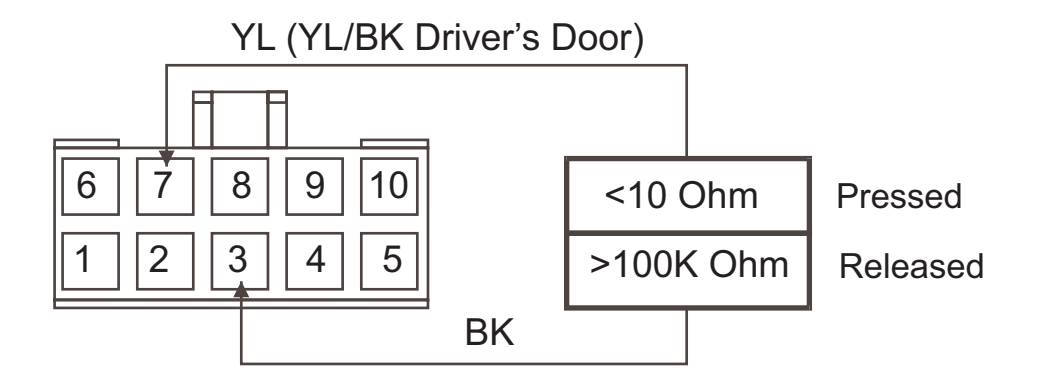

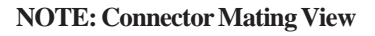

#### 4.1.3 Checking Access Reader Limits

NOTE: Terminals are located in connector locations 3, 4,7 and 8 only.

- 1. Check Antenna continuity by measuring resistance between terminals 8 and 4 with a DVM.
- 2. Check LED continuity by measuring voltage between terminals 7(+) and 3(–) with a DVM that is set to the diode test function.

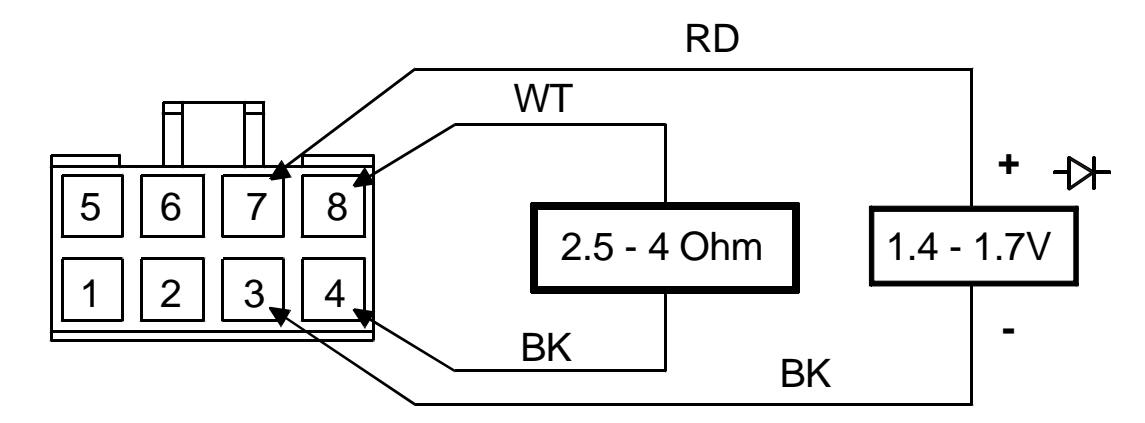

#### 4.1.4 Checking Latch Activation Voltage

Measure the voltage between terminals 1 and 2 with a DVM while the output is activated.

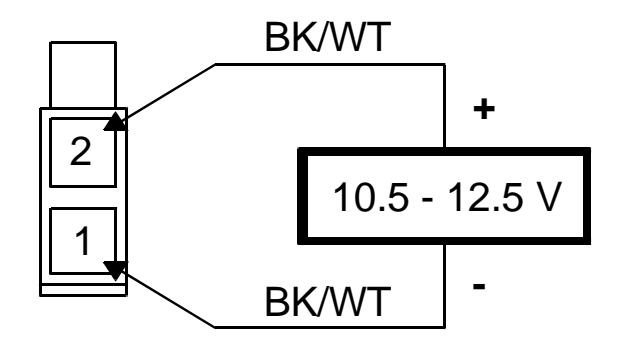

**NOTE: Connector Mating View** 

#### 4.1.5 Checking Latch Resistance

Measure the resistance between terminals 1 and 2 with a DVM.

NOTE: Resistance less than .5 OHMS indicates a defective activator.

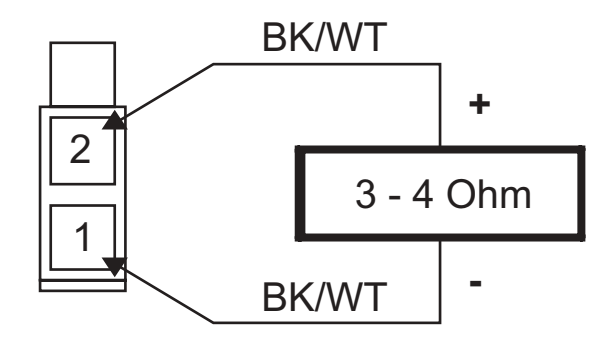

**NOTE: Connector Mating View** 

#### 4.1.6 Replacing Access Control Module

*NOTE:* Whenever an Access Control Module is replaced, the Programming Card and all desired wristband or key fob transponders must be reentered.

- 1. Prior to replacement, verify that no transponder or Programming Cards are within close proximity (<3 feet) of any Access Reader on the vehicle.
- 2. Disconnect the 10-pin (larger) connector then the 8-pin (smaller) connector and remove the defective module.
- 3. Install the new module. Reconnect the 8-pin connector and the 10-pin connector.
- 4. At **another** door location use the existing "Depot" Programming Card to convert to the T1000 "Transport" Programming Card (per Section 3.4.1.3). Then immediately, use the T1000 Programming Card to transfer back to the desired Depot Programming Card (again per Section 3.4.1.3). See also Section 1.0.
- 5. At any location on the vehicle reprogram all desired transponders (per Section 3.4.1.2).
- 6. Verify functionality of all transponder at all locations. Please note that each door latch can be activated a maximum of three times per minute. After the third activation (in less than one minute) the red indicator on the reader will flash until one minute after the first activation has expired.

NOTE: See also Section 4.4.

| Problem                                                                      | Probable Cause                                                   | Recommended Action                                                                                                    |
|------------------------------------------------------------------------------|------------------------------------------------------------------|----------------------------------------------------------------------------------------------------|
| Does not respond to Reader switch activation.                                | Ignition Reader Module.                                          | <ol> <li>Check reader antenna and switches per sections<br/>4.2.2 and 4.2.3. If measurements are within<br/>limits, then investigate next probable cause.</li> </ol>                                                                                                    |
|                                                                              | Defective wire harness. No voltage at control module.            | <ol> <li>Check connector terminals for signs of severe<br/>deformation, excessive contamination, or poor<br/>crimp connections. Repair or replace if<br/>necessary.</li> <li>Check J1 supply voltage per 4.2.5 (step 1). If<br/>measurements are within limits then replace the<br/>control module.</li> </ol>                                                                                                    |
|                                                                              | Ignition Control Module.                                         | <ol> <li>Disconnect connectors J3 and J1 (if not done so<br/>from previous step) and leave disconnected for<br/>approximately 1 minute.</li> <li>Reconnect J1 and J3. The red indicator on the<br/>Ignition Reader will flash from 1 to 16 times.<br/>While the indicator is flashing, the Control<br/>Module will not respond to inputs.</li> <li>If the Control Module fails to respond to the<br/>reader switch input with a known valid wristband<br/>then replace the Control Module per section<br/>4.2.9.</li> <li>If the system functions properly after<br/>reconnecting the harness then investigate the next<br/>probable causes.</li> </ol> |
|                                                                              | Switches not depressed long enough.                              | 8. Switches need to be depressed a minimum of 0.5 sections.                                                                                                    |
|                                                                              | Interference from CRT (if applicable) or other metallic objects. | <ol> <li>Remove or move metallic objects from the vicinity of the Reader Module.</li> <li>Reposition CRT.</li> </ol>                                                                                                    |
| LEDs do not illuminate.                                                      | Ignition Reader Module.<br>Ignition Control Module.              | <ol> <li>Check reader LEDs per section 4.2.4. If<br/>measurements are within limits then investigate<br/>next probable cause.</li> <li>Replace control module per section 4.2.9.</li> </ol>                                                                                                    |
| Reader LED(s) function but<br>one or more ignition relays<br>not activating. | Relays, wire harness.                                            | <ol> <li>Check the affected relay coil resistance at the J1 connector per section 4.2.5 (Steps 2–4).</li> <li>If measurements are not within limits then replace relay or repair harness as necessary.</li> </ol>                                                                                                    |
|                                                                              | Ignition Control Module.                                         | 5. Replace control module per section 4.2.9.                                                                                                    |

# 4.2 Troubleshooting Ignition Problems

| Problem                                                  | Probable Cause                                   | Recommended Action                                                                                                    |
|----------------------------------------------------------|--------------------------------------------------|----------------------------------------------------------------------------------------------------|
| Reader indicates open door<br>when all doors are closed. | Misadjusted defective door sensor switches.      | <ol> <li>At each (or suspected) door location, check for<br/>bare, pinched or shorted wires.</li> <li>Independently check each switch by disconnecting<br/>one wire and checking continuity in both the door<br/>open and door closed state. When the door is<br/>closed, check while pulling to extreme positions to<br/>verify if an intermittent condition exists. Replace<br/>or adjust switch/magnet as necessary.</li> </ol> |
|                                                          | Wire harness.                                    | 3. Check door inputs via harness connector J3 per section 4.2.6. Troubleshoot and repair as necessary.                                                                                                    |
|                                                          | Ignition Control Module.                         | 4. Replace control module per section 4.2.9.                                                                                                    |
| Interior Lights or Horn not activated by system.         | Relays, wire harness.                            | <ol> <li>Check the affected relay coil resistance at the J3 connector per section 4.2.7.</li> <li>If measurements are not within limits then replace relay or repair harness as necessary.</li> </ol>                                                                                                    |
|                                                          | Ignition Control Module.                         | 3. Replace control module per section 4.2.9.                                                                                                    |
| Nuisance alarms.                                         | Misadjusted improperly mounted motion sensor(s). | <ol> <li>Check that each sensor is securely mounted.</li> <li>Reduce sensitivity of suspected sensor per section<br/>4.2.10.</li> </ol>                                                                                                    |
|                                                          | Intermittent short in wire harness.              | 3. Disconnect motion sensor(s) and check harness continuity at harness connector J3 per section 4.2.8.                                                                                                    |

## Table 2b Ignition/Security Troubleshooting

4.2.1 Ignition Control Module Connector Identification

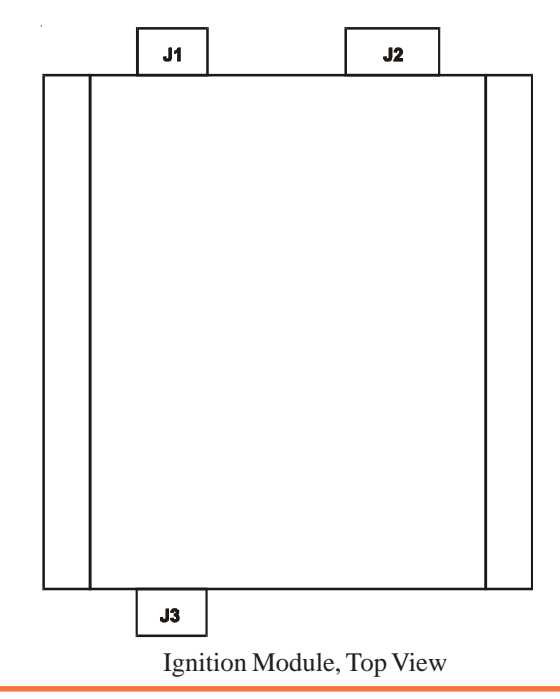

#### 4.2.2 Checking Ignition Reader Antenna Limits - J2

Check antenna continuity by measuring resistance between terminals 10 and 5 with a DVM.

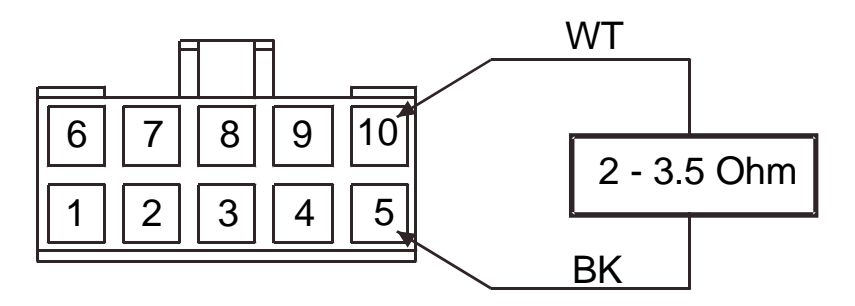

#### 4.2.3 Checking Ignition Reader Switches - J2

- 1. Measure the resistance between the appropriate terminals with a DVM.
- 2. With the Push-button pressed the measurement should be  $< 10 \Omega$ .
- 3. With the Push-button released the measurement should be  $> 100 \text{K} \Omega$ .

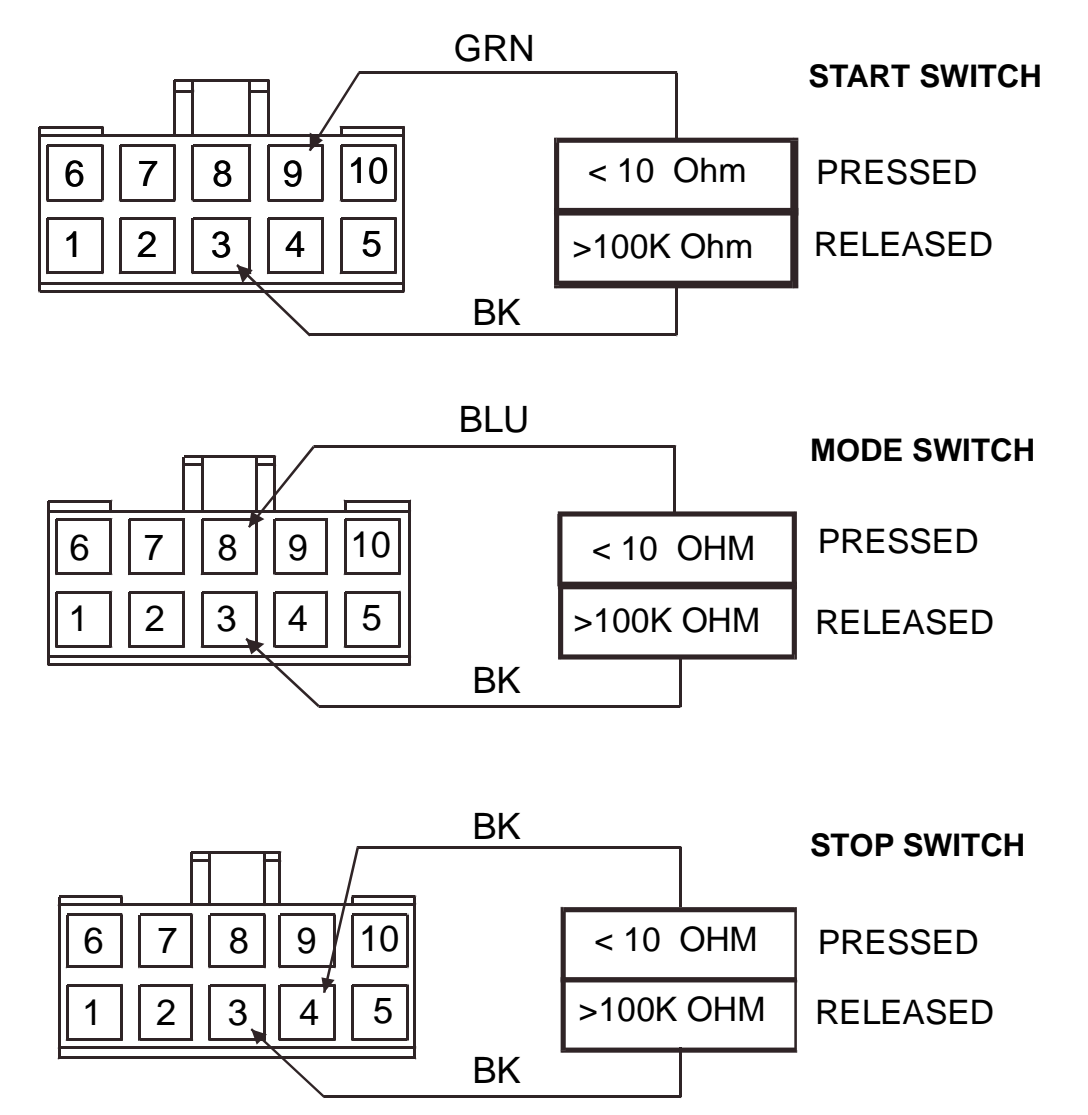

NOTE: Connector Mating View

#### 4.2.4 Checking Ignition Reader LEDs - J2

Check LED continuity by measuring voltage between the appropriate terminals with a DVM that is set to the diode test function.

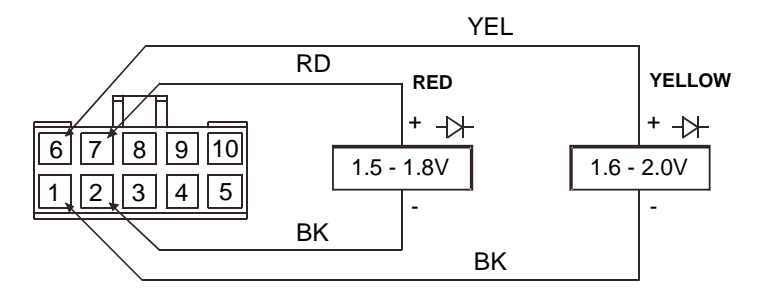

#### 4.2.5 Checking Ignition Control Module J1 Harness Connector Parameters

*NOTE: Disconnect connector J3 prior to disconnecting connector J1.* 

- 1. Measure the control module supply voltage between terminals 8 and 4 with a DVM.
- 2. Measure the ignition relay coil resistance between terminals 3 and 2 with a DVM.
- 3. Measure the accessory relay coil resistance between terminals 7 and 2 with a DVM.

4. Measure the starting relay coil resistance between terminals 6 and 2 with a DVM.

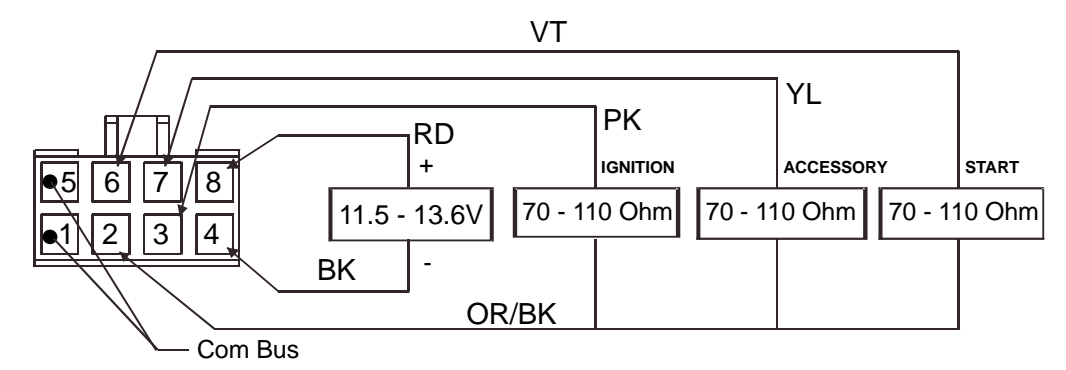

5. Reconnect connector J1 prior to reconnecting connector J3.

#### 4.2.6 Checking Door Sensor Switches via Harness Connector J3

- 1. Measure the resistance between the appropriate terminals and chassis ground with a DVM.
- 2. With the door(s) open the measurement should be  $< 10 \Omega$ .
- 3. With the door(s) closed the measurement should be  $> 100 \text{K} \Omega$ .

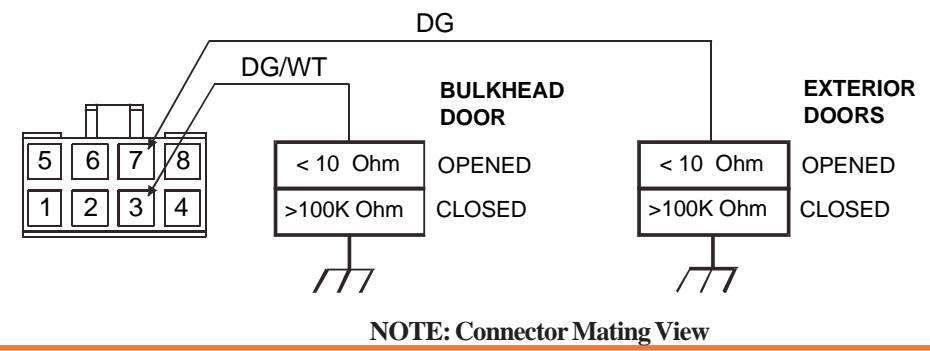

#### 4.2.7 Checking Interior Lights Relay and Horn Relay Coil via Harness Connector - J3

- 1. Measure the interior lights relay coil resistance between terminals 1 and 2 with a DVM.
- 2. Measure the horn relay coil resistance between terminals 1 and 5 with a DVM.

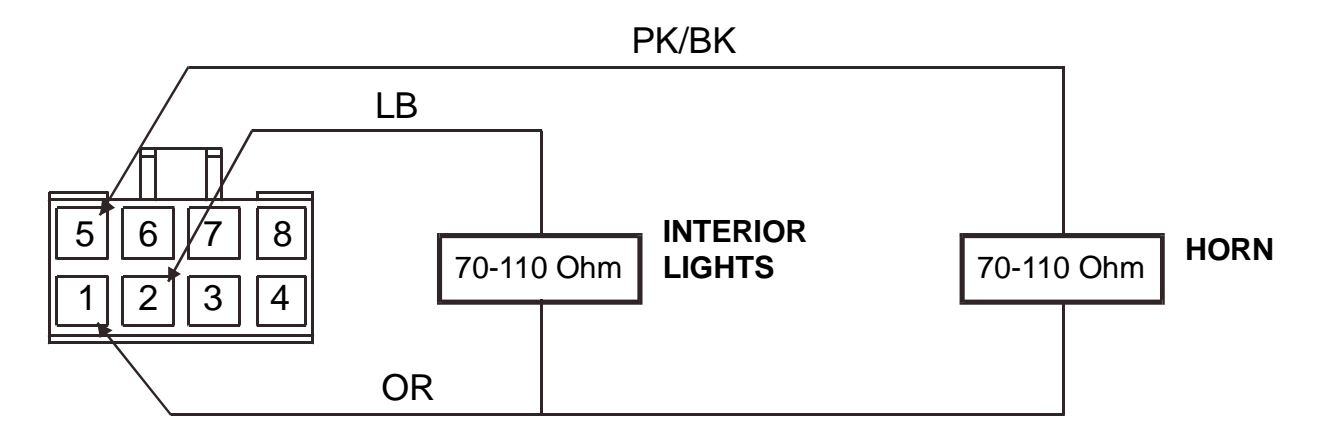

#### 4.2.8 Checking Motion Sensor Harness via connector J3

- 1. Disconnect motion sensor(s).
- 2. Measure the resistance between the appropriate terminals and chassis ground with a DVM.

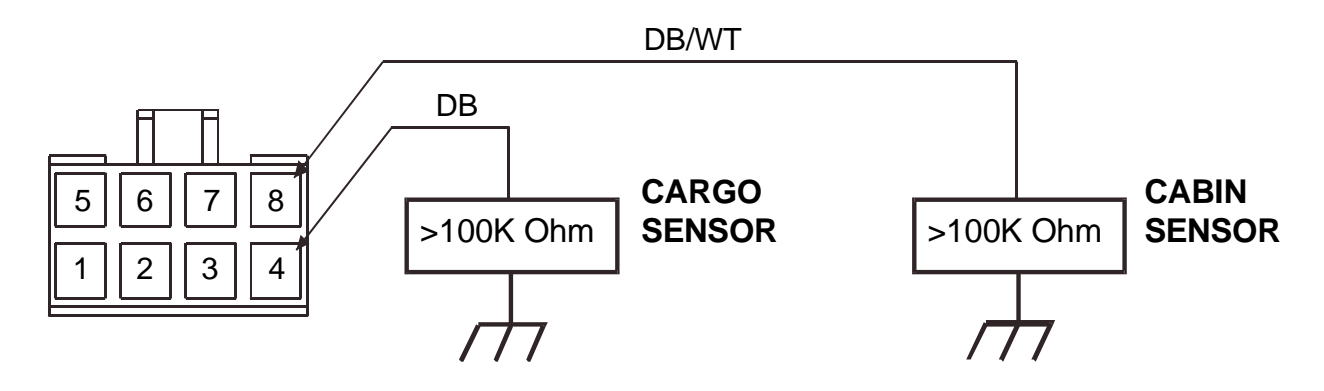

NOTE: Connector Mating View

#### 4.2.9 Replacing Ignition Control Module

*NOTE:* Whenever an Ignition Control Module is replaced, the Programming Card and all desired wristband transponders must be reentered.

- 1. Prior to replacement verify that no transponder or Programming Cards are within close proximity (< 3 feet) of any Access Reader on the vehicle.
- 2. Disconnect connector J3, then J2 and J1, and remove the defective module.
- 3. Install the new module. Reconnect J1, J2, and J3.
- 4. At **any door** location use the existing "Depot" Programming Card to convert the T1000 "Transport" Programming Card (per Section 3.4.1.3). Then immediately, use the T1000 Programming Card to transfer back to the desired Programming Card (again per Section 3.4.1.3). See also Section 1.0.
- 5. At any location on the vehicle, reprogram all desired wristband transponders (per Section 3.4.1.2).
- 6. Verify functionality of all transponders at all locations. Please note that each door latch can be activated a maximum of 3 times per minute. After the third activation (in less than 1 minute), the red LED indicator light on the Reader will flash until 1 minute from the first activation has expired.

NOTE: See also Section 4.4.

#### 4.2.10 Adjusting the Motion Sensor

NOTE: Turn clockwise to increase or counterclockwise to decrease sensitivity.

- 1. Wait approximately 1 minute to check results after making an adjustment.
- 2. Adjust the outer zone such that the Green LED on the sensor illuminates upon entering a doorway.
- 3. Adjust the inner zone such that the Red LED on the sensor illuminates while approaching the sensor just prior to reaching it.

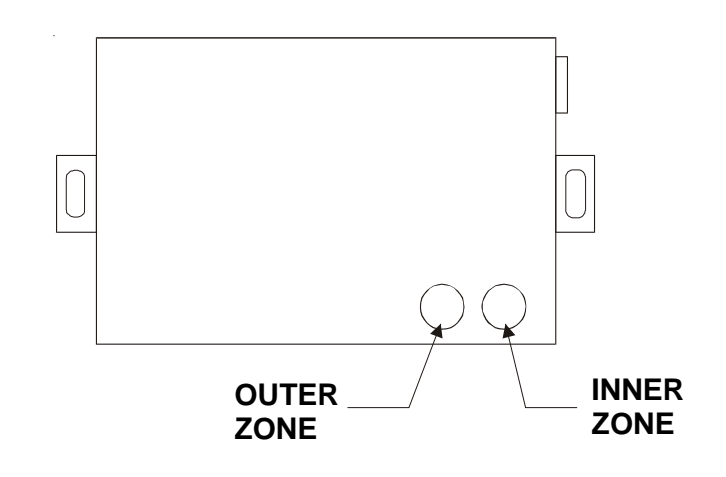

Motion Sensor Adjustment

#### 4.3 Problems Caused by High Voltage on the Communication Bus

#### 4.3.1 Overview

The VACS system installed on some vehicles has displayed characteristics that have been cause for confusion and misdiagnosing component failures. A high voltage condition at the communication bus can create a variety of symptoms that should be checked **before** replacing any components.

#### 4.3.2 Symptoms

In order of probability:

- 1. A solenoid activated door latch cycles too fast (does not stay open for 5 seconds)
- 2. The engine will not start with the VACS, the red LED indicates a door is open although all doors are closed.
- 3. The engine will not shut off with the VACS.
- 4. When programming the VACS, not ALL door reader LEDs light up.
- 5. The VACS alarm sounds when opening an exterior door with a valid transponder.
- 6. When attempting to start the engine, the cargo/dome lights blink in sequence with the red LED on the ignition reader.

#### 4.3.3 Diagnosis

- 1. Locate the J1 connector on the ignition module (see Section 4.2.1).
- 2. Locate circuits 5 and 1 in the J1 connector (see Section 4.2.5).
- 3. Both circuits 5 and 1 are positive circuits. With the J1 connector plugged into the ignition module, insert the positive probe from the DVM into circuit 5 or 1 and touch the negative probe from the DVM to any grounded surface.
- 4. The typical correct voltage should be 0.22V to 0.66V, and it should fluctuate. (Any reading less than 1V is acceptable.)
- 5. The typical high incorrect voltage is 2.3V to 5.8V, and it will not fluctuate. (Any reading of more than 1V is unacceptable.)
- 6. Both circuits 5 and 1 should read approximately the same voltage.

#### 4.3.4 Resolution

- 1. Once the existence of the high voltage condition is confirmed, certain critical steps must be followed to ensure correct repair.
- 2. Even though the voltage readings are measured at the ignition module, the high voltage condition could be generated by any of the modules.

- 3. The modules must be disconnected one at a time to determine which module is causing the problem.
- 4. Disconnect the C822 connector at the rear door module (see Section 6.1 and 7.1).
- 5. Go back to the ignition module and follow Steps 1–6 in Section 4.3.3 above.
- 6. If the voltage readings drop to the correct level, as shown in Step 4 of Section 4.3.3, you have just identified the module that is causing the problem.
- 7. If the voltage readings remain at the incorrect level, as shown in Step 5 of Section 4.3.3, leave the rear door module disconnected, and move to the bulkhead door module.
- 8. Disconnect the C816 connector at the bulkhead door module.
- 9. Go back to the ignition module and follow Steps 1–6 in Section 4.3.3 above.
- 10. If the voltage readings drop to the correct level, as shown in Step 4 of Section 4.3.3, you have just identified the module that is causing the problem.
- 11. If the voltage readings remain at the incorrect level, as shown in Step 5 of Section 4.3.3, leave the rear door module and the bulkhead door module disconnected, and move to the RH door module.
- 12. Continue following this process of elimination until you find the module that is causing the problem.
- 13. If **all** door modules are disconnected, but you still have the incorrect high voltage, the ignition module is the module probably causing the problem, since it is the only one still connected.
- 14. When the module is identified that is causing the problem, then reconnect **all** the modules to the harnesses.

*NOTE:* It is important that the module causing the problem is identified prior to disconnecting the batteries, as the high voltage condition on the communication bus may be lost when power is cycled to the VACS.

- 15. After ALL modules are reconnected to the harnesses, disconnect the chassis batteries, and load test each battery individually.
- 16. If the battery(s) do not withstand a load test, replace them.
- 17. Connect the new battery(s). The incorrect high voltage condition should be resolved, and no additional action should be required with the VACS components.
- 18. Go back to the ignition module and follow Steps 1–6 in Section 4.3.3 above.
- 19. If the incorrect high voltage condition continues to exists, replace the module identified in Steps 4–12.
- 20. If the battery(s) do withstand a load test. Reconnect the battery(s).
- 21. Go back to the ignition module and follow Steps 1–6 in Section 4.3.3 above.
- 22. If the incorrect high voltage condition continues to exists, replace the module identified in Steps 4–12.
- 23. Whenever a module is replaced, you need to reprogram the VACS (see Section 4.1.5 and 4.2.9).

#### 4.4 Problems After Changing Master Programming Card

#### 4.4.1 Situation

Vehicles equipped with Keyless Entry or VACS systems may experience an anomaly when changing from one master programming card to another. This could occur in the following cases:

- When changing from the transport programming card (T1000) to the unique depot programming card or vice versa. See Section 1.0.
- When a vehicle is transferred in from another depot where it was already in service.
- When any control module on the vehicle is replaced.
- When a new master programming card is needed because existing programming cards are no longer in use.

When entering codes (such as adding a new master programming card or transponder) into a VACS ignition or access reader, the information added to that reader location (and its corresponding control module) is automatically transmitted to all other reader locations (and control modules) in that vehicle.

In **some** vehicles, however, **some** reader locations may not receive the new master programming card information. In those cases, the affected reader location(s) will continue to recognize only the previously stored card number.

This situation will become apparent only if you attempt to use a programming card at a reader location where that (new) programming card has not successfully been stored.

#### 4.4.2 Affected Units

Some vehicles manufactured from 1999 through May of 2001.

#### 4.4.3 Resolution

It is necessary to confirm that the correct master programming code is stored **at each reader location** whenever changing to a new master programming card:

- Verify that the correct master programming card is recognized at each vehicle reader location (ignition and all doors). Use the instructions in the VACS Programming Guide (P/N 03102519-RY01EN), which is a single laminated sheet for easy reference (and reproduced as an appendix in the back of this manual). If the card is recognized at all locations, no further checking is required.
- 2. If the correct new master programming card is **not** recognized at a specific reader location:
  - A. Use the **original** master programming card to add the **new** master programming card at that reader.
  - B. Verify that the desired new master programming card is now recognized at all locations.
  - C. Upon completion, reenter all desired transponder (wristband or key fob) codes.

*Note: If cards are lost or unavailable, replacements for original programming cards can be ordered from Utilimaster.* 

#### 4.5 Replace a Lost Master Programming Code

If the master programming code is lost or otherwise unavailable, there are three options for replacing the existing programming code with a new code.

- 1. Temporarily connect a module that has a known programming code already installed.
  - A. At a convenient location (e.g., rear door), disconnect both connectors from the module. Temporarily connect both connectors to a module that contains a known (available) programming code (i.e., a module borrowed from another truck).
  - B. Using the available programming code (card), change the programming code to a transponder temporarily. (See Section 3.4.1.3.)
  - C. Using the transponder, change the programming code back to the programming card. (See Section 3.4.1.3.)
  - D. Disconnect the temporary module and reconnect the original module.
  - E. The original module that was just reconnected still does not contain the proper programming code. Go to another door location and perform Steps B and C again.
  - F. All modules now contain the proper programming code, however, all transponders have been erased. Reprogram all desired transponders from any location. (See Section 3.4.1.1.)
  - G Return the temporary module to its original location. This module contains the proper programming code, however, all of its previously stored transponders have been erased. Reprogram all desired transponders from this location. (See Section 3.4.1.2.)
- 2. Temporarily connect a service replacement module which has no programming code or transponders installed.

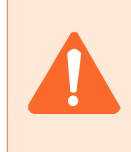

CAUTION: Service parts arrive with no previously stored codes. Once connected to a system, the first valid code that is read is saved as a programming code. Therefore, extreme care must be exercised when replacing modules with service parts. Make sure all transponders are located away from the associated reader and that the desired programming code is the first one presented to the reader.

- A. At a convenient location (e.g., rear door), disconnect both connectors from the module. Temporarily connect both connectors to the service module.
- B. Slowly wave the desired programming code (card) past the associated reader. The indicator on the reader will flicker three times (fast) indicating the code has been saved as the new programming code.
- C. If the indicator also flashes long (1 second), then the reader has also placed itself in programming mode #1. Wave the programming card past the reader three more times to exit the programming sequence. (See Section 3.4.1.)
- D. Disconnect the temporary module and reconnect the original module.
- E. The module that was just reconnected still does not contain the proper programming code. Go to **another** door location, temporarily replace the programming card with a transponder, and then replace the programming "transponder" with the programming card. (See Section 3.4.1.3.)

- F. All modules now contain the proper programming code, however, all transponders have been erased. Reprogram all desired transponders from any location. (See Section 3.4.1.1.)
- G. The service module that was used now contains a programming code. It should probably be marked to indicate this.
- 3. Reset a control module PCB.
  - A. At a convenient location (e.g., rear door or bulkhead door), disconnect both connectors from the module. Remove the center screw from the connector side of the module and remove the four corner screws from the side opposite the connector side.
  - B. Carefully pull the PCB (Printed Circuit Board) from the enclosure until the four-position DIP switch is visible. Slide switch #2 to the ON position.
  - C. Push the PCB back into the enclosure and hold while reconnecting both connectors.
  - D. Disconnect both connectors again. Carefully pull the PCB from the enclosure until the four-position DIP switch is visible. Slide switch #2 back to the OFF position.
  - E. Push the PCB back into the enclosure and replace all screws. Reconnect both connectors.
  - F. This module has been cleared and is equivalent to a service part.

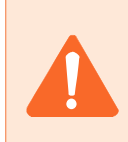

CAUTION: Service parts arrive with no previously stored codes. Once connected to a system, the first valid code that is read is saved as a programming code. Therefore, extreme care must be exercised when replacing modules with service parts. Make sure all transponders are located away from the associated reader and that the desired programming code is the first one presented to the reader.

- G Slowly wave the desired programming code (card) past the associated reader. The indicator on the reader will flicker three times (fast) indicating the code has been saved as the new programming code.
- H. If the indicator also flashes long (1 second), then the reader has also placed itself in programming mode #1. Wave the programming card past the reader three more times to exit the programming sequence. (See Section 3.4.1.)

All modules now contain the proper programming code, however, all transponders have been erased *from the cleared module*. Reprogram all desired transponders from the cleared module location. (See Section 3.4.1.2.)

# 5.0 Service and Maintenance of VACS Components

## 5.1 Latch and Catch Maintenance

| Part                                | Service Check                       | Requirements                                                                                    | Service Action                                                                                                    |
|-------------------------------------|-------------------------------------|-------------------------------------------------------------------------------------------------|----------------------------------------------------------------------------------------------------|
| Latch (Left, Right and Bulkhead)    | Check for wear on latch tongue.     | Latch tongue must have a minimum 1/8" contact with catch plate.                                 | Adjust catch position. If<br>insufficient metal remains on<br>tongue, replace latch as a unit.                                                                                                    |
| Catch (Left, Right and<br>Bulkhead) | Check for wear on catch plate.      | Latch tongue must have a minimum 1/8" contact with catch plate.                                 | Lubricate each side of the slide<br>bolt with dry graphite<br>lubrication at six-month<br>intervals or as needed. See<br>Section 5.2.3.<br>Adjust catch position. If<br>insufficient metal remains on<br>tongue, replace latch as a unit.                                                                                                    |
| Rear Rollup Latch                   | Wear on deadbolt.                   | Bolt must extend<br>minimum 1/2" from<br>track.                                                 | Lubricate the three zerk fittings<br>with #2 grease at six month<br>intervals or three-month<br>intervals in hot, dusty<br>conditions. See Section 5.2.3.<br>Grease with #2 grease every 6<br>months under normal<br>conditions, every 3 months in<br>hot or dusty conditions. See<br>Section 5.2.3.<br>Replace solenoid unit if bolt is<br>worn beyond specification. |
| Rear Lock Cylinder                  | Reflective sticker over<br>key slot | Reflective sticker must be<br>securely in place. Sticker<br>must be replaced after<br>each use. | Check at each PM for free<br>operation of lock if seal is<br>broken; replace sticker if<br>peeling, damaged, or missing.                                                                                                    |

Table 3 Latch Maintenance
# **5.2 General Maintenance**

#### 5.2.1 Access Readers

- 1. To avoid needing to replace the rear door access reader (see Illustration VA–10) be very careful when backing up the vehicle. Access readers are impact resistant, but they will not withstand the force of a vehicle backing into a dock or other obstacle.
- 2. A kit to mount the reader in a recessed position is available. See Section 7.0.

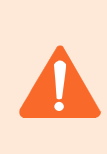

CAUTION: Access readers are impact resistant, but they will not withstand the force of a vehicle backing into a dock or other obstacle. Avoid hitting any obstacles while backing.

#### 5.2.2 Harness Connectors

1. To maintain a proper electrical connection, add dielectric grease to female harness connectors (see Illustration VA–20) throughout the VACS system. This is a onetime application done during any normal preventive maintenance cycle.

#### 5.2.3 Door Dead Bolts

- 1. To maintain proper operation of the rear door dead bolt, lubricate the three zerk fittings with #2 grease at six month intervals or three-month intervals in hot, dusty conditions. (See Illustration VA-30.)
- To maintain proper operation of the bulkhead and both side door dead bolts, lubricate each side of the slide bolt with dry graphite lubrication at six month intervals or as needed. (See Illustration VA–40 and VA–50.)

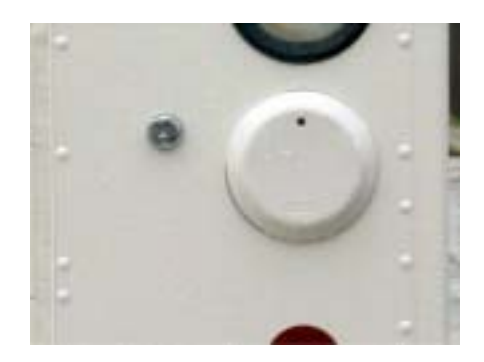

Illustration VA-10 Access Reader

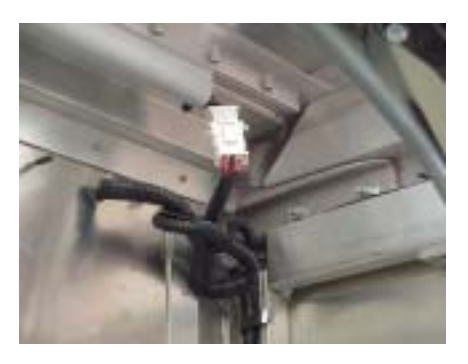

Illustration VA-20 Harness Connector

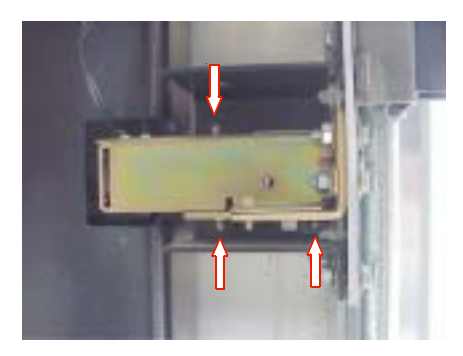

Illustration VA-30 Rear Door Dead Bolt

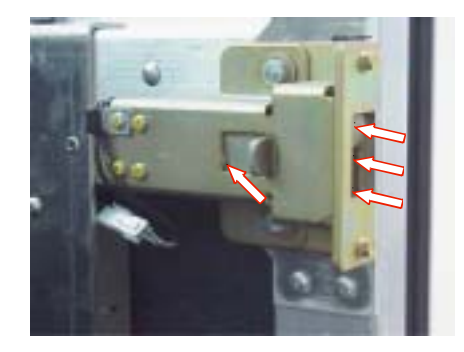

Illustration VA–40 Side Door Dead Bolt

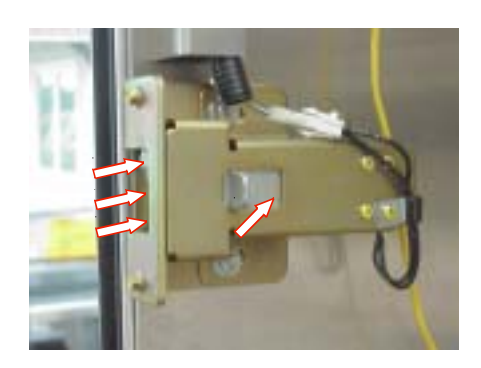

Illustration VA–50 Bulkhead Door Dead Bolt

#### 5.2.4 Door Access Modules

- 1. To prevent damage to the circuit boards, do not subject door access modules to direct contact with water. (See Illustrations VA–60 through VA–80.)
- 2. To further protect the rear door access module from water intrusion, add silicone sealant to the top middle slot and screw (if there is none already there). (See Illustration VA–80.)

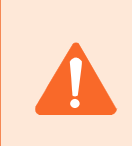

CAUTION: To prevent damage to the circuit boards, do not subject door access modules to direct contact with water.

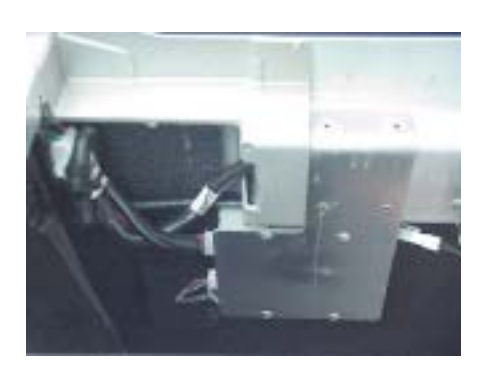

Illustration VA–70 Right-Hand Door Access Module

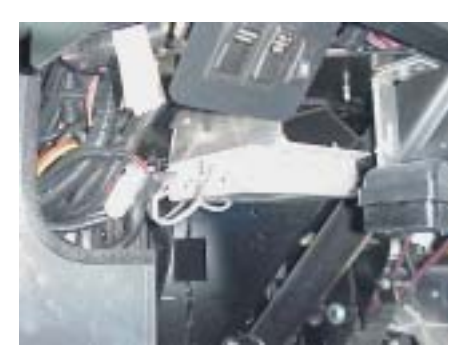

Illustration VA–60 Left-Hand Door Access Module

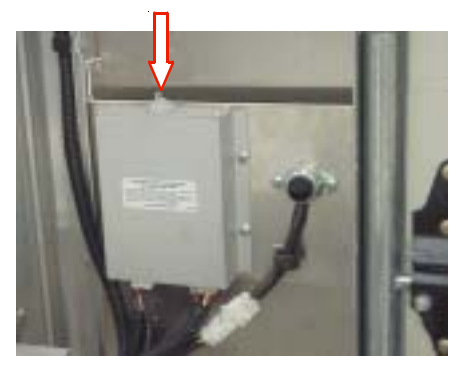

Illustration VA–80 Rear Door Access Module

# 6.0 Wiring Diagrams

# 6.1 Model Year 1999-May 2001

## 6.1.1 Wiring Diagram Overview

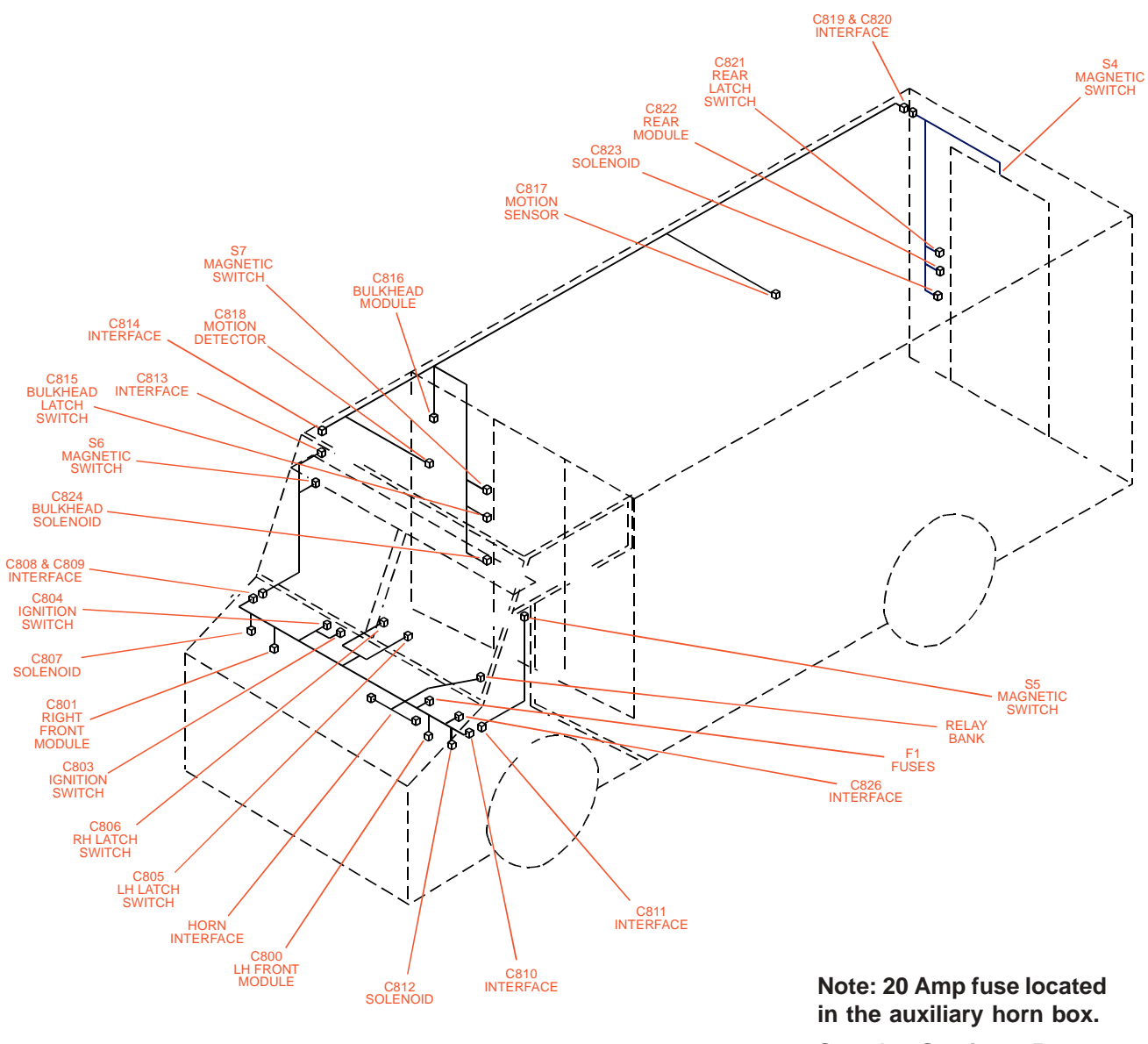

See also Section 8.5.

#### 6.1.2 Connectors

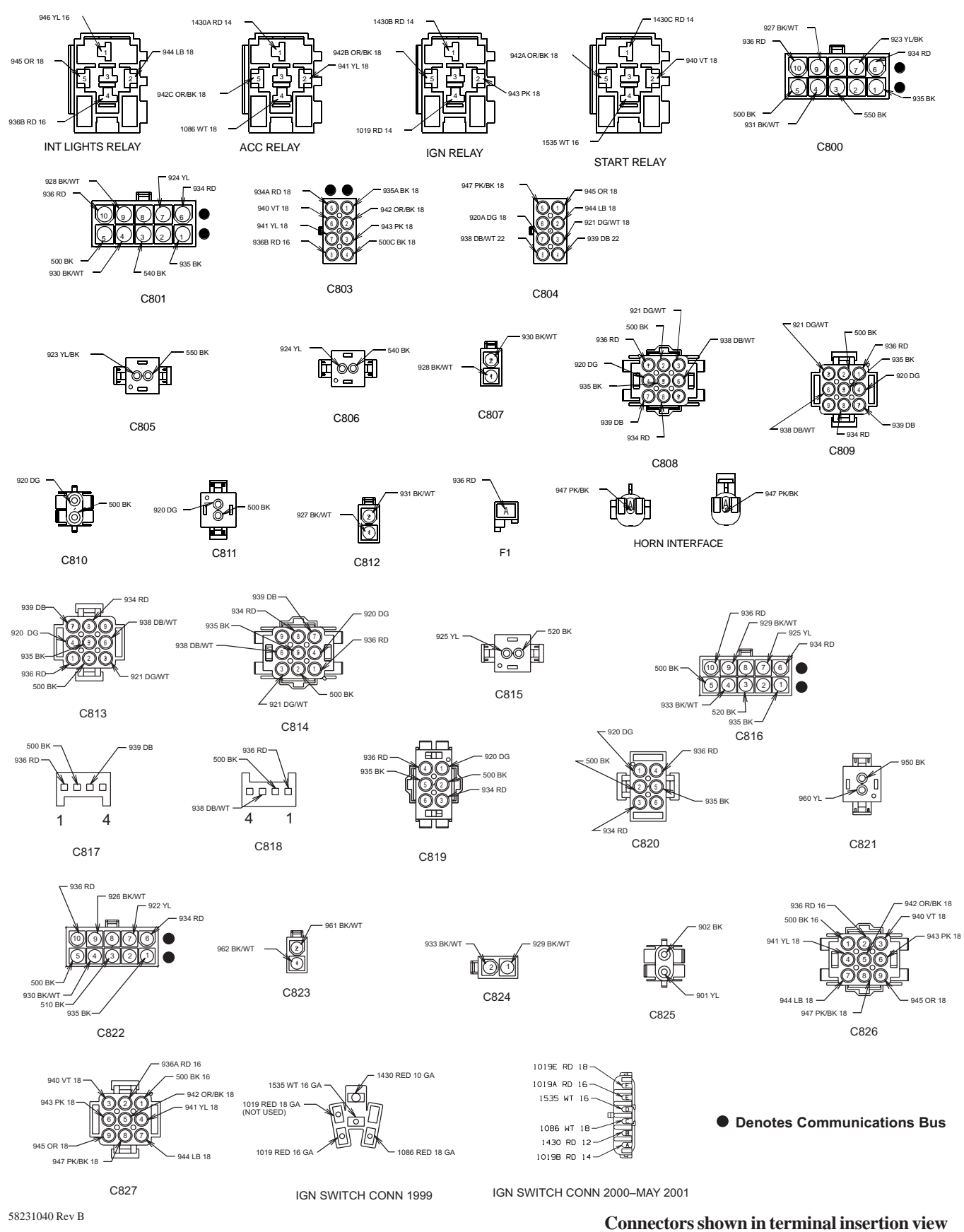

#### 6.1.3 RH Quarter Post

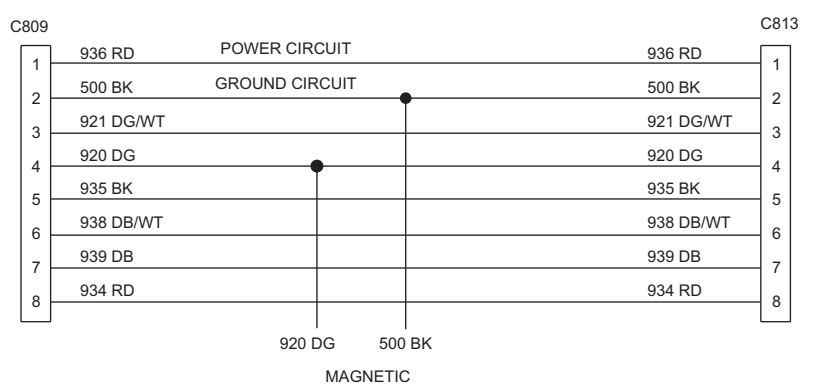

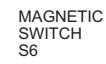

#### 6.1.4 LH Quarter Post

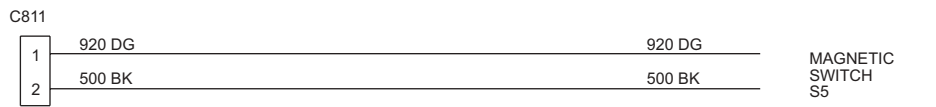

#### 6.1.5 Entry Door Switch

0005

| Co | 25 |         |         |                            |
|----|----|---------|---------|----------------------------|
| Г  | _  | 901 YEL | 901 YEL |                            |
|    | 2  | 920 BK  | 920 BK  | DOOR PUSH<br>BUTTON SWITCH |
|    | ~  |         |         |                            |

#### 6.1.6 Dash

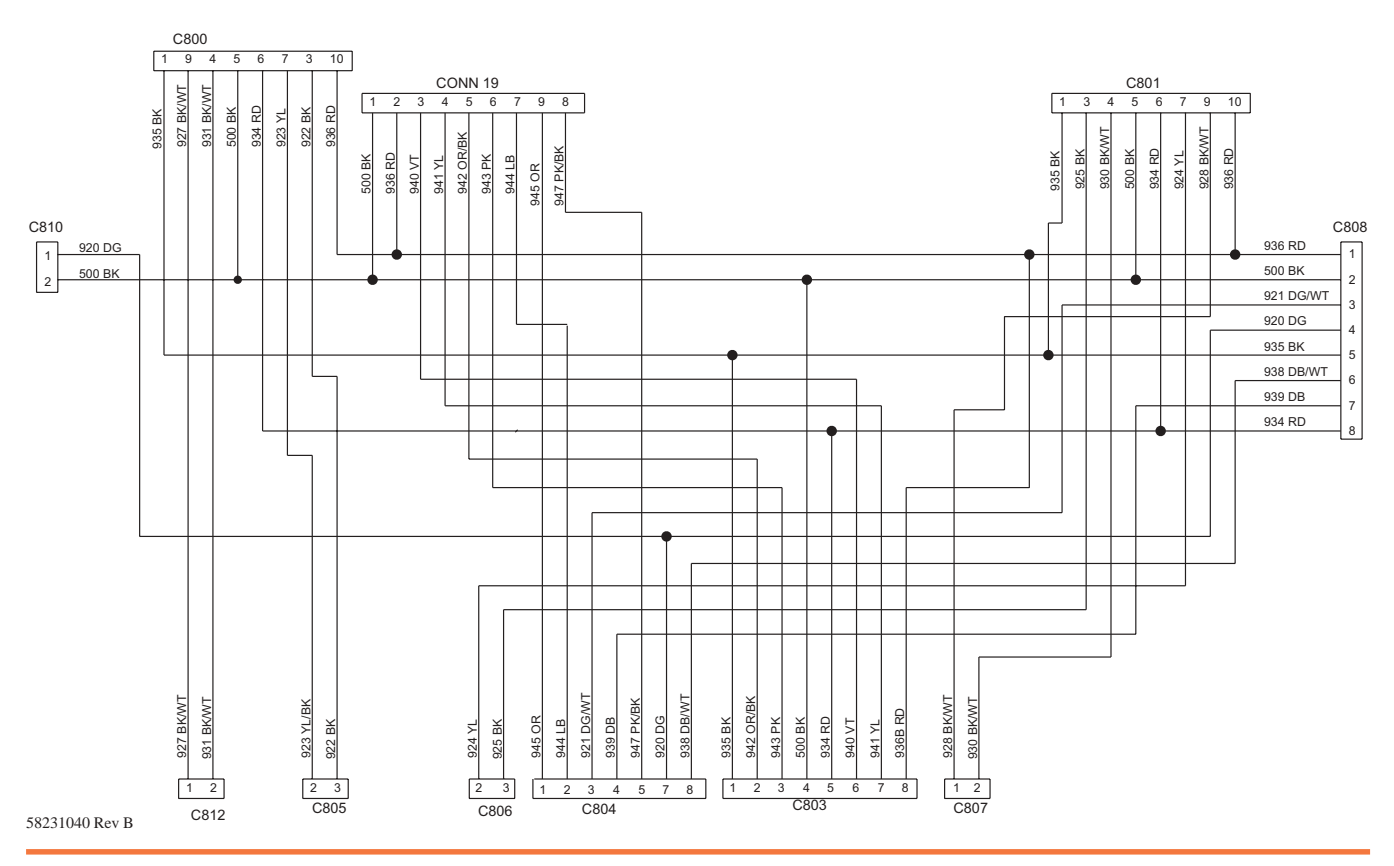

**Operation and Service Manual** 

#### 6.1.7 Roof

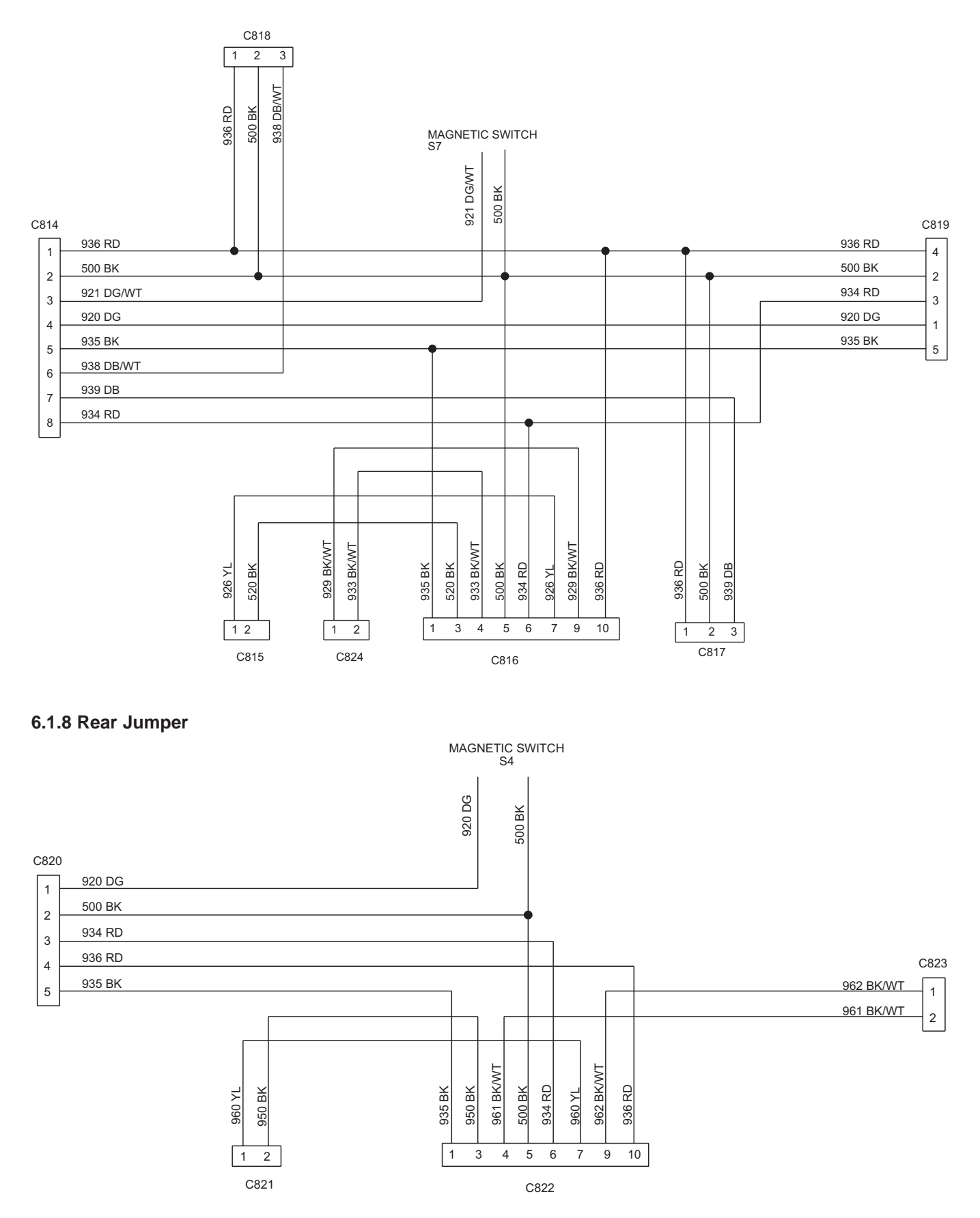

# 6.2 Model Year May 2001–2003

#### 6.2.1 Wiring Diagram Overview

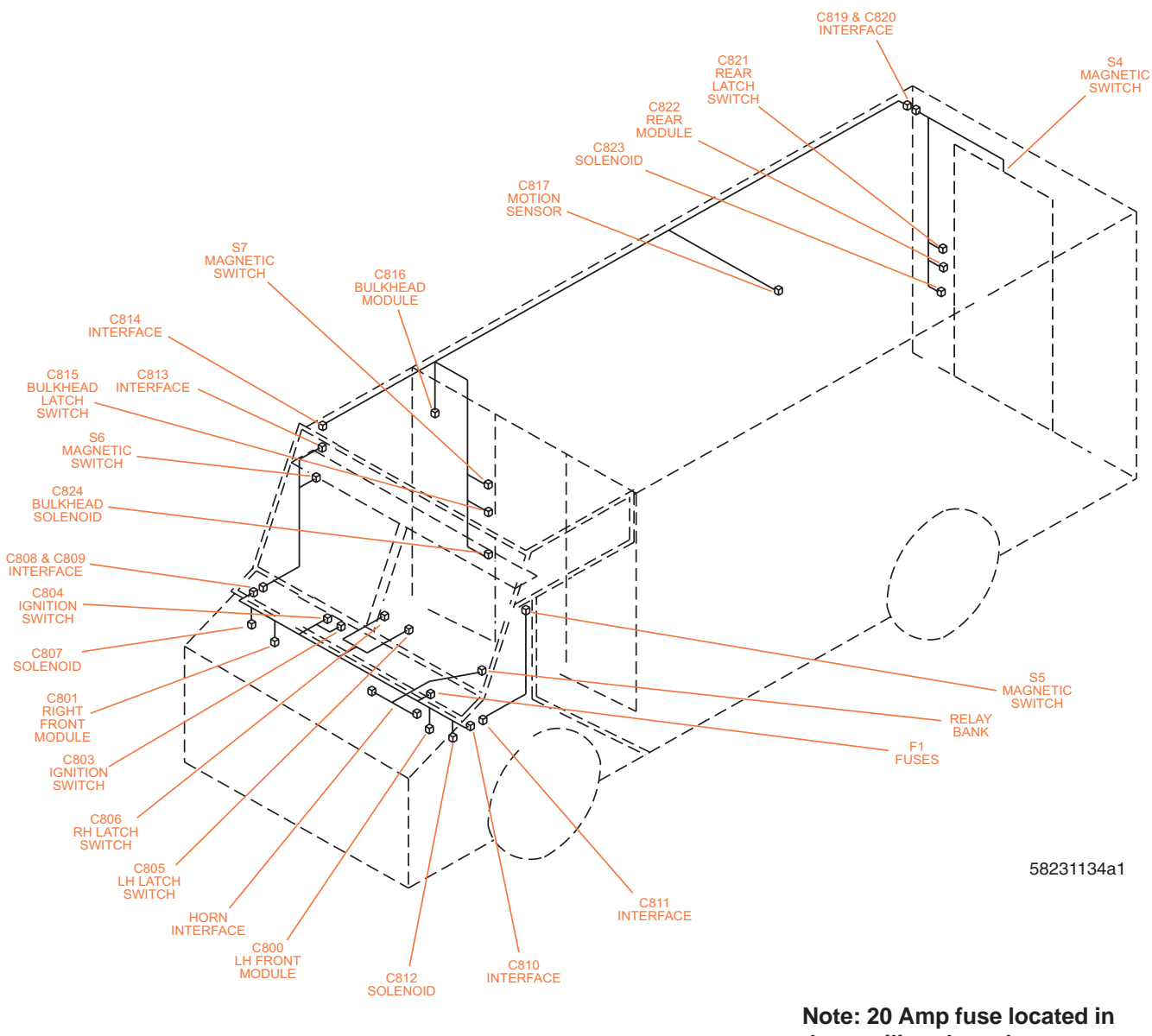

the auxiliary horn box. See also Section 8.5.

#### 6.2.2 Connectors

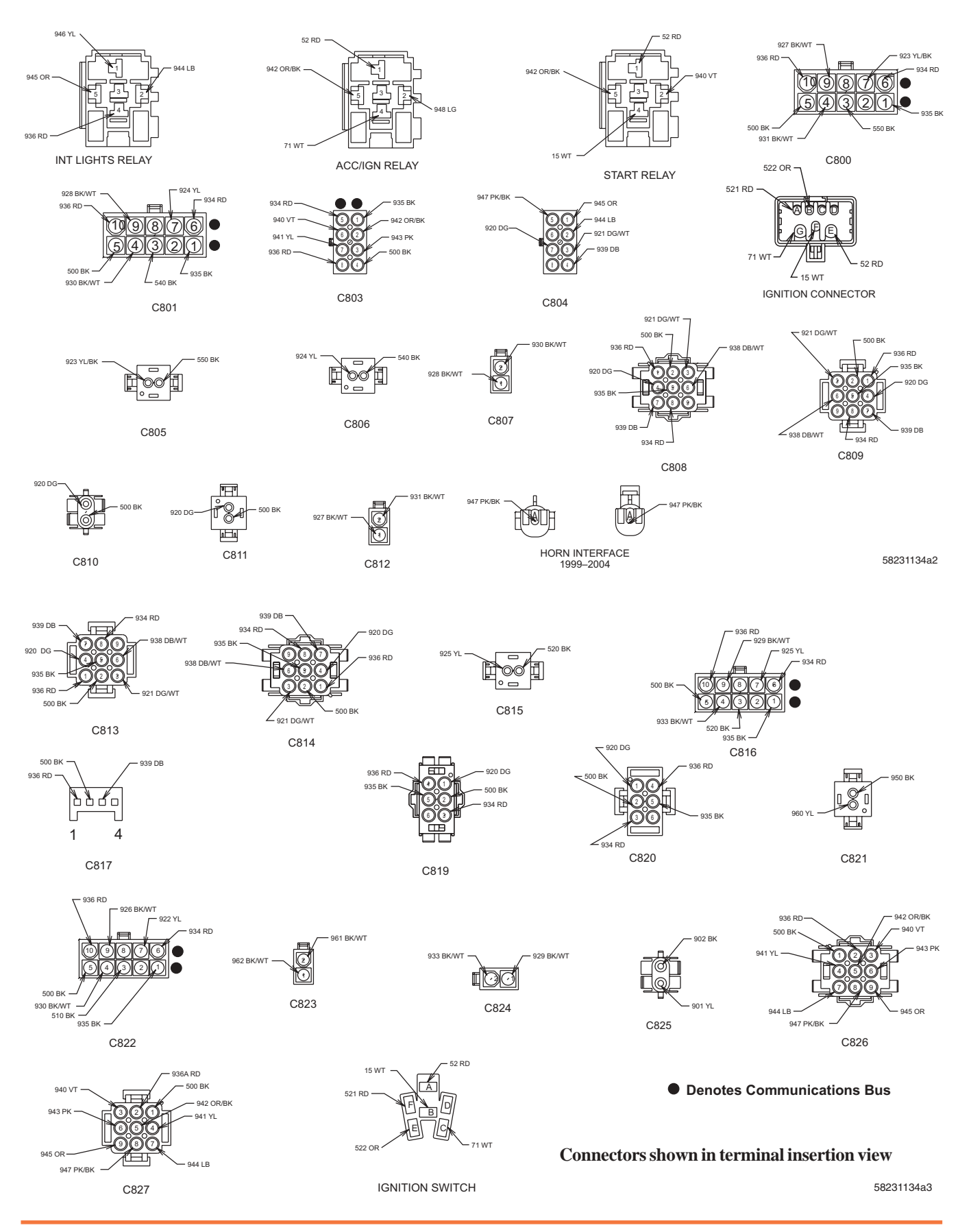

#### 6.2.3 RH Quarter Post

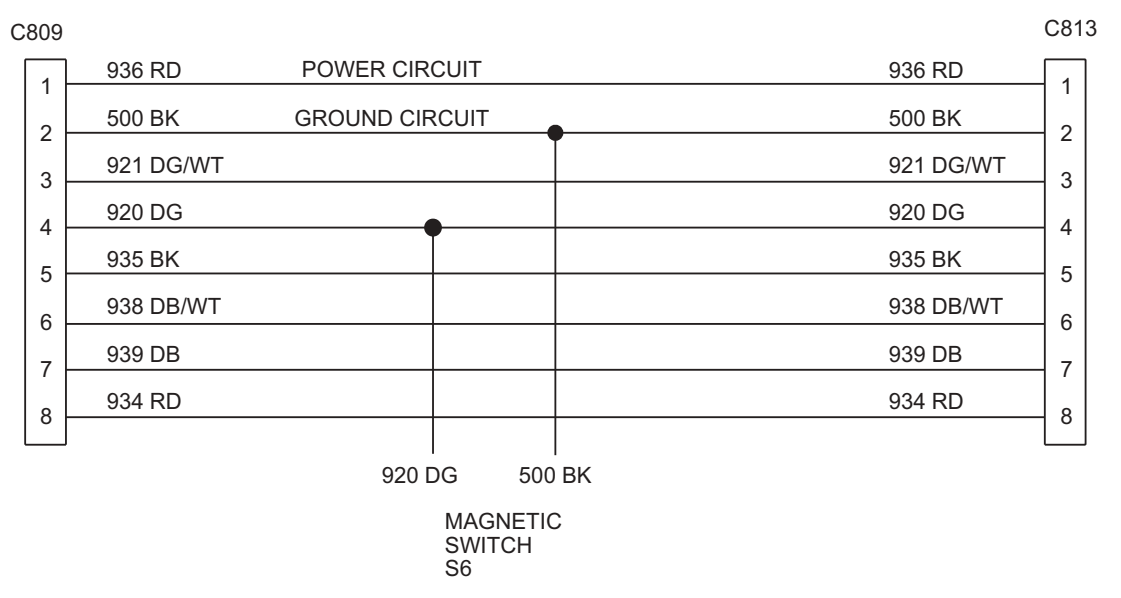

#### 6.2.4 LH Quarter Post

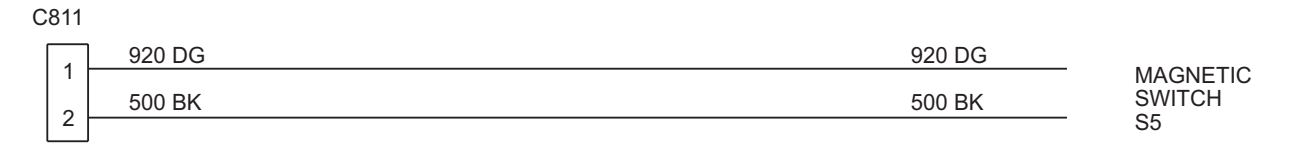

#### 6.2.5 Entry Door Switch

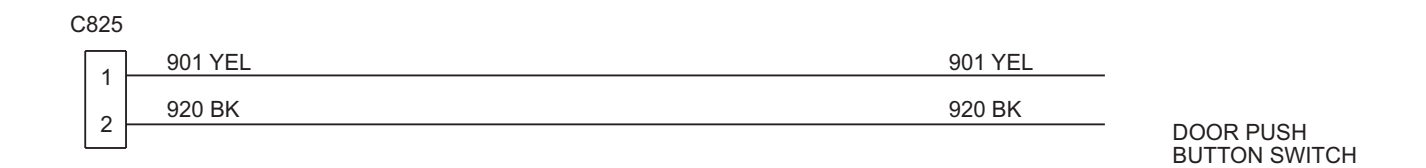

#### 6.2.6 Power Feed

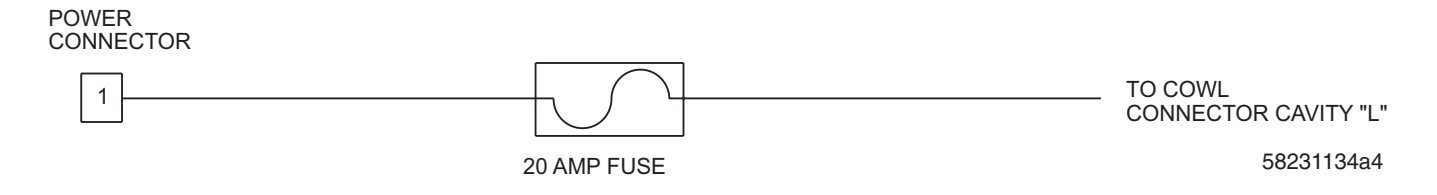

#### 6.2.7 Dash

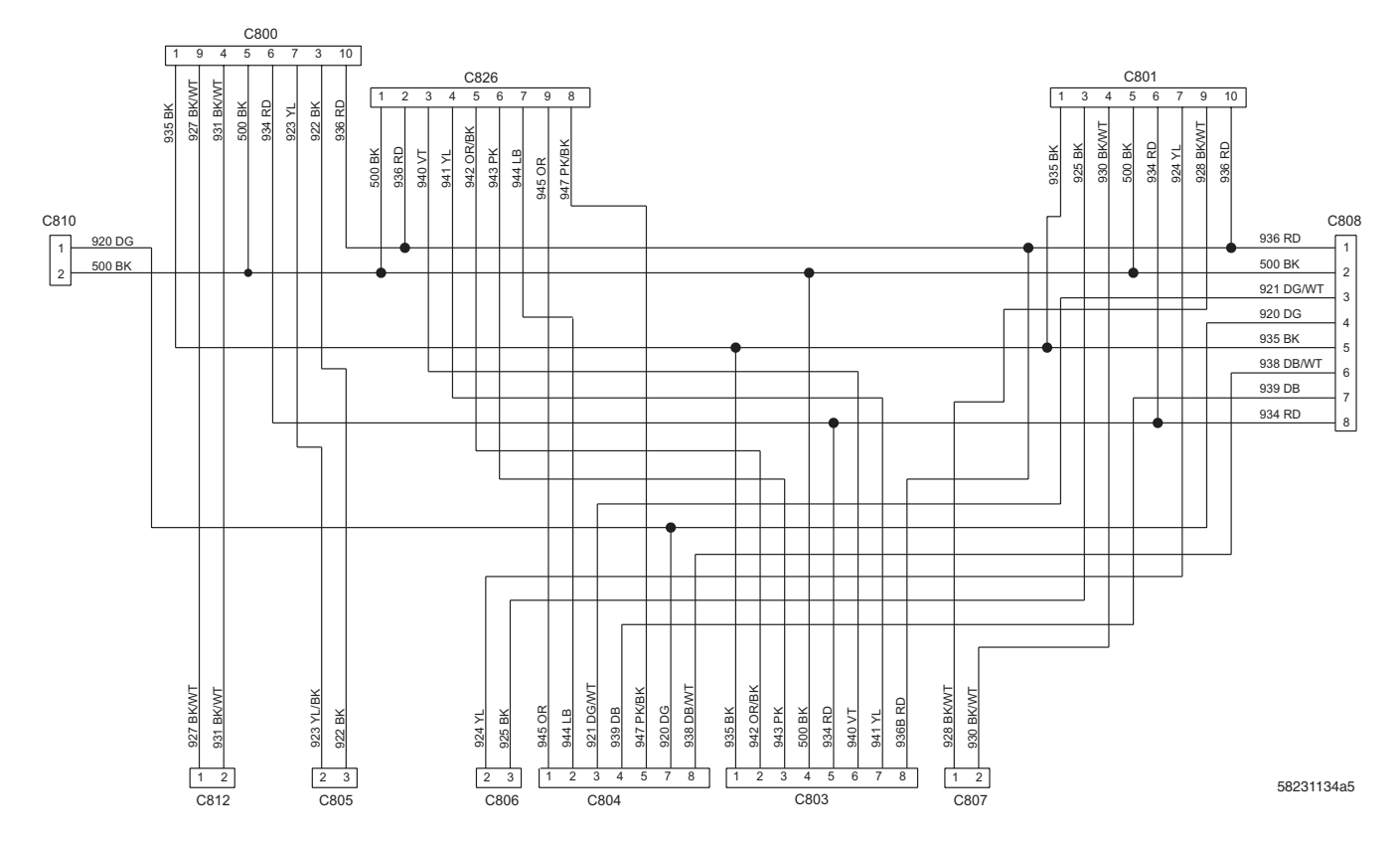

6.2.8 Roof MAGNETIC SWITCH 921 DGMT 500 BK C814 C819 936 RD 936 RD 4 1 500 BK 500 BK 2 2 921 DG/WT 934 RD 3 3 920 DG 920 DG 4 1 935 BK 935 BK 5 5 6 939 DB 7 934 RD 8 929 BK/WT 933 BK/WT 933 BK/WT 929 BK/WT 936 RD 934 RD 936 RD 935 BK 520 BK 500 BK 926 YL 500 BK 939 DB 926 YL 520 BK 2 1 3 4 5 6 7 9 10 1 2 1 1 2 3 5823134a6 C815 C824 C816 C817

#### 6.2.9 Rear Jumper

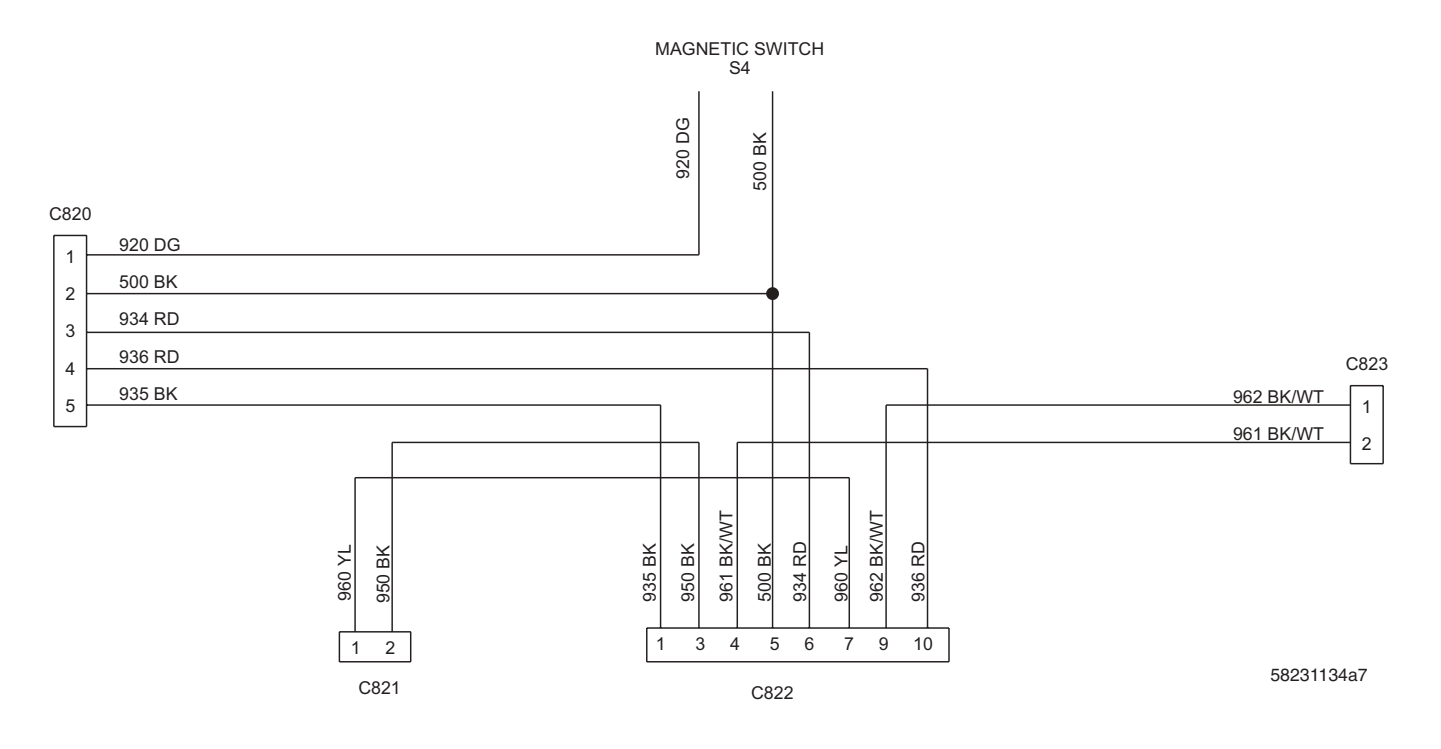

# 6.3 Model Year 2003 and Later

#### 6.3.1 Wiring Diagram Overview

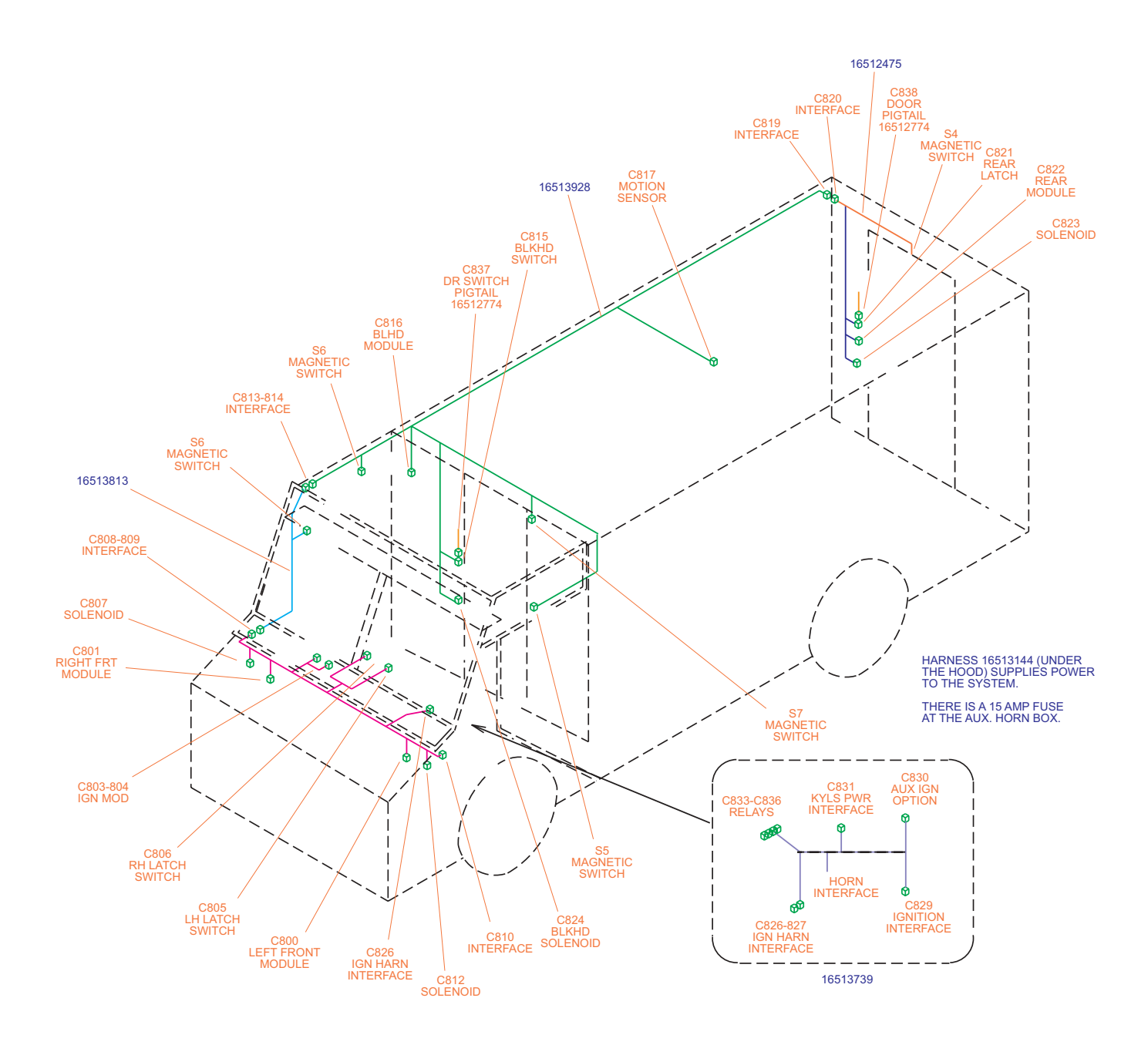

#### 6.3.2 Connectors

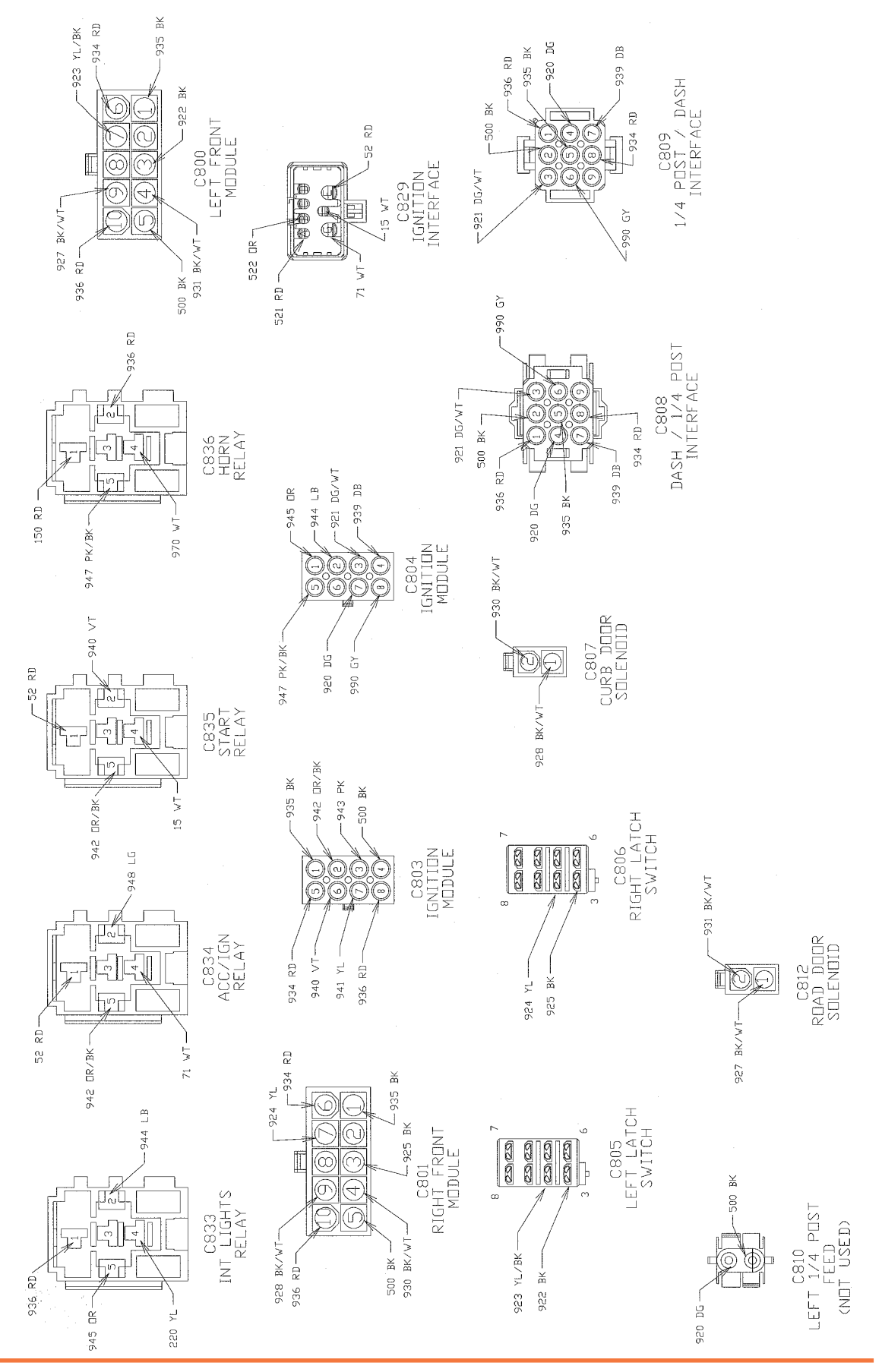

**Operation and Service Manual** 

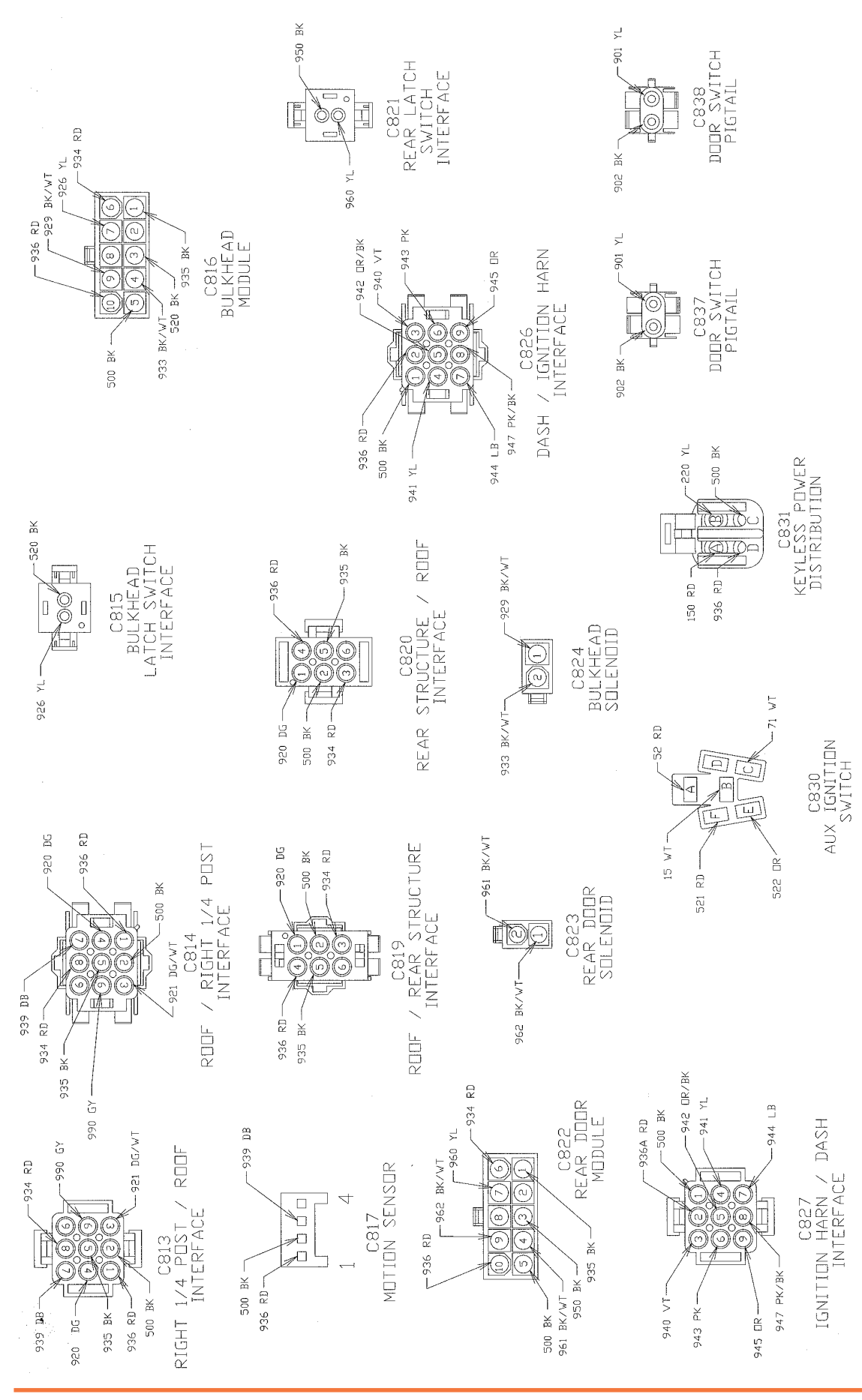

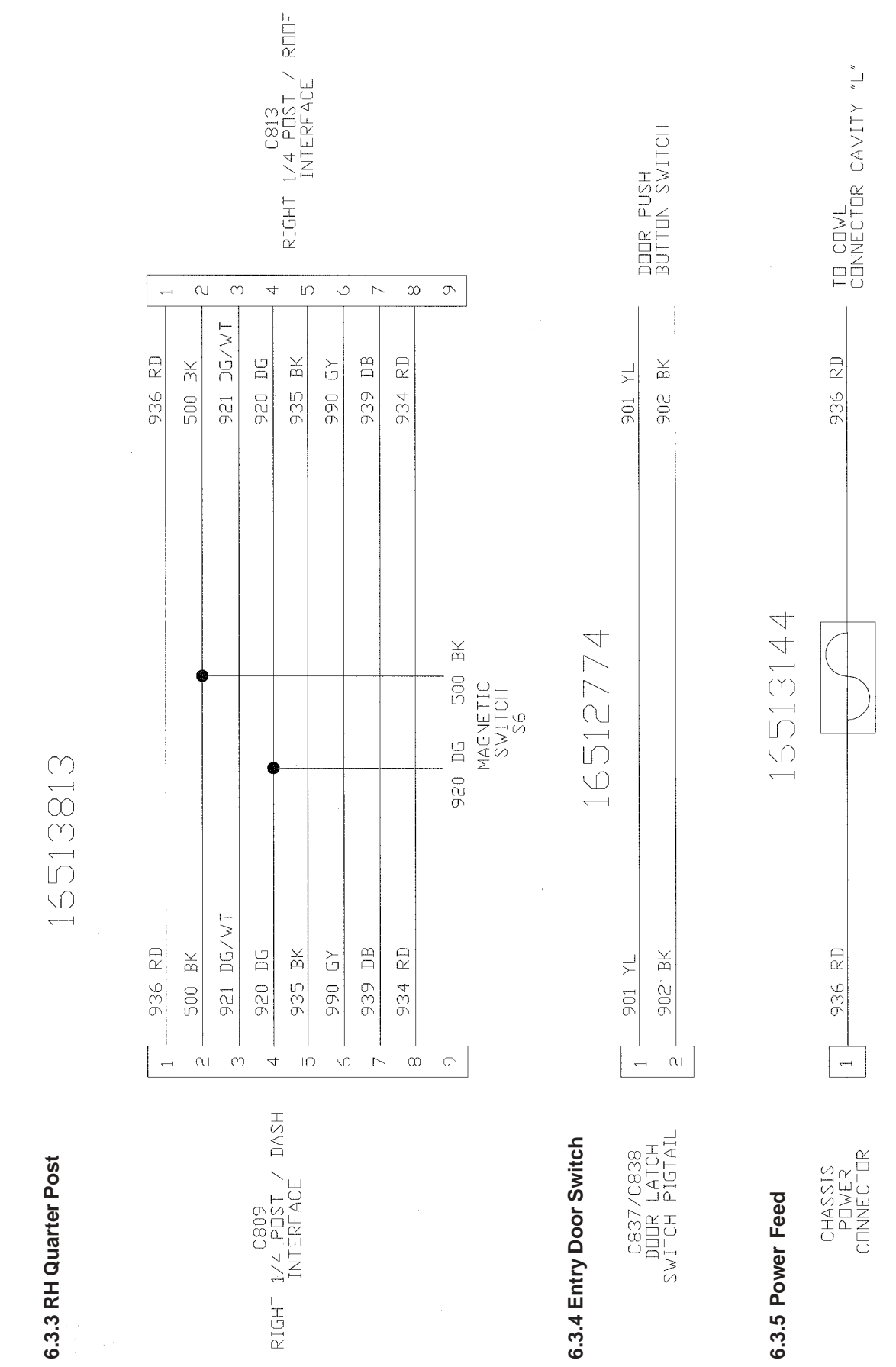

#### 6.3.6 Dash Passenger Door Override

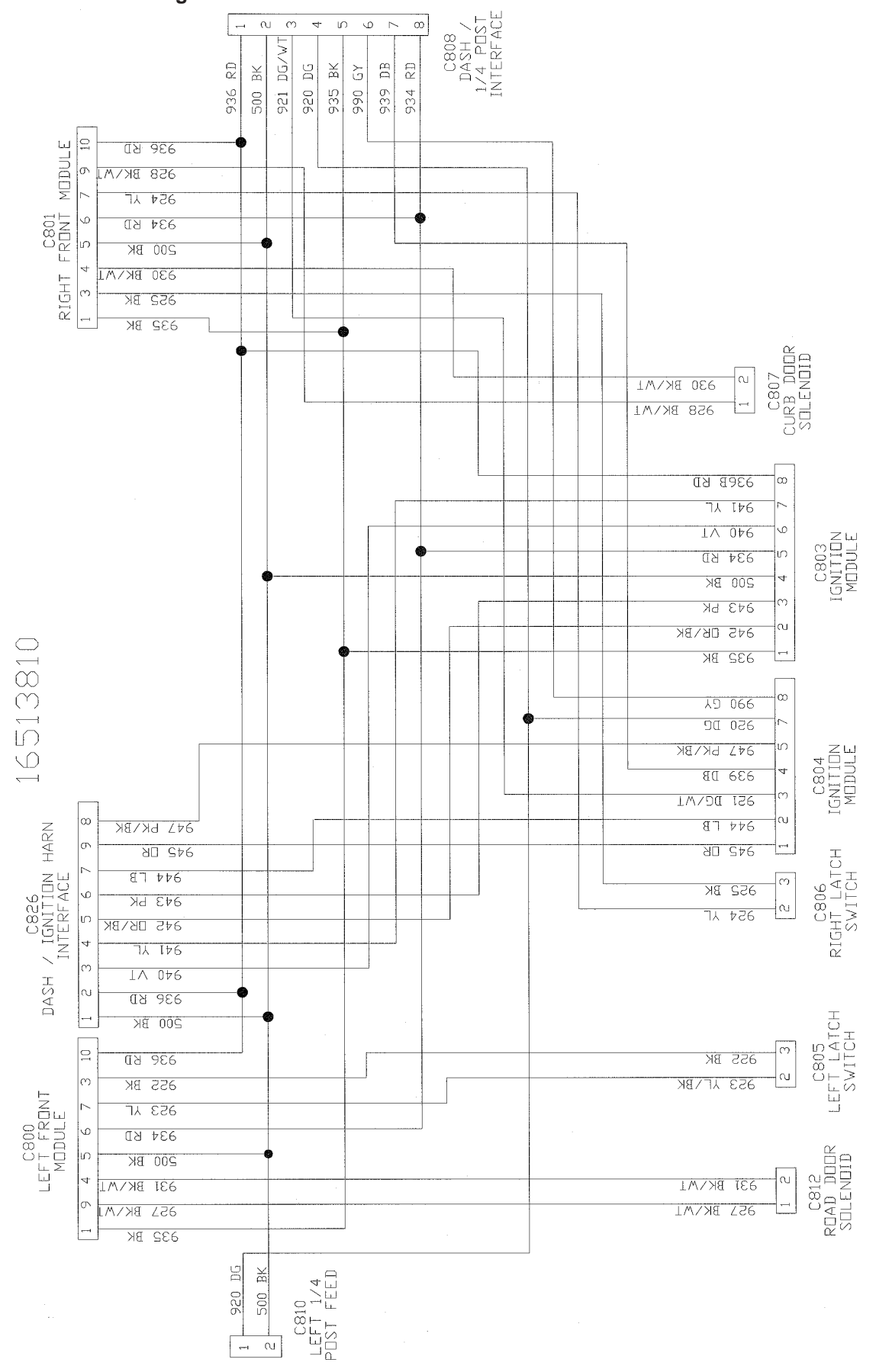

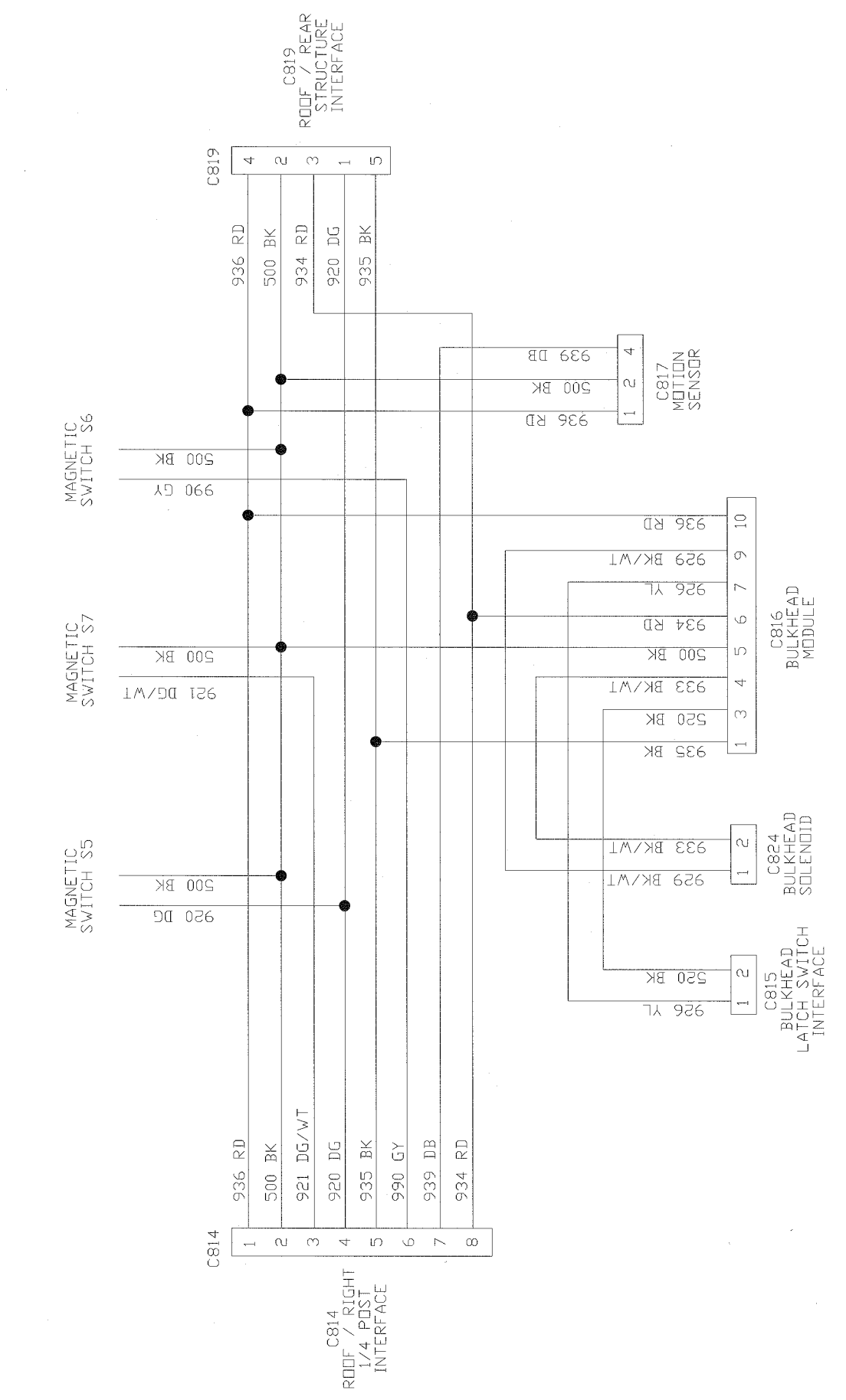

16513928

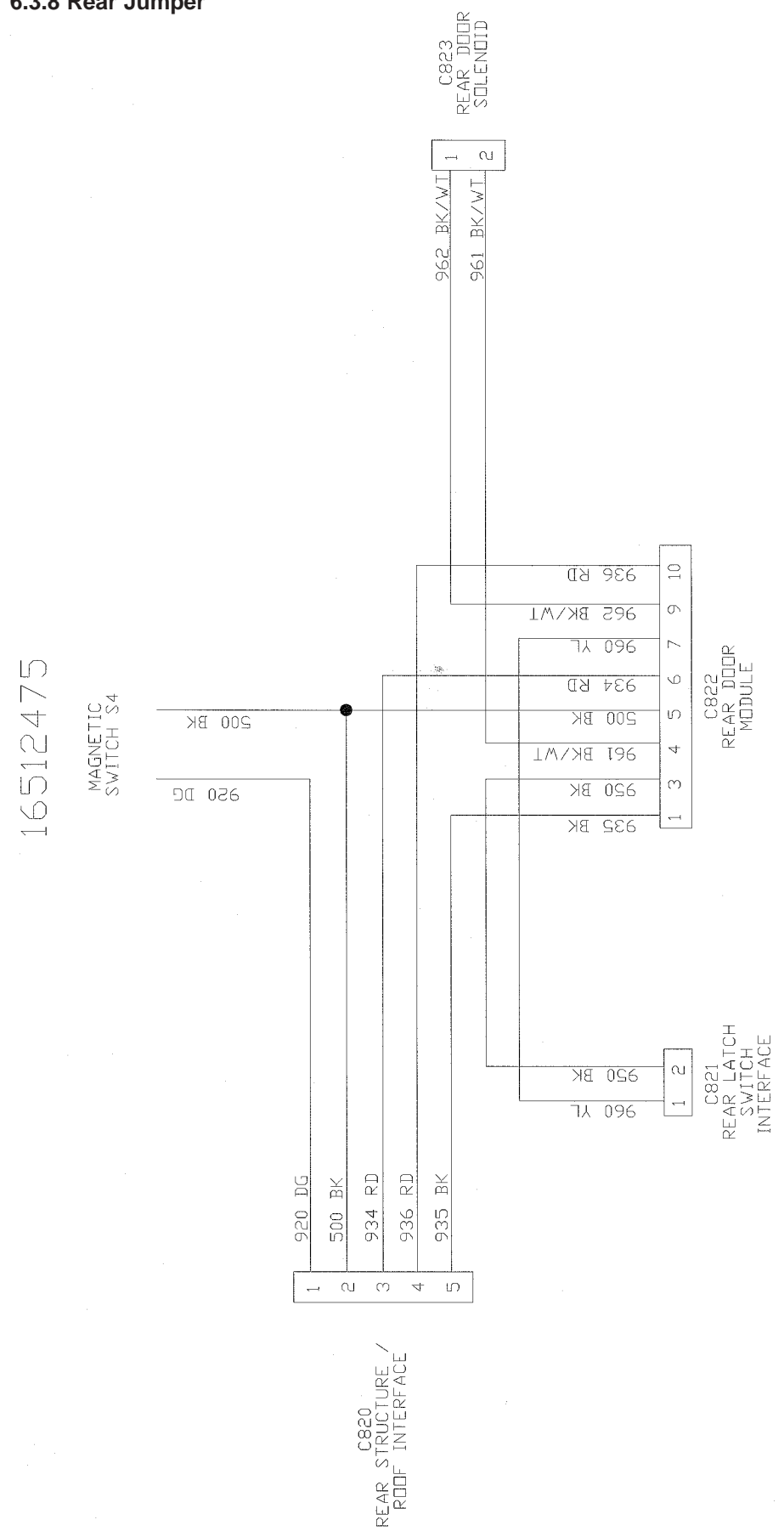

# 6.4 Schematic Overview

#### 6.4.1 Model Year 2000-2001

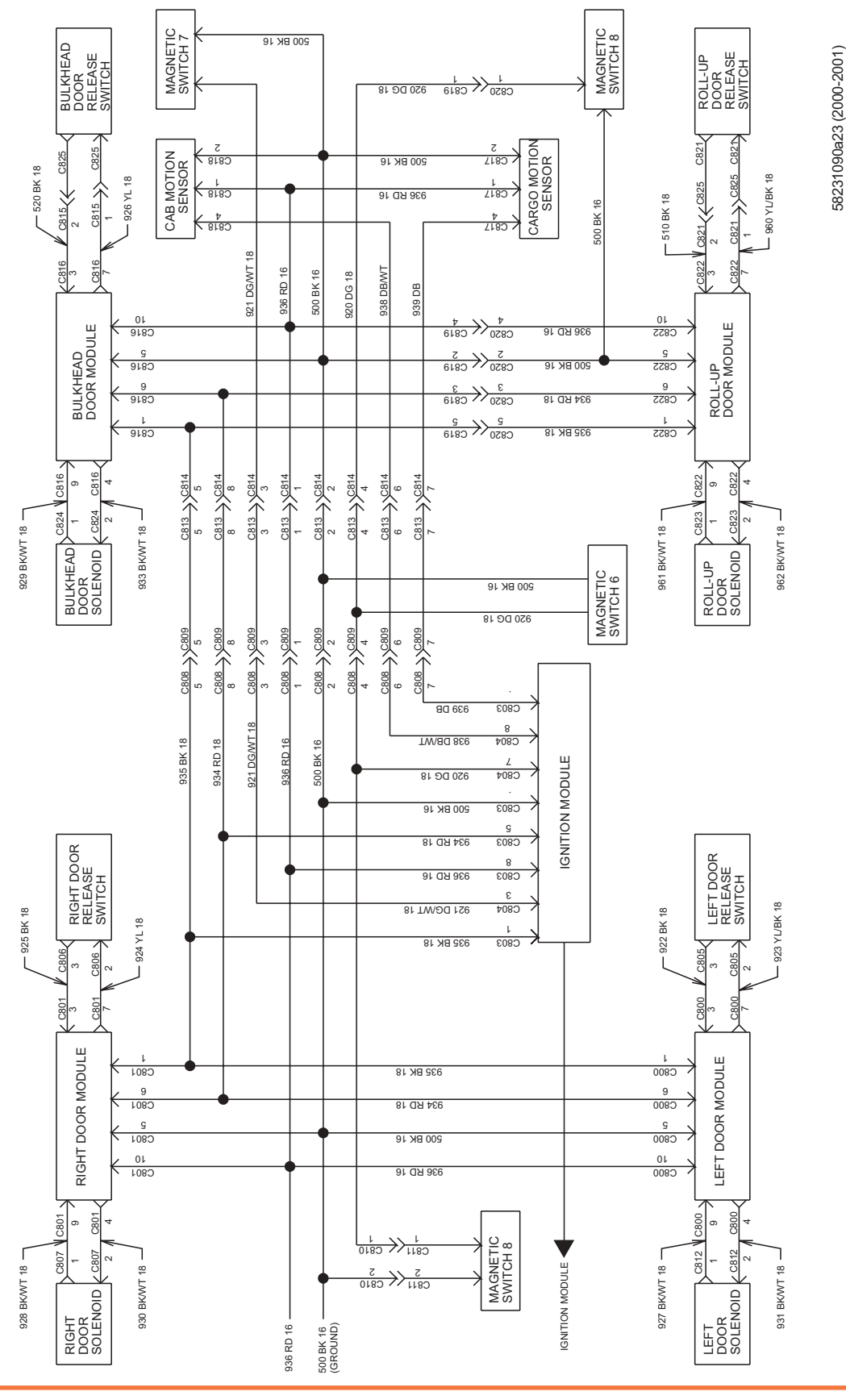

**Operation and Service Manual** 

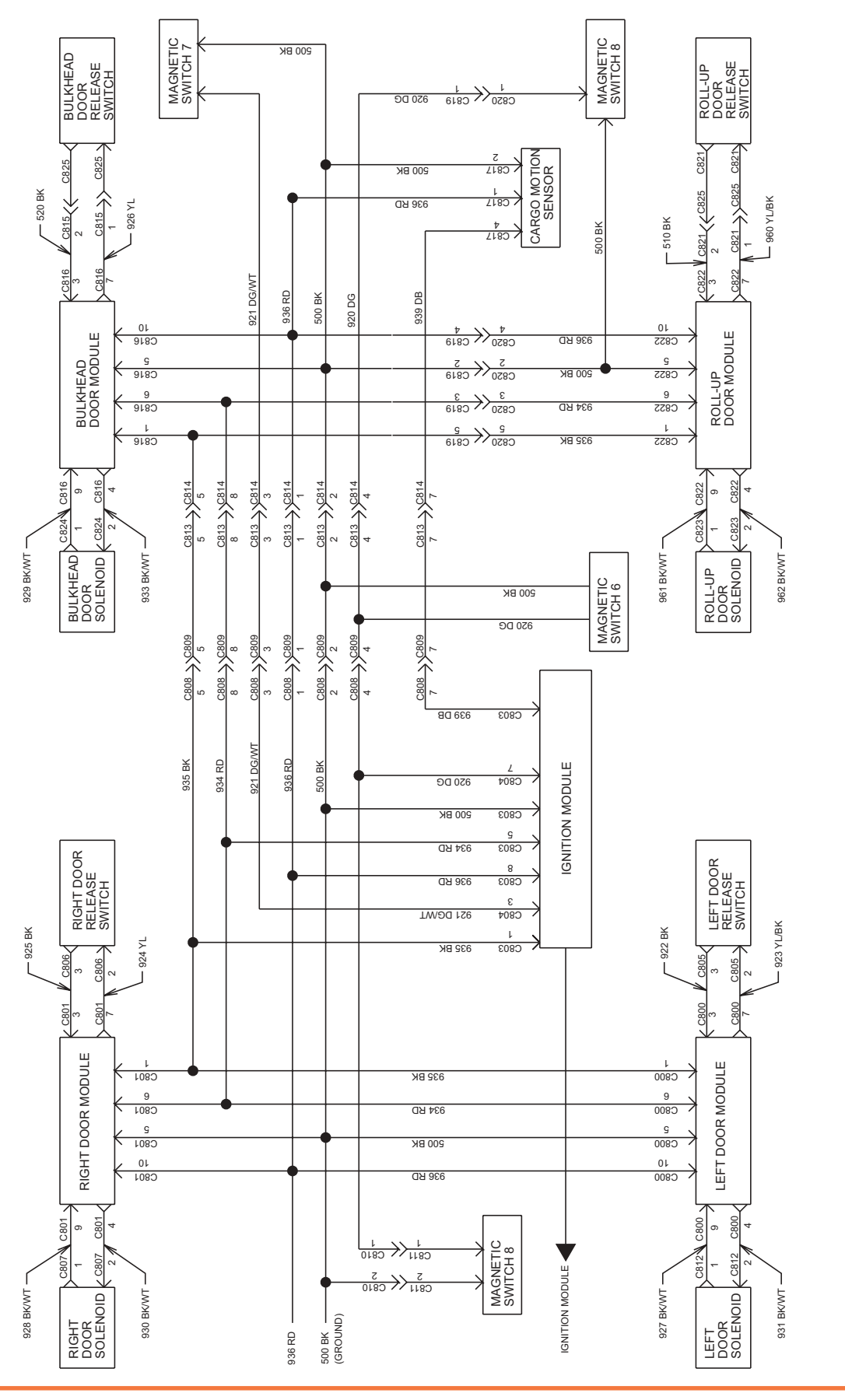

#### 6.4.3 Model Year 2003 and Later

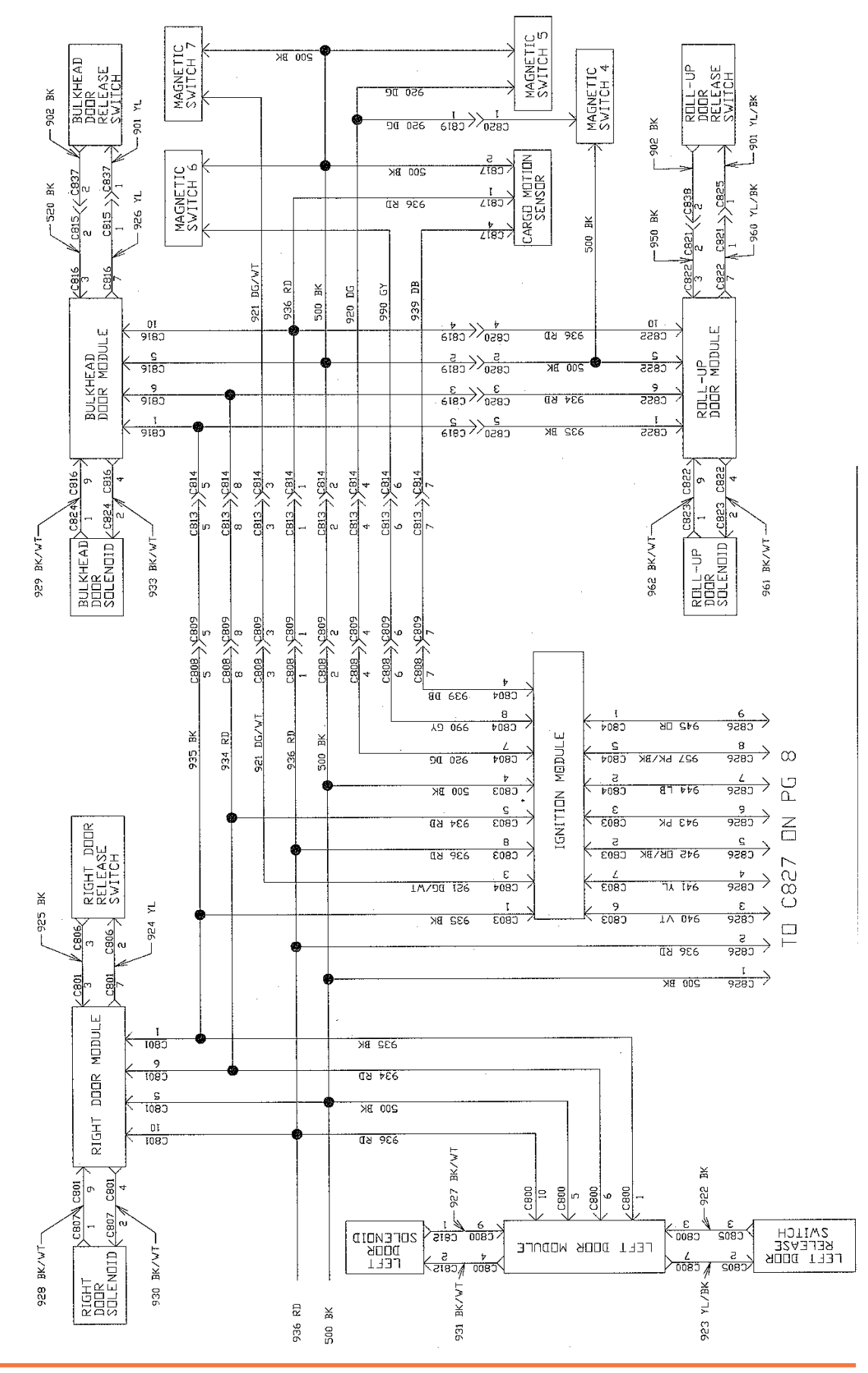

# 6.5 Chassis to Body Wiring Interface

### 6.5.1 Horn Interface (Freightliner)

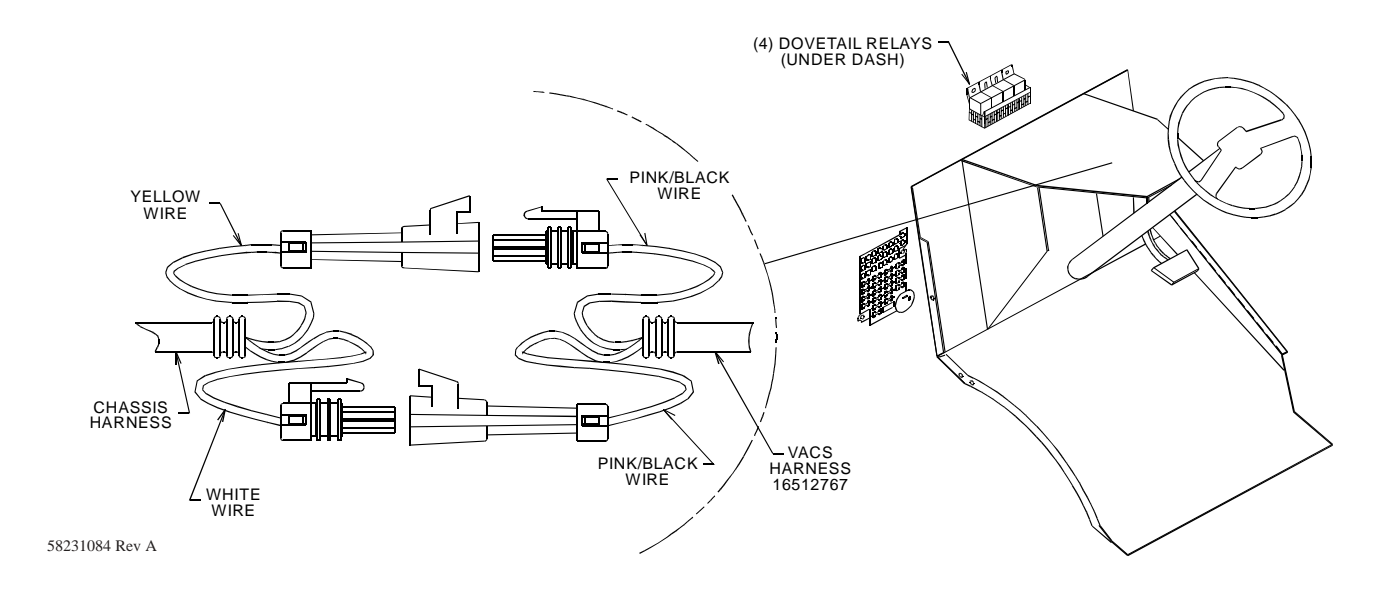

6.5.2 Ignition Interface (Freightliner)

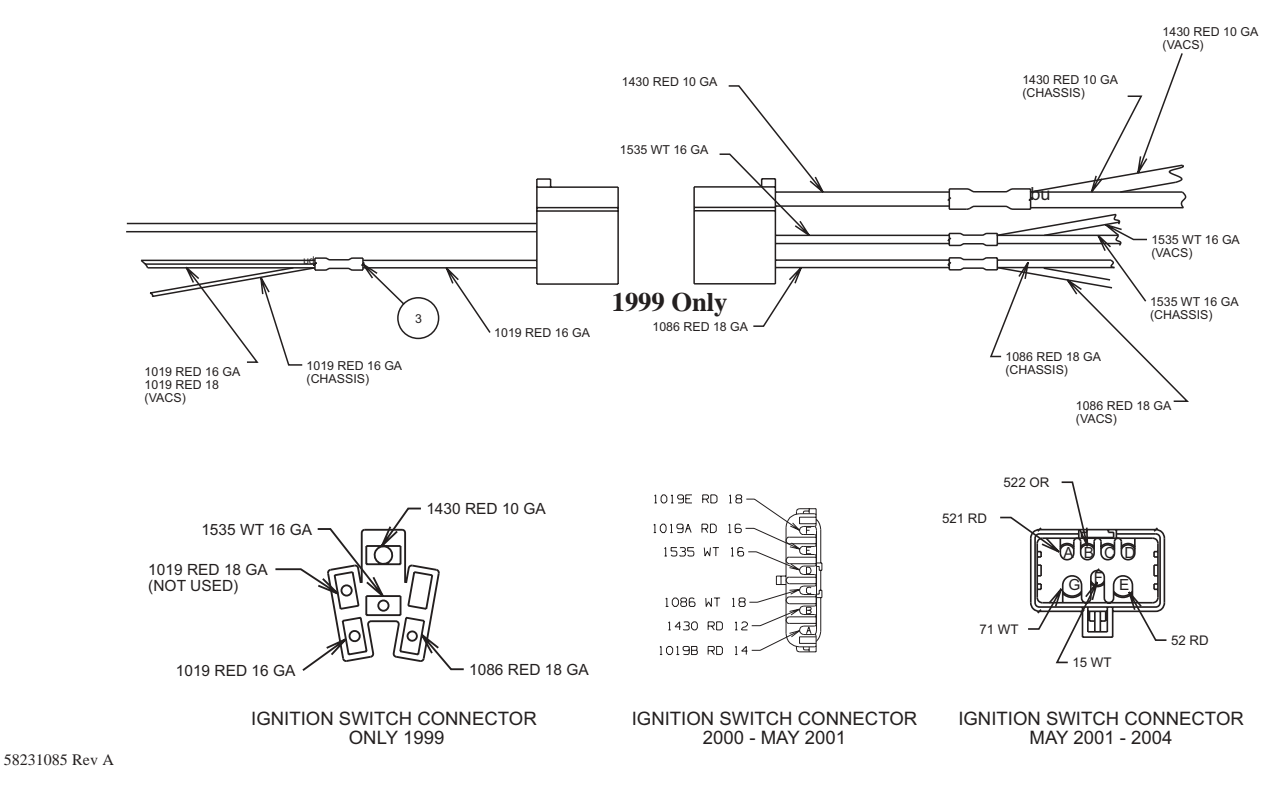

Connectors shown in terminal insertion view

#### 6.5.3 Chassis Interface (1999–2001 Freightliner)

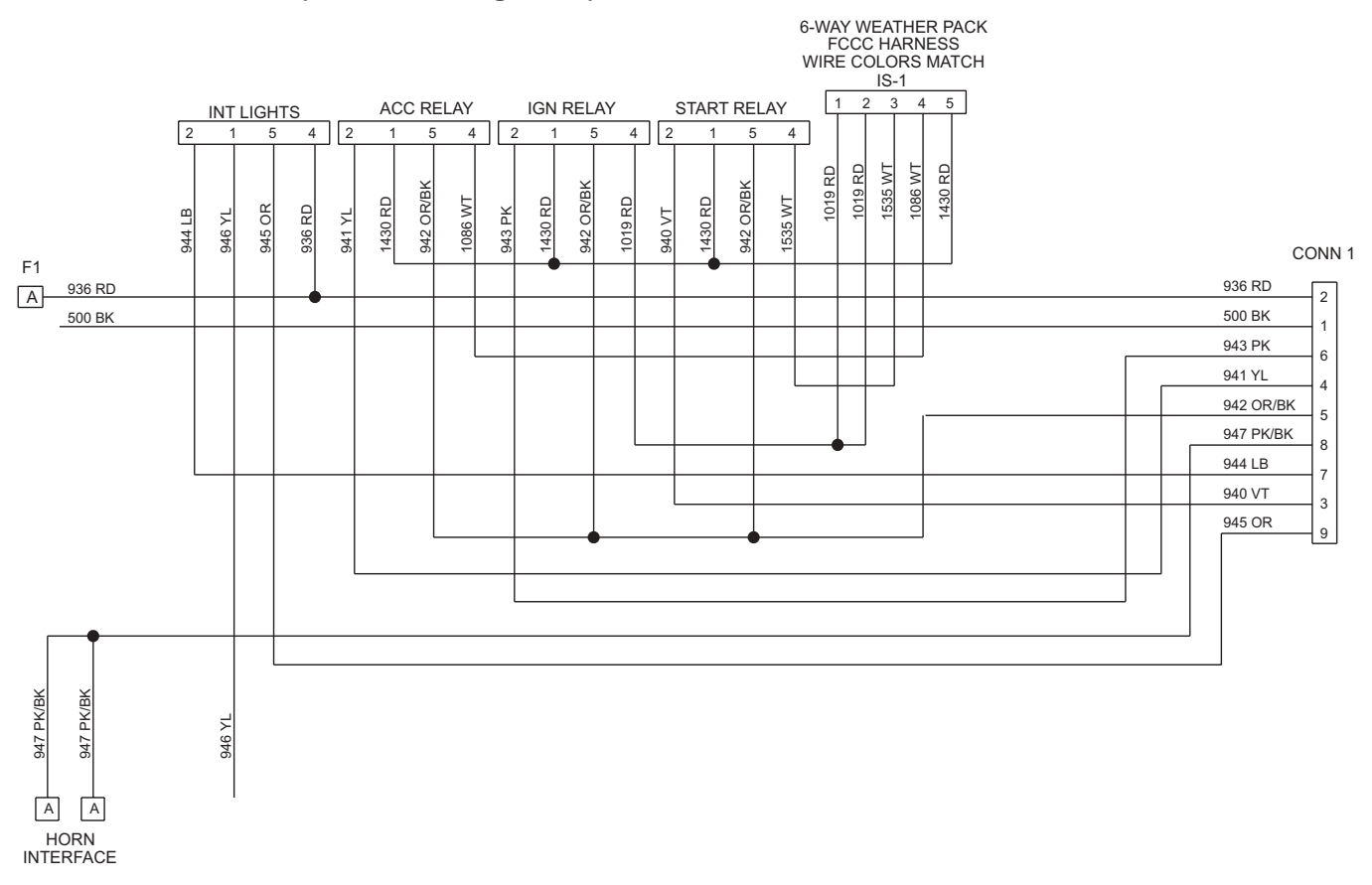

#### 6.5.4 Chassis Interface (2001–2003 Freightliner)

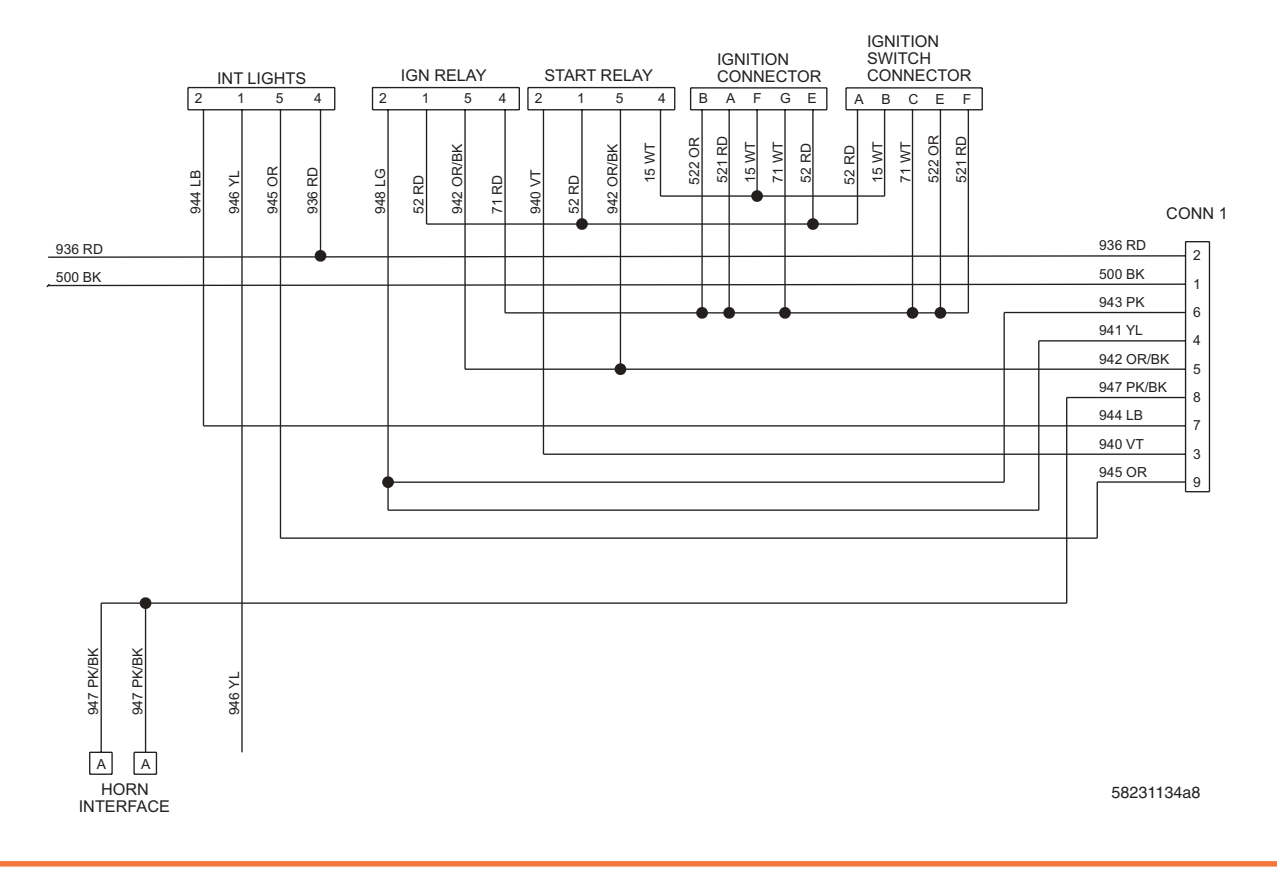

**Operation and Service Manual** 

#### 6.5.5 Chassis Interface (2003 and Later Freightliner)

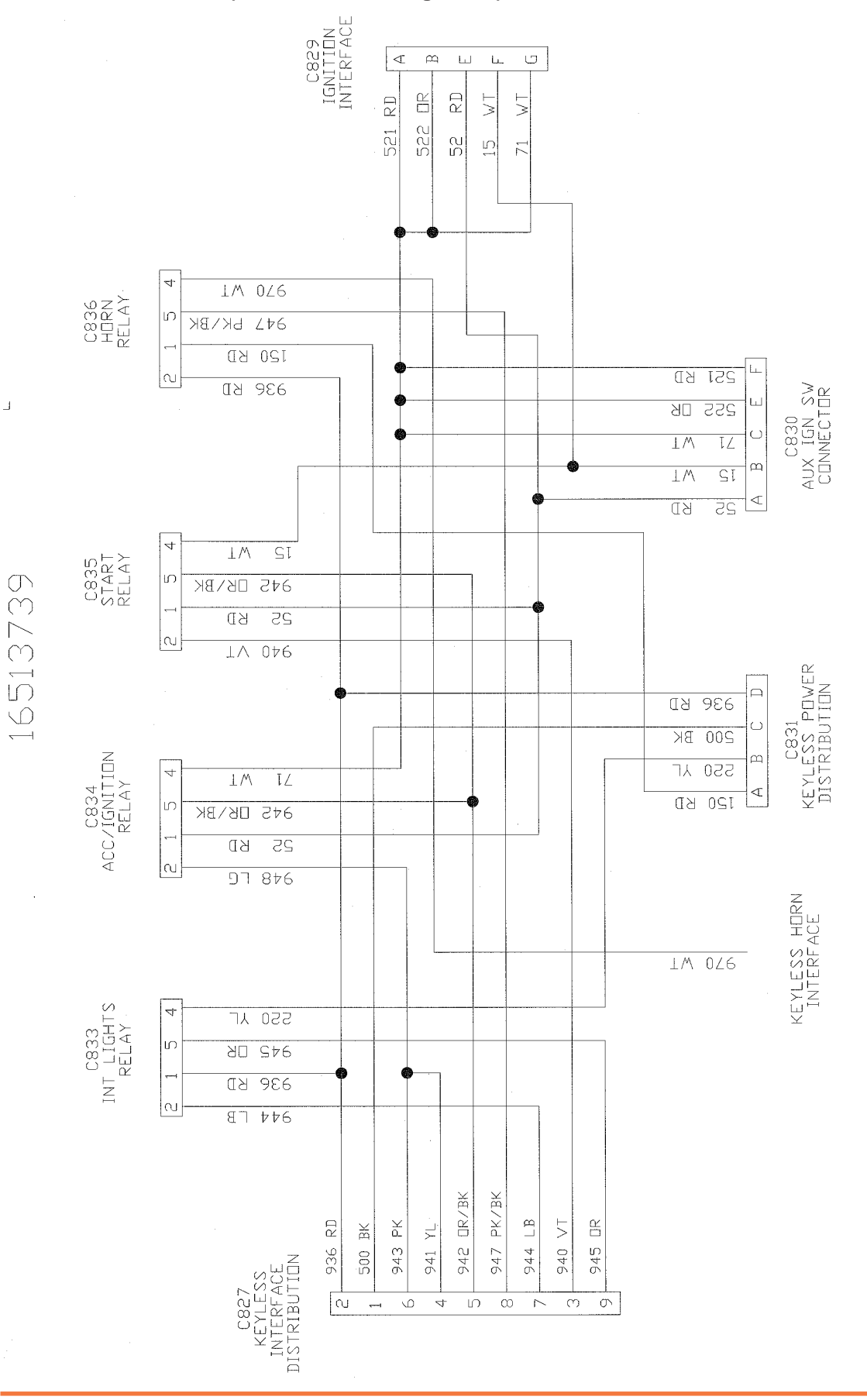

VACS for Utilimaster Walk-In Vans

#### 6.5.6 Chassis Interface (Navistar International)

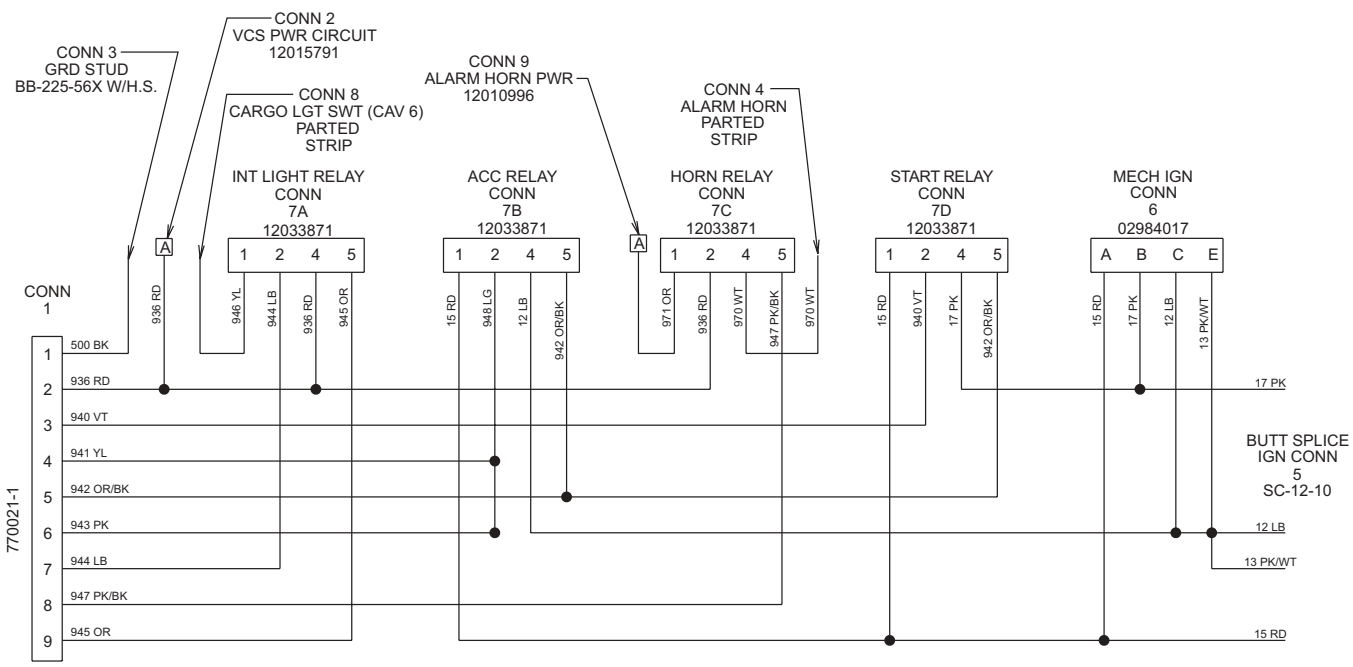

SCHEMATIC DIAGRAM FOR 16513024

VACS WIRES AT POSITIVE BATTERY POST Red wire = VACS power at battery - 20 Amp Fuse Orange wire = VACS alarm horn at battery - 15 Amp Fuse VACS current draw > 80 ma AWAKE VACS current draw < 20 ma ASLEEP VACS current draw = 20 ma ASLEEP AND ONE DOOR OPEN

| #<br>10 |         |                                                      | CIR #    | COLDR  | FUNCTION                                              |
|---------|---------|------------------------------------------------------|----------|--------|-------------------------------------------------------|
| 15      | ΨT      | START SIGNAL                                         | 931      | BK/WT  | LEFT BUTPUT 2 (+), LEFT DOOR SOLENDID                 |
| 52      | RD      | BATTERY PDWER (+12V)                                 | 933      | BK/WT  | BULKHEAD GUTPUT 2 (+), BULKHEAD DOOR SOLENDID         |
| 71      | ΨT      | IGNITION & ACCESSORY POWER / SIGNAL                  | 934      | RED    | COMMUNICATIONS BUS HIGH (TWISTED WITH 935)            |
| 150     | RD      | BATTERY POWER IN (+12V) TO HORNS                     | 935      | BK     | COMMUNICATIONS BUS LOW (TWISTED WITH 934)             |
| 220     | ۲L<br>۲ | CARGD / CAB LIGHT DUTPUT                             | 936      | ЦЯ     | BATTERY POWER (+12V)                                  |
| 200     | Щ       | GROUND                                               | 686      | DB     | MDTIDN SENSOR SIGNAL                                  |
| 520     | ВК      | BULKHEAD INPUT 2, BULKHEAD LATCH SWITCH GROUND       | 940      | VT     | START RELAY SIGNAL                                    |
| 521     | ЦЯ      | IGNITION & ACCESSORY POWER / SIGNAL                  | 941      | ۲L     | IGNITION / ACC SIGNAL FROM IGNITION MODULE            |
| 522     | N<br>N  | IGNITION & ACCESSORY POWER / SIGNAL                  | 942<br>2 | OR/BK  | 12V RELAY                                             |
| 901     | ۲L      | PUSHBUTTON SWITCH PIGTAIL IN                         | 943      | Д<br>Х | IGNITION / ACC SIGNAL FROM IGNITION MODULE            |
| 902     | Ж       | PUSHBUTTON SWITCH PIGTAIL OUT                        | 94'4     | LB     | CAB / CARGO LIGHT SIGNAL                              |
| 920     | DQ      | REAR AND RIGHT DOOR MAG SW (DOOR OPEN GROUND SIGNAL) | 945      | 2<br>K | 12V RELAY                                             |
| 921     | DG/WT   | BULKHEAD DOOR MAG SW (DOOR OPEN GROUND SIGNAL)       | 947      | PK/BK  | HORN RELAY GROUND SIGNAL                              |
| 922     | BK      | RIGHT INPUT 2, RIGHT DOOR LATCH SWITCH GROUND        | 948      | LG     | IGNITION / ACC SIGNAL TO ACC / IGN RELAY              |
| 923     | YL/BK   | RIGHT INPUT 1, RIGHT DOOR LATCH SWITCH               | 950      | BK     | REAR INPUT 2, REAR DODR LATCH SWITCH GROUND           |
| 924     | ٦٢      | LEFT INPUT 1, LEFT DOOR LATCH SWITCH                 | 960      | ΥL     | REAR INPUT 1, REAR DODR LATCH SWITCH                  |
| 925     | BK      | LEFT INPUT 1, LEFT DOOR LATCH SWITCH GROUND          | 961      | BK/WT  | REAR DUTPUT 2 (+), REAR DODR SOLENDID                 |
| 926     | ۲L      | BULKHEAD INPUT 1, BULKHEAD LATCH SWITCH              | 962      | BK/WT  | REAR DUTPUT 1 (-), REAR DODR SOLENDID                 |
| 927     | BK/WT   | LEFT DUTPUT 1 (-), LEFT DOOR SOLENOID                | 970      | WΤ     | HDRN SIGNAL PDWER                                     |
| 928     | BK/WT   | RIGHT DUTPUT 1 (), RIGHT DOOR SOLENDID               | 066      | G۲     | RIGHT DOOR MAG SW (DOOR OPEN GROUND SIGNAL [OVERIDE]) |
| 929     | BK/WT   | BULKHEAD DUTPUT 1 (-), BULKHEAD DOOR SOLENDID        |          |        |                                                       |
| 930     | BK/WT   | RIGHT DUTPUT 2 (+), RIGHT DODR SOLENDID              |          |        |                                                       |

# 6.6 Circuit Number Identification

# 7.0 Recessing the Rear Access Reader

# 7.1 Overview

VACS access readers are impact resistant, but they will not withstand the force of a vehicle backing into a dock or other obstacle. To prevent damaging the rear access reader, the reader can be removed and reinstalled into a recessed position. To remount the rear access reader in a recessed location, order the Recessed Rear Reader Retrofit Kit (P/N 23002142SK).

WARNING: Put the transmission in PARK and set the parking brake before working on the vehicle. WARNING: Always wear safety glasses while working on the vehicle.

# 7.2 Exploded Parts List

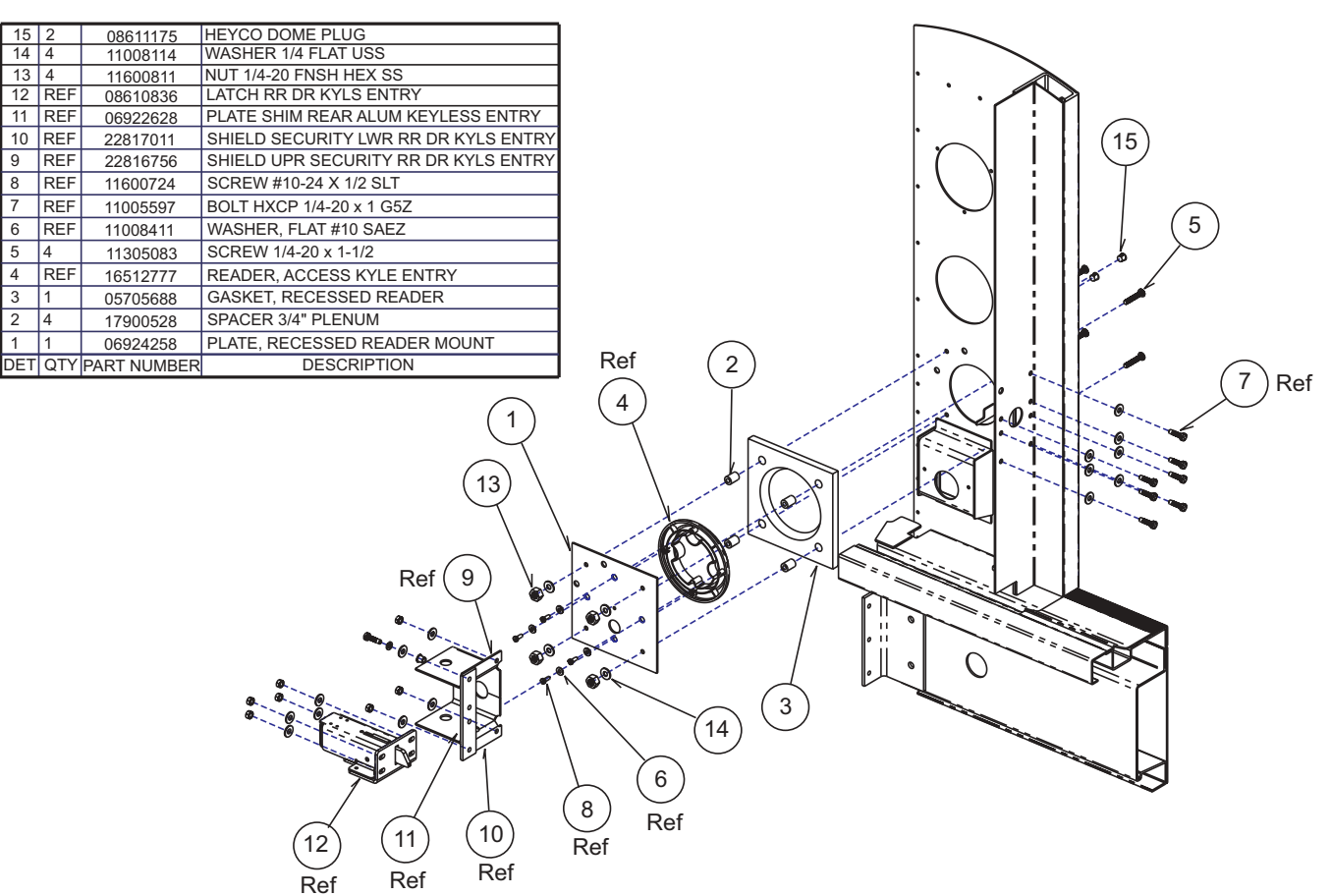

Illustration VA-100 Recessed Reader Kit Parts and Reference Parts

# 7.3 Procedure

# NOTE: Read all instructions before beginning.

- 1. Disconnect the main wire harness to the rear door access module (aluminum box). Disconnecting this first will protect the rest of the system. This is the larger of the two harnesses that plug into the module. (See Illustration VA–105.)
- 2. Disconnect the access reader wire harness.
- 3. Carefully cut the wire ties holding the harnesses together.
- 4. Disconnect the electrical connection to the rear door solenoid and unhook the wire harness from the taillight cover. (See Illustration VA–110.)
- 5. Remove the one Torx<sup>®</sup> head screw attaching the taillight cover to the floor. Retain the screw for reinstallation. (See Illustration VA–110.)

# *NOTE: The rear latch solenoid has been removed to clarify these instructions. See Illustration VA–115.*

- 6. Remove the four #10 screws holding the reader in place and remove the reader. Remove the plastic wire grommet from the rear structure and retain.
- 7. Line up the reader plate as shown. (See Illustration VA-120.)

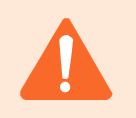

CAUTION: This step is going to use the recessed reader mounting plate as a drill fixture. Please read twice and drill once!

Notice the new reader location will be located below and to the left of the existing holes! Use the 3/8" diameter bolts to temporarily hold the plate in place using the existing hole. Do not tighten more than finger-tight.

8. Drill four 0.257" diameter (17/64") holes located 1" from edge of

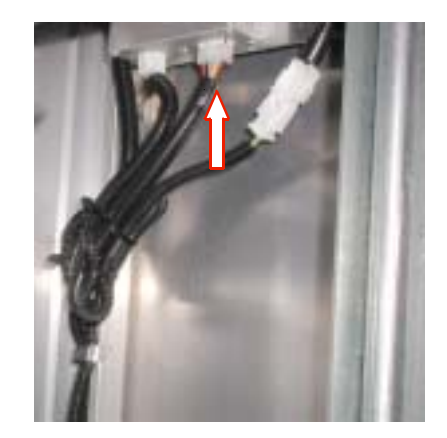

Illustration VA–105 Disconnect Module

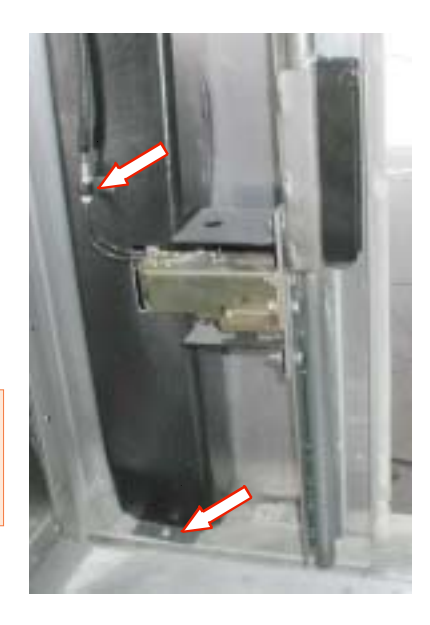

Illustration VA-110 Remove Cover

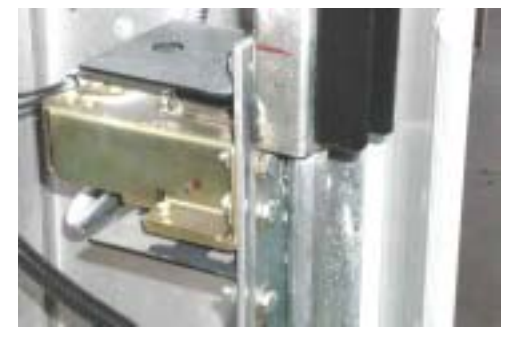

plate. (See Illustration VA-120.)

Illustration VA-115 Latch Solenoid

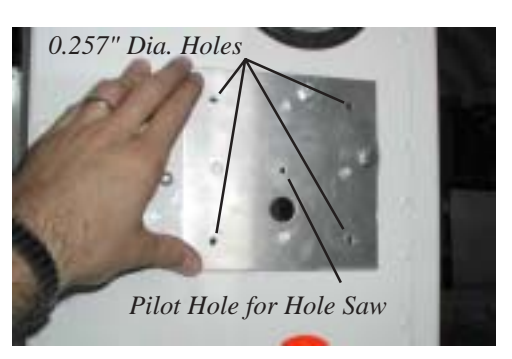

Illustration VA-120 Reader Plate

9. Drill the center hole to the same diameter as the guide drill of your hole saw. (See Illustrations VA–120 and VA–125.)

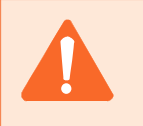

CAUTION: Use a quality hole saw because the hole diameter is important to good sealing.

- 10. Remove the plate.
- 11. Use a hole saw to drill a 4" diameter hole in the rear structure. (See Illustration VA–125.)
- 12. Deburr the hole to remove sharp edges. (See Illustration VA–130.)
- 13. Thoroughly clean the interior surface of the rear wall.
- 14. Peel off the paper from the back of the gasket and install it on the inside of rear structure. Be very careful to line up the center hole and mounting holes. (See Illustration VA–135.)
- 15. Install 1/4-20 stainless screws, and then install 3/4" long spacers. (See Illustration VA–135.)
- 16. Install the plastic wire grommet on the reader mounting plate. (See Illustration VA–140.)
- 17. Attach the reader to the plate using 4 screws removed earlier. Torque to 10 to 15 in•lb.
- 18. Install the plate with the reader attached to the rear structure. (See Illustration VA–145.) Tighten the

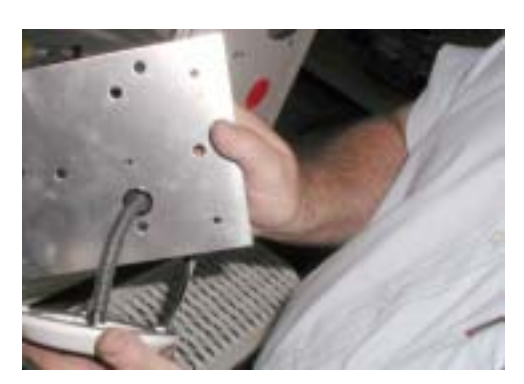

Illustration VA–140 Feed Harness with Grommet

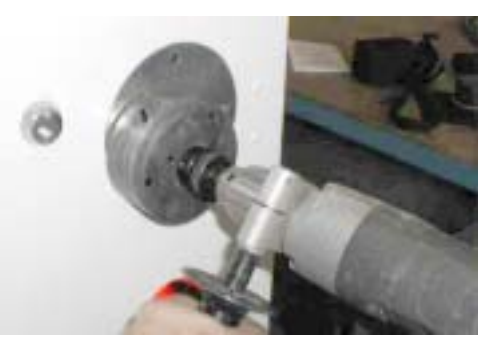

Illustration VA-125 Drill 4" Hole

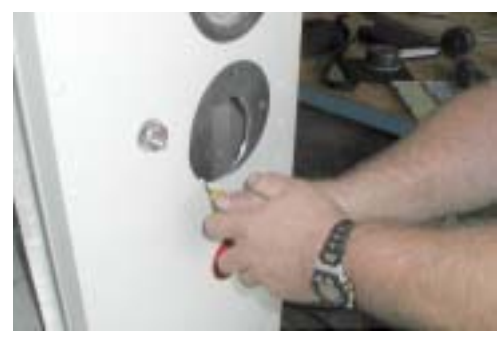

Illustration VA–130 Deburr Opening

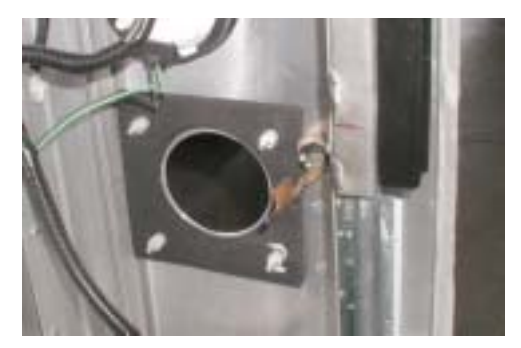

Illustration VA–135 Gasket with Spacers

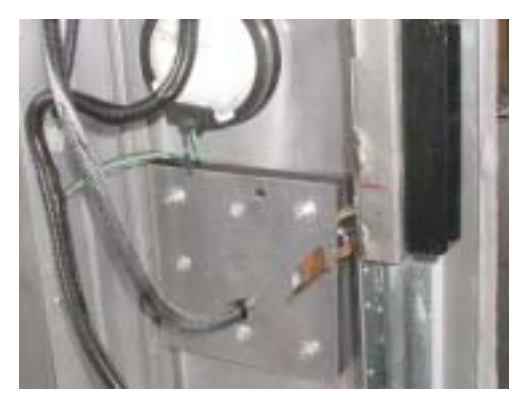

Illustration VA–145 Attach Mounting Plate

1/4-20 nuts until the spacers bottom out. **Do not over tighten.** (Torque to 4 lb•ft.)

 Use metal shears or a saber saw to notch the taillight cover. The notch is 1" deep, extending 4" below solenoid notch and 1" above solenoid notch. (See Illustration VA–150.)

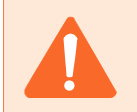

CAUTION: Make sure wires do not get pinched and that they are fastened securely.

- 20. Reinstall the taillight cover using the same fastener. (See Illustration VA–155.)
- 21. Reconnect the access reader harness.
- 22. Reconnect the control module harness.
- 23. Secure the wires to their original positions with wire ties.
- 24. Install dome plugs from the exterior. (See Illustration VA–160.)
- 25. Follow the standard paint repair procedure to touch up the paint around the reader. (See Illustration VA–165.) Refer to *Utilimaster Body Service Manual*.

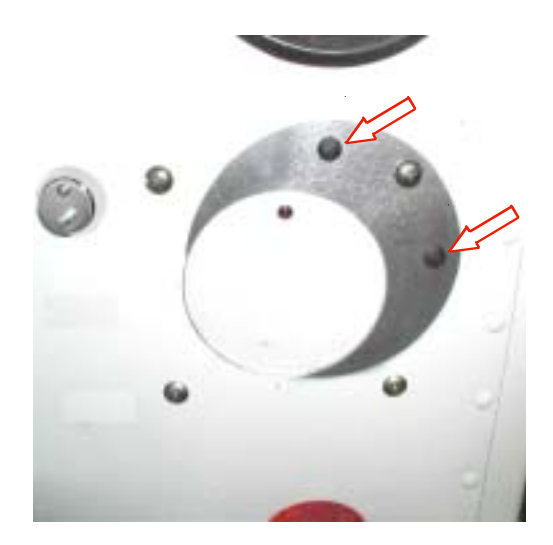

Illustration VA–160 Install Dome Plugs

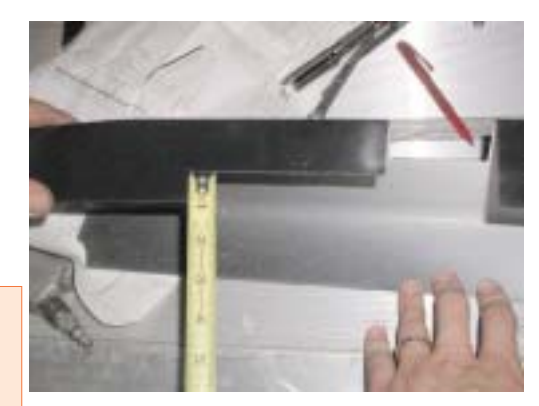

Illustration VA–150 Notch Light Cover

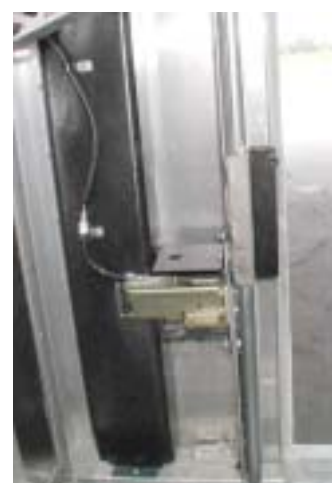

Illustration VA–155 Install Light Cover

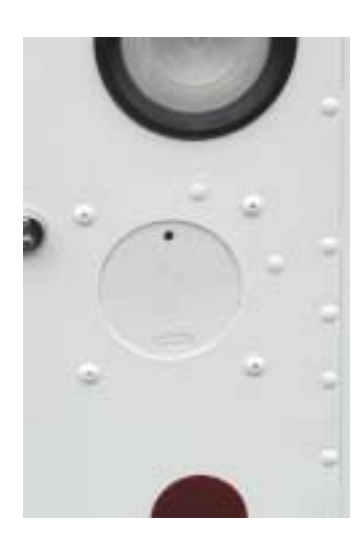

Illustration VA–165 Recessed Access Reader Completed

# 8.0 Assembly Drawings

# 8.1 Side Door

1) ALL DIMENSIONS TO OUTSIDE UNLESS OTHERWISE SPECIFIED. 2) .19 - .25 GAP BETWEEN MAGNET & SENSOR (DET.3) IS REQ'D. 3 TORQUE DET.13 10-24 SELF THREADING FASTENERS TO 10 TO 15 IN.LBS.ONLY. 4) ASSEMBLY MUST COMPLY WITH FMVSS-206. 8 10 9 11 12 16 11 2 15 3 .50 .50 P WIRE HARNESS DETAIL 14 WIRE HARNESS **STRIKER PLATE &** NUT-PLATE ASSY. 17 21.50 4 11008411 WASHER, #10 FLAT 18 11005612 BOLT, 1/4-20 X 1 3/4 HEX.CAP 17 2 16 4 11305103 SCREW, 1/4-20 X 1.0 PH SS 15 2 11008114 WASHER, PLAIN 1/4 13 14 2 11008115 WASHER, LOCK 1/4 13 4 11600724 SCREW, #10-24 X .50 SLT HEX HD. SCREW CAP BLACK 137 X 3/4 12 2 11600002 6 11 4 11300206 SCREW, #8 X 1.00 DRILL PT.SS 2 11400207 RIVET, POP PLAIN 10 ASSY NUT PL. STRIKER SPACER INNER 1 08610831 9 Α ASSY NUT PL. STRIKER SPACER OUTER 8 2 08610832 7 1 06919199 PLATE, DOOR STRIKER BASE 18 6 16500073 BUSHING, 7/8 1 1 4 16500132 BUSHING, 3/8 1 OUTSIDE MTD. READER 16512556 REED SWITCH & MAGNET 3 1 **RH SHOWN** WIRING GOES THROUGH LH OPPOSITE 06921297 ANGLE, MTG MAG SIDE DR KYLS ENT 2 1 DET.6. BUSHING PULLED OUT TO SHOW PART & 08610835 LATCH, RIGHT HAND 1 1 LOCATION. DET QTY PART NO. PART TITLE INSTAL DR LATCH RH KYLS ENT

54232736

## 8.2 Bulkhead Door

NOTES: 1) ALL DIMENSIONS TO OUTSIDE UNLESS OTHERWISE SPECIFIED. 2) .19 - .25 GAP BETWEEN MAGNET & SENSOR (DET.3) IS REQ'D.

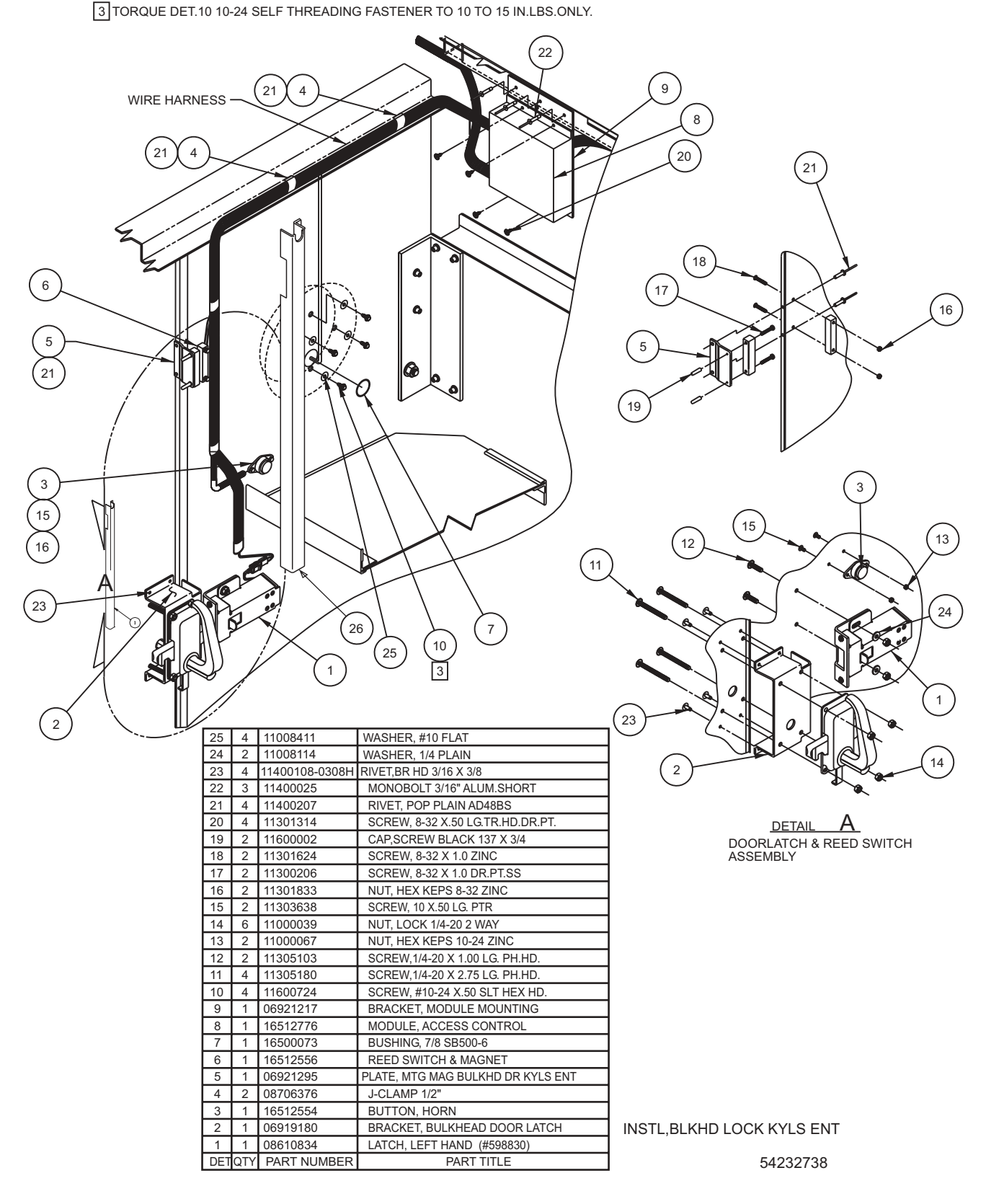

## 8.3 Rear Door

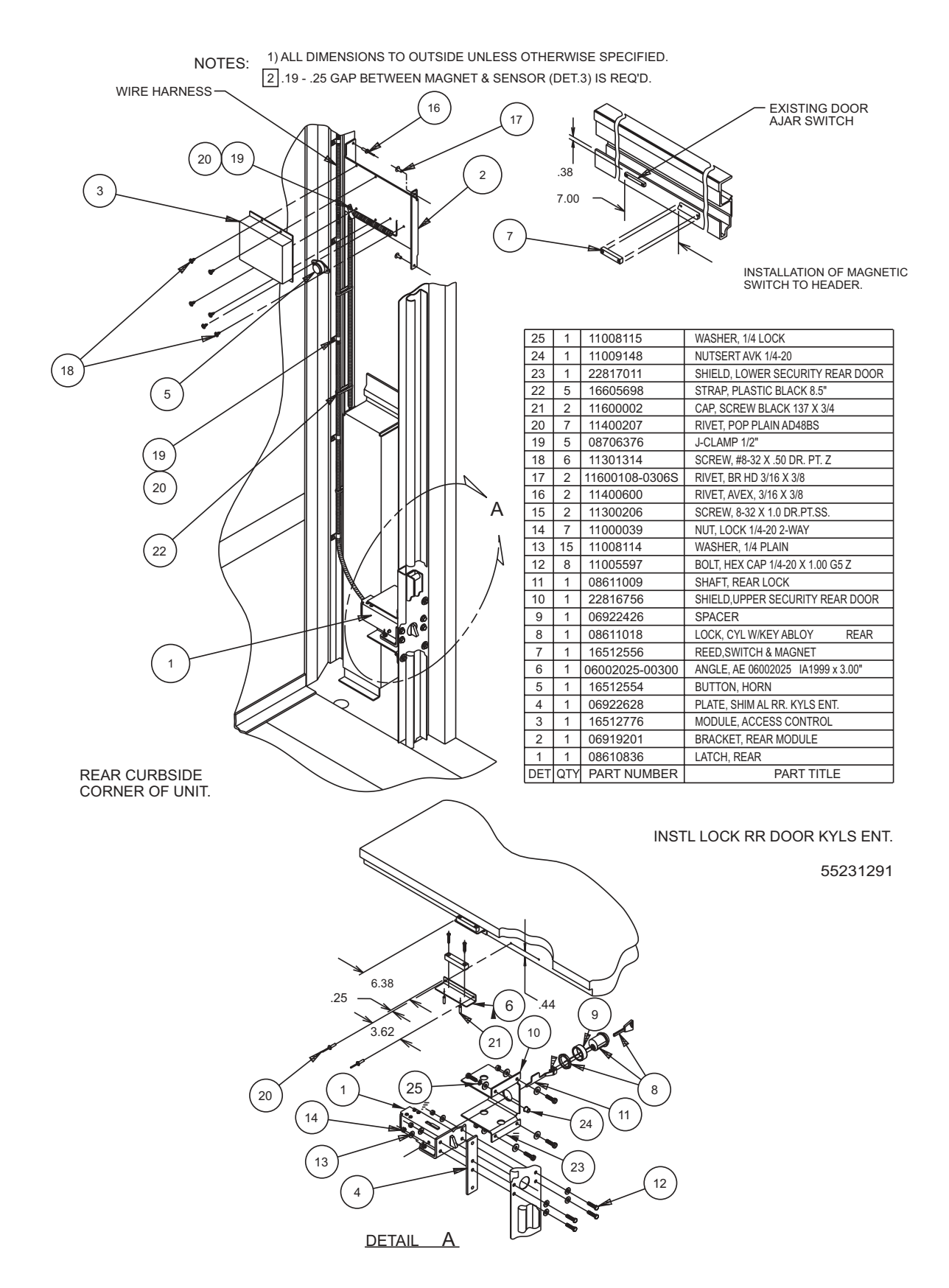

# 8.4 Ignition Module

8.4.1 (Model Year 1999-2001)

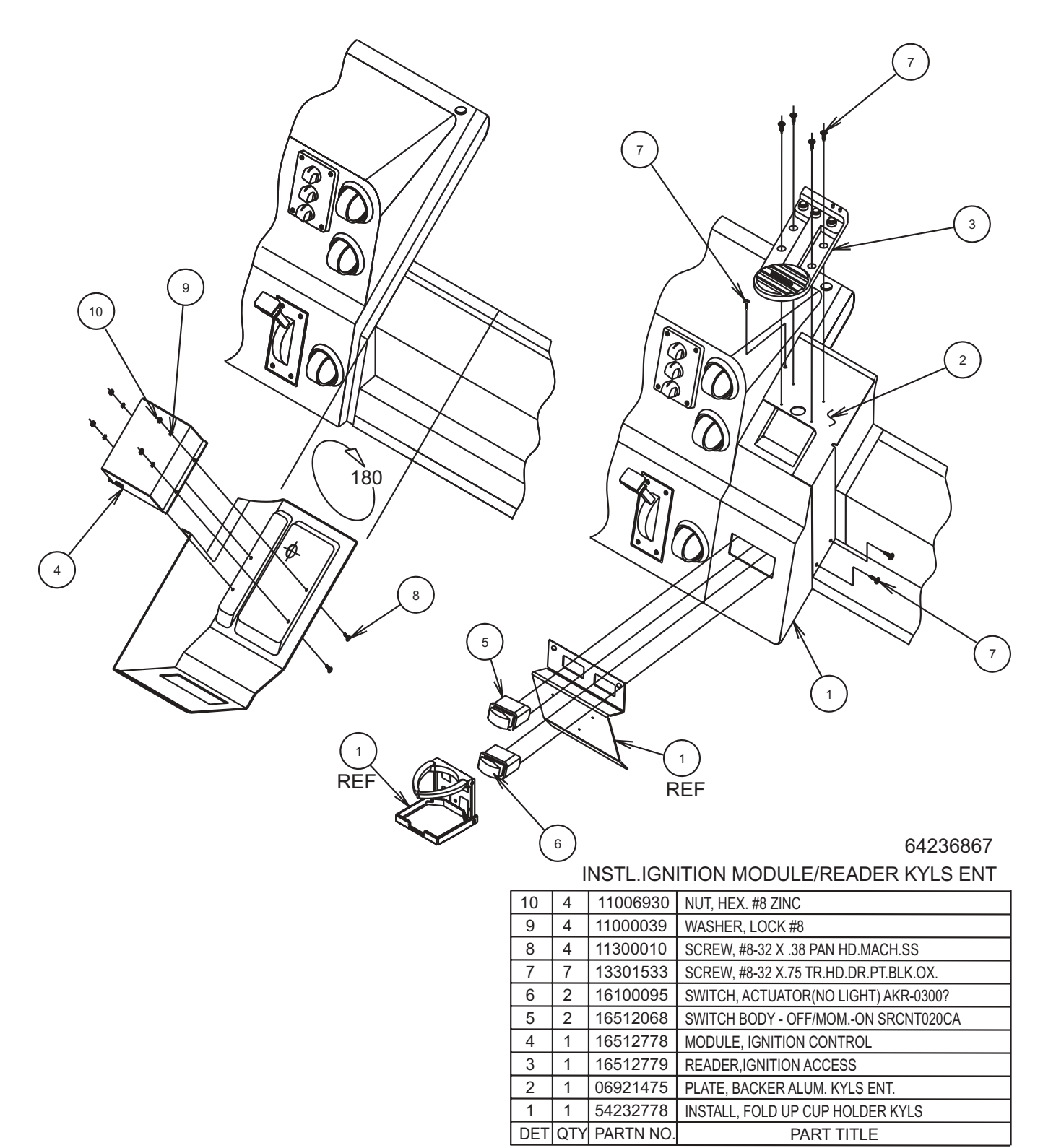

# 8.4 Ignition Module

8.4.2 (Model Year May 2001-2003)

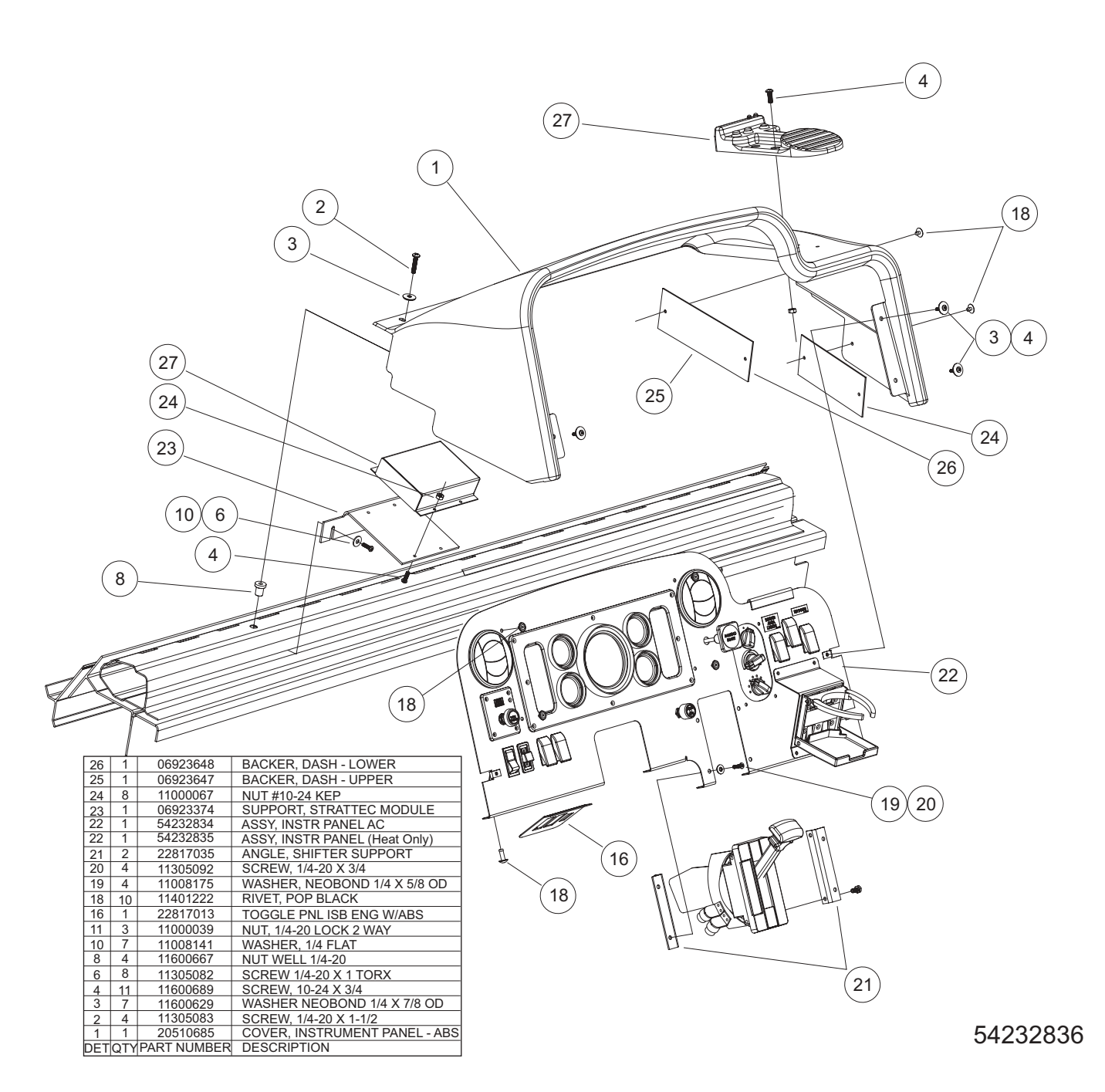

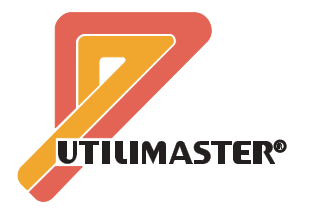

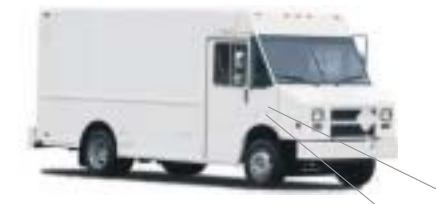

# VACS Operator's Guide

# 1.0 Waking Up and Unlocking VACS System

NOTE: This guide may describe options that are not available on your vehicle.

#### 1.1 Waking Up System

#### NOTE: Vehicle will not respond unless it reads a programmed transponder.

#### NOTE: For optimum performance, hold transponder 3-6 inches from the reader.

If the vehicle is unused for more than an hour, it is necessary to wake up the VACS (Vehicle Access Control System) by using one of the following methods:

- Hold the transponder in position by any access reader for up to 5 seconds.
- Pressing an interior door release switch.
- Starting the engine.

#### **1.2 Unlock From Outside**

NOTE: Electronic door latches will be inoperative if activated more than 3 times per minute until the cycle time elapses.

• To unlock a cab exterior door from the outside, the rear door from the outside, or the bulkhead door from the cab side, slowly pass the transponder in front of the access reader. This will unlock the door for 5 seconds.

#### **1.3 Unlock From Inside**

#### NOTE: A transponder is *not* required to exit from the vehicle.

- To open a cab door from inside the cab, press the door unlock switch (mounted on the dash). This will unlock the door for 5 seconds.
- To open the bulkhead door from inside the cargo area, press the button mounted beside the bulkhead door. This will unlock the door for 5 seconds.
- To open the rear door from inside the cargo area, press the button mounted beside the rear door. This will unlock the door for 5 seconds.

#### **1.4 Emergency Entrance and Exit**

- In the event of a dead battery, the vehicle may be entered with a key via the rear roll-up door. Contact your maintenance facility for assistance.
- Each door dead bolt can be manually operated from the interior.

# 2.0 Starting and Stopping Vehicle

#### 2.1 Activating Accessories

• Place the hand with the transponder strapped to the wrist above the ignition control reader and press the green start switch for *less* than 1/2 second. This will activate the accessory mode.

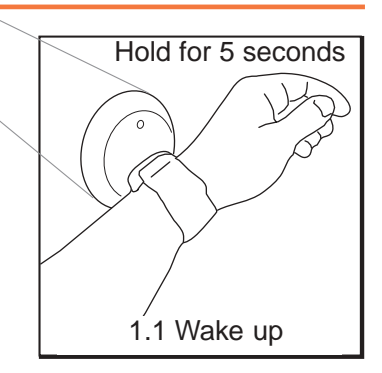

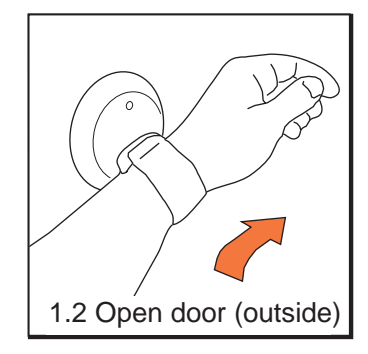

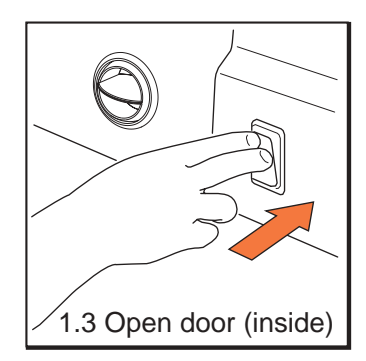

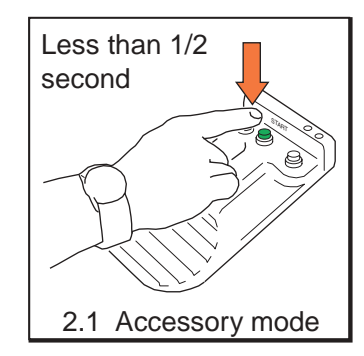
#### 2.2 Starting Engine

NOTE: All doors must be closed (including bulkhead) to start vehicle in normal operation. If a door is ajar, a red LED on the ignition reader will flash when attempting to start the unit.

- On **gas** engines, place hand with the transponder above ignition control reader, and press the green start switch until engine starts.
- On **diesel** engines, place hand with the transponder above ignition control reader, and

press the green start switch for less than 1/2 second or until the instrument panel lights turn on. After the "Wait to Start" light goes off, press the green start switch until engine starts.

NOTE: You have 10 seconds after the start switch is released to try and restart the vehicle. If this time has expired, the red stop switch has to be pressed, and then the green start switch has to be pressed again to start the engine.

#### 2.3 Stopping Engine

NOTE: No transponder is needed to shut off the engine.

• Press the red stop switch for more than 1/4 second. The engine will stop, and the interior lights will activate for 10 seconds.

### **3.0 Vehicle Security**

#### 3.1 Operating Modes

# NOTE: If the alarm is disarmed/deactivated and the vehicle is not started or in accessory mode, the system will arm itself after 10 seconds.

VACS has two operating modes. To toggle between modes (while in accessory mode or when engine is running), press the black mode button.

- **Door Opened** (Red LED): The security system will be armed 10 seconds after any exterior door is opened.
- **Door Closed** (Yellow LED): The security system will be armed 10 seconds after all exterior doors are closed.

#### 3.2 Disarming/Deactivating the Alarm

The alarm can be deactivated by any one of the following methods:

- A valid transponder is read by any access reader.
- Starting the vehicle with a valid transponder.

For additional information, browse **www.utilimaster.com/vacs**. From there, the *Vehicle Access Controls System Operation and Service Manual* (Part Number 03102103) can be downloaded in Adobe Acrobat format. Also, a (paper) copy can be ordered by emailing **CustSvc@Utilimaster.com**, calling 800–237–7806 (574–862–3219), or faxing 574–862–7637.

#### VACS Operator's Guide (Part Number 03102240) Revision C

©2003, Utilimaster.® Rev. C, printed Aug 2003 in U.S.A. Utilimaster Corporation, 65906 State Road 19, P.O. Box 585, Wakarusa, Indiana, 46573–0585.

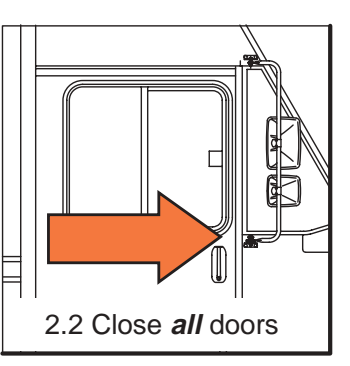

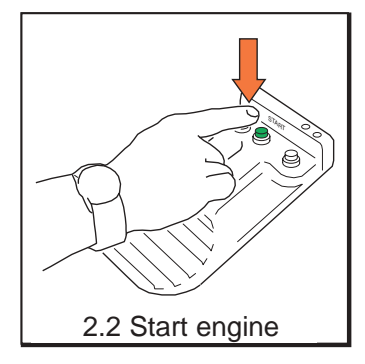

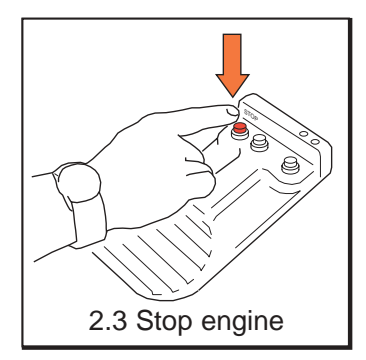

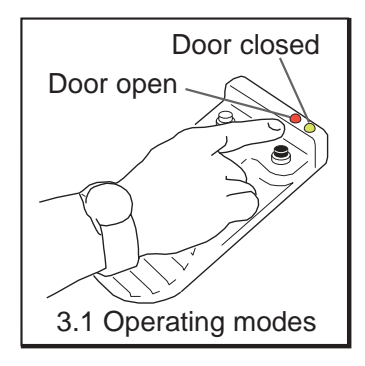

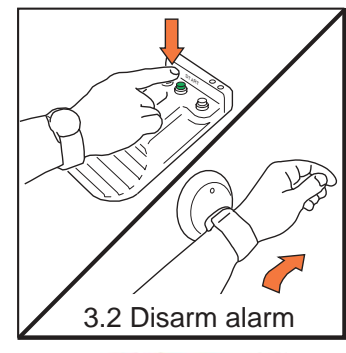

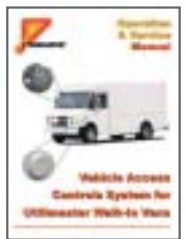

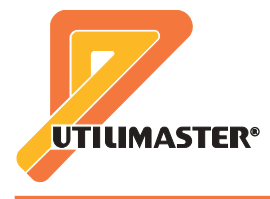

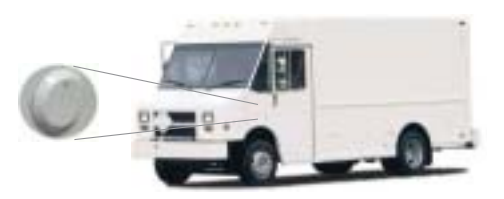

# VACS Programming Guide

#### **Programming Modes**

There are three modes of programming on a VACS (Vehicle Access Control System) or keyless-entry vehicle:

- Mode 1: Adding new user transponder code(s).
- Mode 2: Deleting all existing user transponder code(s) and adding new user transponder code(s).
- Mode 3: Changing to a new master programming card (which automatically deletes all existing user transponder codes).

You may experience an anomaly when performing **Mode 3** programming. In some cases, the new programming card information may not be stored in all vehicle reader (and corresponding control module) locations. Please note that **Modes 1 and 2 are not affected** by this programming anomaly and the anomaly will not affect the day-to-day operation of any keyless entry vehicle for a driver with a valid user transponder (wristband or key fob).

Note that instructions for **access** readers in the following sections also apply to the **ignition reader** with the following additions and exceptions:

- **□** To use the ignition reader for programming, the vehicle must be off. (The red switch shuts off the engine.)
- Hold the master programming card above the ignition reader and press the black switch in order to activate programming mode. The black switch is pressed (once) to simulate each pass of the master programming card by an access reader.
- □ Press the black switch in order to add codes while holding the new **transponder** above the ignition reader.
- Press the red switch to exit programming mode.

### Mode 1—Adding New User Transponder Codes

- 1. Slowly pass the master programming card by the access reader and observe that the red LED in the access reader will flash once. This indicates that the system is in the add mode of operation.
- 2. Slowly pass a non-programmed transponder by the access reader and observe that the red LED will flash quickly twice. This indicates that the transponder has been added to the system's memory.
- 3. You may continue to add codes to the system's memory by simply passing non-programmed transponders by the access reader.

There are four methods of exiting this mode of operation:

- Pass a programmed transponder by the access reader.
- Pass the master programming card by the access reader.
- Programming mode will be exited automatically after 10 codes have been stored.
- Programming mode will be exited automatically after 5 minutes of inactivity.

Note: The red LED will illuminate for about 1 second to indicate the operator has exited the programming mode.

# Mode 2—Deleting All Existing User Transponder Codes and Adding New User Transponder Codes

- 1. Slowly pass the master programming card by the access reader once, and then pass it by the access reader a second time. The red LED in the access reader will flash once and then twice. This indicates that the system is in the delete mode of operation.
- 2. Slowly pass a transponder by the access reader. The red LED will flash quickly twice. This indicates that all existing codes in memory have now been deleted and the transponder that you just passed by the access reader has been added to the system's memory.
- **3.** You may continue to add codes to the system's memory by simply passing non-programmed transponders by the access reader.

There are four methods of exiting this mode of operation:

- Pass a programmed transponder by the access reader.
- Pass the master programming card by the access reader.
- Programming mode will be exited automatically after 10 codes have been stored.
- Programming mode will be exited automatically after 5 minutes of inactivity.

*Note:* The red LED will illuminate for about 1 second to indicate the operator has exited the programming mode.

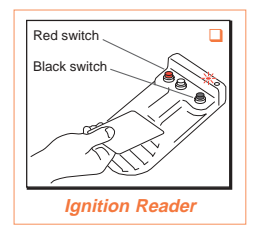

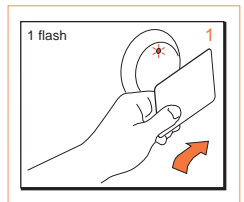

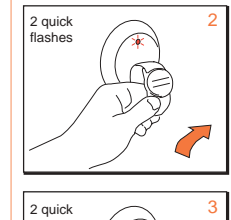

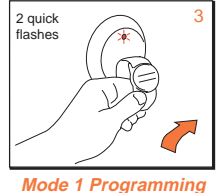

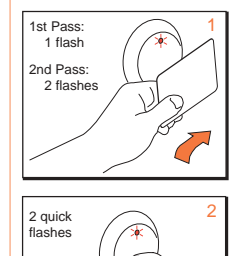

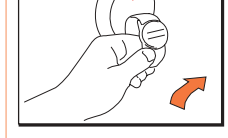

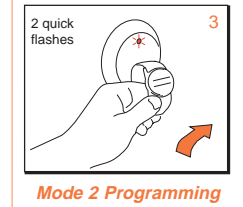

# Mode 3—Changing to a New Master Programming Card (which Automatically Deletes All Existing User Transponder Codes)

#### **Programming New Card**

1. Slowly pass the master programming card by the access reader once, twice, and again a third time while observing that the red LED in the access reader will flash once, and then twice, and then three times. This indicates that the system is in the add new master programming card mode of operation.

*Note:* If the master programming card is passed by the access reader a fourth time, the red LED will flash once indicating that the operator has exited the programming mode with no changes made to the system.

2. Slowly pass the desired new master programming card by the access reader once, twice, and again a third time while observing that the red LED in the access reader will flash once, and then twice, and then three times. After the third pass, the system will save the new master programming card, delete all existing user transponder code(s), and exit the programming mode automatically.

#### Note: The red LED will illuminate for about 1 second to indicate the operator has exited the programming mode.

To determine if the Mode 3 programming anomaly exists, you must check every door access module location and the ignition module location to verify each location recognizes the correct master programming card.

#### **Checking Door Access Modules**

At each door, perform the following sequence:

- **1.** Hold the master programming card about 2 inches away from the reader and observe a single red flash.
- 2. Move the master programming card away from the reader. (Note: Remaining access locations should have their red indicators illuminated and will be inactive at this time.)
- 3. Present the master programming card a second time and observe two red flashes.
- 4. Move the master programming card away from the reader.
- 5. Present the master programming card a third time and observe three red flashes.
- 6. Move the master programming card away from the reader.
- 7. Present the master programming card a fourth time and observe a 1–second red flash. (Note: Remaining access locations should have their red indicators extinguished at this time.)

This process simply cycles through the programming options of the system without making any changes.

#### **Checking Ignition Module**

- 1. If the engine is not already off, stop the engine by pressing the red switch.
- 2. Hold the master programming card approximately 2 inches above the spherical area of the ignition reader, and then press and release the black switch. Observe a single red flash. (Note: Remaining access locations should have their red indicators illuminated and will be inactive at this time.)
- 3. Remove the master programming card. Press and release the red switch and observe a 1–second red flash. (Note: Remaining access locations should have their red indicators extinguished at this time.) Again, this process does not make any changes to the system.

If each reader location recognizes the correct master programming card, then no further action is required.

If a reader location does **not** recognize the correct master programming card, then it still contains the information from a previously stored master programming card. Typically, the information from a previously stored master programming card would be the T1000 transport card. The steps in the next section must be taken **at the affected reader location**.

#### **Reprogramming an Affected Module**

- 1. Use the previously stored master programming card to enter the desired new master programming card by following Steps 1 and 2 under "Programming New Card" above.
- 2. Using the master programming card you have just programmed into the system, follow Steps 1 through 7 under "Checking Door Access Modules" and Steps 1 through 3 under "Checking Ignition Module" above.
- 3. After each location recognizes the correct master programming card, then you must reenter all desired transponder codes.

Whenever Mode 3 programming is performed on a vehicle, it is necessary to confirm that the correct master programming card is recognized at all door module locations and the ignition module location.

For additional information, browse www.utilimaster.com/vacs. From there, the Vehicle Access Controls System Operation and Service Manual (Part Number 03102103) can be downloaded in Adobe Acrobat format. Also, a (paper) copy can be ordered by emailing CustSvc@Utilimaster.com, calling 800–237–7806 (574–862–3219), or faxing 574–862–7637.

#### VACS Programming Guide (Part Number 03102519-RY01EN) Revision B

©2003, Utilimaster.<sup>®</sup> Rev. B, printed August 2003 in U.S.A. Utilimaster Corporation 65906 State Road 19, P.O. Box 585 Wakarusa, Indiana, 46573-0585, (800–862–4561).

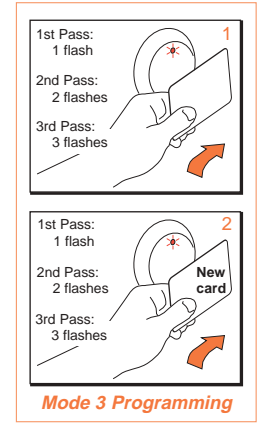

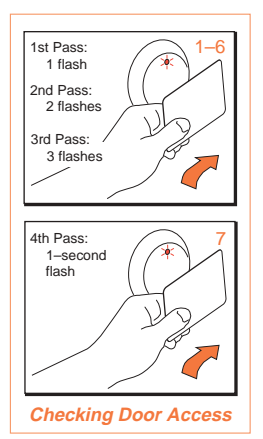

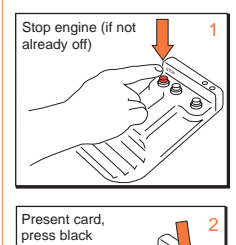

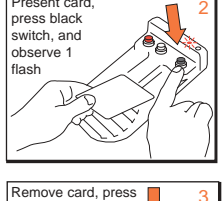

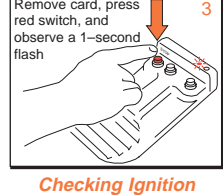

# **Filing Warranty Claims**

If a problem on the Utilimaster body is caused by a defect in materials or workmanship during the warranty period, it will be covered by our Limited Warranty. Chassis, engine, tires, and battery failures are covered by the individual manufacturers.

Claims must meet the requirements listed below. Failure to meet these requirements may result in a denied or delayed claim.

# Complete a repair order with the following information:

- Chassis VIN or Utilimaster Body Serial Number.
- Year and model of vehicle.
- Owner's and/or service facility's name and complete address.
- Service center representative's signature (or name).
- Date vehicle was repaired.
- Mileage at time of failure.
- Itemized description of the problem, including complaint, cause of failure (if known), and correction (describe in detail).
- Service center labor rate and total time of repair.
- Total claim amount, including cost of parts (include Utilimaster P/Ns), labor, miscellaneous charges, and sales tax (if applicable).
- Your claim or repair order number.

NOTE: The claim or repair order number is the number used to match Utilimaster payment with the work done. It will be noted on your payment.

• Utilimaster authorization number (repairs costing over \$150 U.S. or for structural warranty require prior authorization from Utilimaster).

### Other claim requirements:

• Any repairs over \$150 U.S. or for structural warranty require prior authorization from Utilimaster, and that number must appear on the repair order. Contact the Warranty Department.

- Any claim that is not **legible and complete** will be returned for completion.
- All paint claims require pictures, estimates, and prior authorization.
- Shipping damage claims also require pictures, estimates, and prior authorization. The damage must also be noted on the Delivery Acceptance form. This form requires the signature of the carrier driver.
- **Sublet work** must have the sublet repair order attached to the service facility's repair order that is being submitted.
- Claims must be **submitted within 30 days** after the repair is completed.

### **The claim can be mailed, faxed, emailed, or performed on-line on our web site** (assuming all required information is included).

- Warranty claims should be mailed to: Utilimaster Attn: Warranty Department 65528 State Road 19 P.O. Box 585 Wakarusa, IN 46573-0585 U.S.A.
- Alternately, you can **fax** your claim (if no photographs are involved) with the above information to **574-862-7637.** (The resolution of the received copies must be acceptable, or you will be asked to mail your hard copies.)
- Or you can **email** your claim with the above information to **Warranty@Utilimaster.com**. (You can download a customizable **Warranty Claim Form template** from the Utilimaster web site **www.utilimaster.com**. The template has a header that you can customize with your name and address. Then, to file a claim, you only have to enter the specific information about the vehicle—saving retyping the same address information repeatedly. After completing the form information, the file can be emailed as an attachment. This form can also be used for mailing or faxing.)

Claims are paid semimonthly. Utilimaster generally does not pay sales tax on claims. If you do not have our tax exemption number on file, please call 800-582-3454 or 574-862-4561 and ask for the accounting department to obtain the number.

Before returning any parts, contact a Utilimaster Warranty representative.

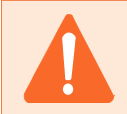

CAUTION: Utilimaster vehicles are built to designed specifications. Improper use or overloading can cause damage to the equipment and void the warranty.

WARNING: Unauthorized alteration or improper maintenance or repair can result in possible dangerous driving conditions.

# **Ordering Parts**

# How to Order

To order parts for this vehicle, gather the following information:

- Model and year of vehicle (200\_Aeromaster on \_\_\_\_\_ chassis).
- Chassis VIN or Utilimaster Body Number
- Complete shipping address
- Preferred method of shipping
- Complete description of all the necessary parts (see the Part Numbers section in this manual or the relevant Utilimaster Body parts manual)
- Method of payment

*NOTE: Customer Service prefers payment by Visa, MasterCard, Discover, or American Express credit cards. Purchase Orders from customers with established open accounts are also accepted.*  Then contact Utilimaster Customer Service by using one of the following methods:

- Email your order to CustSvc@Utilimaster.com. (See the Customizable Parts Order Form section.)
- Fax your order to 574-862-7637.
- Call 800-237-7806 (574-862-3219) and ask for the Parts Department.
- Mail or express service your order to the following address:

Utilimaster Corp. Attn: Parts Department 65528 State Road 19 P.O. Box 585 Wakarusa, IN 46573-0585 U.S.A.

## Returns

To return parts for credit, call the Customer Service Department for prior authorization. All returns must be shipped prepaid freight. A restocking fee will be charged to all returns. Special-order parts are not returnable.

| To Utilimastor Parts Dopartment | EAV 574 962 7627 |  |  |
|---------------------------------|------------------|--|--|
| Email                           | Fax              |  |  |
| Contact Person                  | Phone            |  |  |
| Service Center Name             | City, State, Zip |  |  |
| Utilimaster Corp.               | Address          |  |  |

Utilimaster Parts Department 10 65528 State Road 19, P.O. Box 585 Wakarusa, IN 46573-0585, U.S.A.

Date \_\_\_\_\_

Parts Order \_\_\_\_\_ Re or Request for Quote Only \_\_\_\_\_

### Special Instructions

(e.g., different shipping address)

5/4-862-/63/ FAX

## Preferred Shipping

(i.e., type of carrier and service priority)

#### Credit Card #

(or PO# for customers with open accounts)

### Signature

Service center representative's signature

| Vehicle Model Utilimaster Body S/N or Chassis VIN |                            | s VIN               | Application |                                     |
|---------------------------------------------------|----------------------------|---------------------|-------------|-------------------------------------|
|                                                   |                            |                     |             | Maintenance Accident<br>or Warranty |
| Order<br>Item #                                   | Utilimaster<br>Part Number | Part<br>Description | Quantity    | Comments (optional)                 |
| 1.                                                |                            |                     |             |                                     |
| 2.                                                |                            |                     |             |                                     |
| 3.                                                |                            |                     |             |                                     |
| 4.                                                |                            |                     |             |                                     |
| 5.                                                |                            |                     |             |                                     |
| 6.                                                |                            |                     |             |                                     |
| 7.                                                |                            |                     |             |                                     |
| 8.                                                |                            |                     |             |                                     |
| 9.                                                |                            |                     |             |                                     |
| 10.                                               |                            |                     |             |                                     |
| 11.                                               |                            |                     |             |                                     |
| 12.                                               |                            |                     |             |                                     |
| 13.                                               |                            |                     |             |                                     |
| 14.                                               |                            |                     |             |                                     |
| 15.                                               |                            |                     |             |                                     |
| 16.                                               |                            |                     |             |                                     |

Utilimaster Customer Service 800-237-7806

Utilimaster Parts Order

# **Reporting Safety Defects**

# **United States Only**

If you believe that your vehicle has a defect that could cause a crash, injury, or death, you should immediately inform the National Highway Traffic Safety Administration (NHTSA), in addition to notifying Utilimaster.

If NHTSA receives similar complaints, it may open an investigation, and if it finds that a safety defect exists in a group of vehicles, it may order a recall and remedy campaign. However, NHTSA cannot become involved in individual problems between you, your dealer, or Utilimaster.

To contact NHTSA, you may either call the Auto Safety Hotline toll-free at **800-424-9393** (or **202-366-0123** in the Washington, D.C., area) or write to:

```
NHTSA
U.S. Department of Transportation
400 Seventh Street
Washington, DC 20590
```

You can also obtain other information about motor vehicle safety from the Hotline.

# Canada Only

If you believe that your Canadian-registered vehicle has a defect that could cause a crash, injury, or death, you should immediately inform Transport Canada, in addition to notifying Utilimaster.

To contact Transport Canada, call **800-333-0510** (or **613-993-9851** in the Ottawa region) or write to:

Transport Canada Motor Vehicle Defect Investigation PO Box 8880 Ottawa, Ontario, K1G 3J2

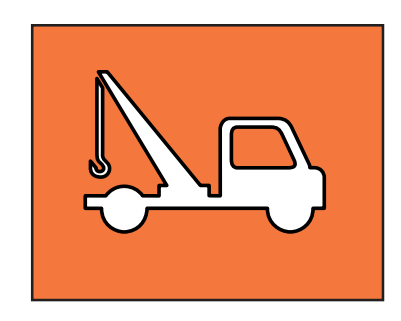

# **Towing and Emergency Repairs**

Problems with the Utilimaster body are unlikely to disable a vehicle enough to make it undrivable. See the chassis operator's manual and the engine service manual for emergency information.

See the chassis operator's manual for information on towing procedures. Utilimaster recommends the following:

- A wheel lift or flatbed equipment is the preferred method of towing.
- Unload the vehicle when possible to reduce stress on the chassis during towing.
- Be sure to place the transmission in Neutral and fully release the parking brake if towing.

# **More Information**

# **Download Files**

Many support documents, including those described here, are downloadable (as Adobe<sup>®</sup> Acrobat<sup>®</sup> PDF files) from our award-winning web site at **www.utilimaster.com**. **Click on the Technical Manuals button, to access the download page.** To view the files you must have the Adobe Acrobat Reader version 4.0 or higher installed on your computer. Acrobat readers are available free for all leading computer operating systems on the Adobe web site (www.adobe.com).

# **Utilimaster Quick Reference Parts Guide**

Easily find commonly replaced parts for most Utilimaster vehicles in the *Utilimaster Quick Reference Parts Guide*. This illustrated document includes part numbers for door hardware, electrical components, mirrors, vents, mud flaps, roll-up door parts, and many other parts. It also includes sealants and repair kits.

# **Utilimaster Detailed Parts and Wiring Manuals**

Find wiring diagrams and parts specific to Aeromaster bodies in detailed parts manuals and wiring manuals.

# **Contact Utilimaster**

Browse our site for more information about Utilimaster and its products or contact Utilimaster Customer Service by using one of the following methods:

- Call 800-237-7806 (or 574-862-3219).
- Fax to 574-862-7637.
- Email to CustSvc@Utilimaster.com.
- **Mail** to the following address:

Utilimaster Attn: Customer Service Department 65528 State Road 19 P.O. Box 585 Wakarusa, IN 46573-0585 U.S.A.

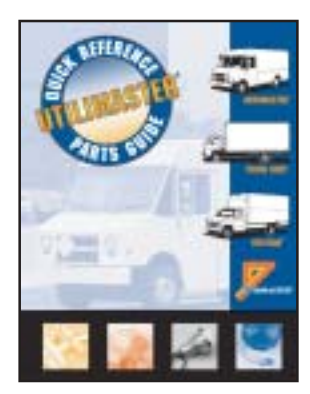

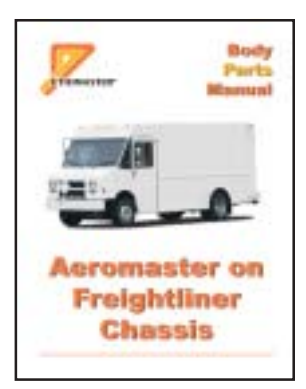

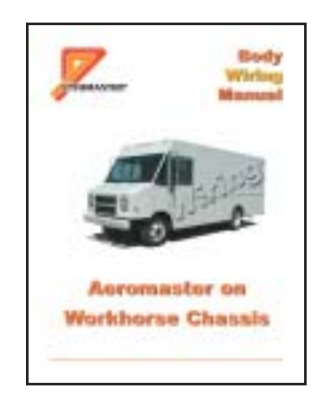

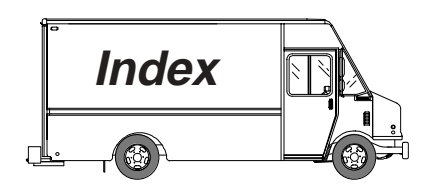

# A

Access control module. *See* Control module Access reader 11, 37, 63, 67 Accessories 15 Address National Highway Traffic Safety Administration 79 Transport Canada 79 U.S. Department of Transportation 79 Utilimaster Customer Service 80 Parts department 77 Warranty department 76 Alarm 17 Appendixes 74 Assembly drawings 67

# В

Battery 13 Body serial number 8 Bumper 80

## С

Cautions 10 Chassis interface 58, 59, 60, 61 Circuit number identification 62 Componet failures 31 Connectors 40, 44, 49 Control module 11, 24, 28, 30

# D

Dash 41, 46
Depot (or station) programming card. See Master programming card
Digital voltmeter (DVOM) 9
Disarming the alarm 17
Door
Assembly drawings 67
Hardware
28, 36, 37, 63, 67, 68, 69
Switch 14, 38, 41, 45, 67, 68, 69
Unlocking 14
DVOM (digital voltmeter) 9

# Ε

Electrical 80 Email 76, 77, 80 Emergency exit 14 Emergency repairs 79 Engine, starting 15 Engine, stopping 16

# F

FCC equipment certification 19 Federal Certification Label 8 Forms 78 Fuses 13

# Η

Harness layouts 39, 43, 48 Horn 13, 29, 58

# I

Ignition 11, 25, 28, 58, 70, 71 Ignition control module. *See* Control module Ignition reader 11, 70, 71

# J

Jumper, rear 54

# Κ

Key fob. *See* Transponder L Lights 15, 29

## Μ

Maintenance and service 36, 37 Master programming card 12, 24, 30, 33 Memory saver 9 Motion sensor 29, 30

### Ν

Notes 10 Notices 3 Numbers Body serial number 8 Part 11 Phone 76, 77, 79, 80 VIN 8 Work order 8 Numbers, circuit identification 62

# 0

Operation (VACS) 14 Override switch 52

## Ρ

Parts Assembly 67 Guide 80 Numbers 11 Ordering 77, 78 Return 77 Passenger door 52 Phone numbers NHTSA 79 Transport Canada 79 Utilimaster Customer Service 77, 80 Warranty claims (fax) 76 Power feed 45 Program card. See Master programming card Programming 11, 17, 74 Programming Guide, VACS 74

## Q

Quarter post 41, 45, 51

## R

Return parts 77 Revision 3 Roof 42, 46, 53

## S

Safety Considerations 10 Defects, reporting 79 Security modes 16 Serial number, body 8 Service 36, 37 Starting the engine 15 Station (or depot) programming card. *See* Master programming card Stopping the alarm 17 Stopping the engine 15, 16

# Т

T1000 transport card. See Master programming card
Terminal extraction tool 9
Terminal tool kit 9
Tools 9
Torque wrench 9
Towing 79
Transponder 11, 14, 17, 74
Troubleshooting 19

## U

Unlocking, doors 14 Utilimaster body serial number 8 Utilimaster Customer Service 76, 77, 80 Utilimaster Quick Reference Parts Guide 80

## V

VACS Programming Guide 74 Vehicle Access Control System (VACS) defined 14 VIN 8

## W

Waking up system 14 Warnings 10 Warranty claims 76 Web site 3, 76, 80 Wire diagrams 39, 43, 58 Work order number 9 Wristband. *See* Transponder

# Notes

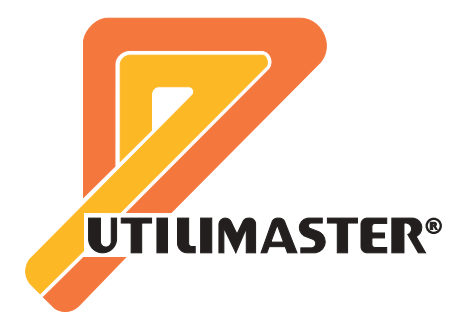

Part Number: 03102103 Revision E °Utilimaster Corporation, 65906 State Road 19, P.O. Box 585 Wakarusa, Indiana, 46573-0585, USA